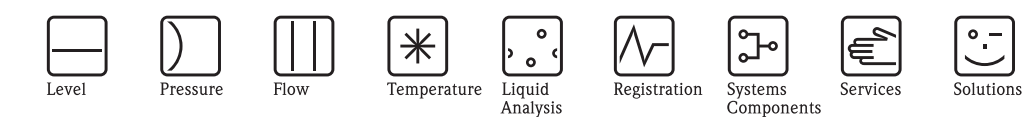

# Instrukcja obsługi Smartec S CLD132

System pomiaru przewodności

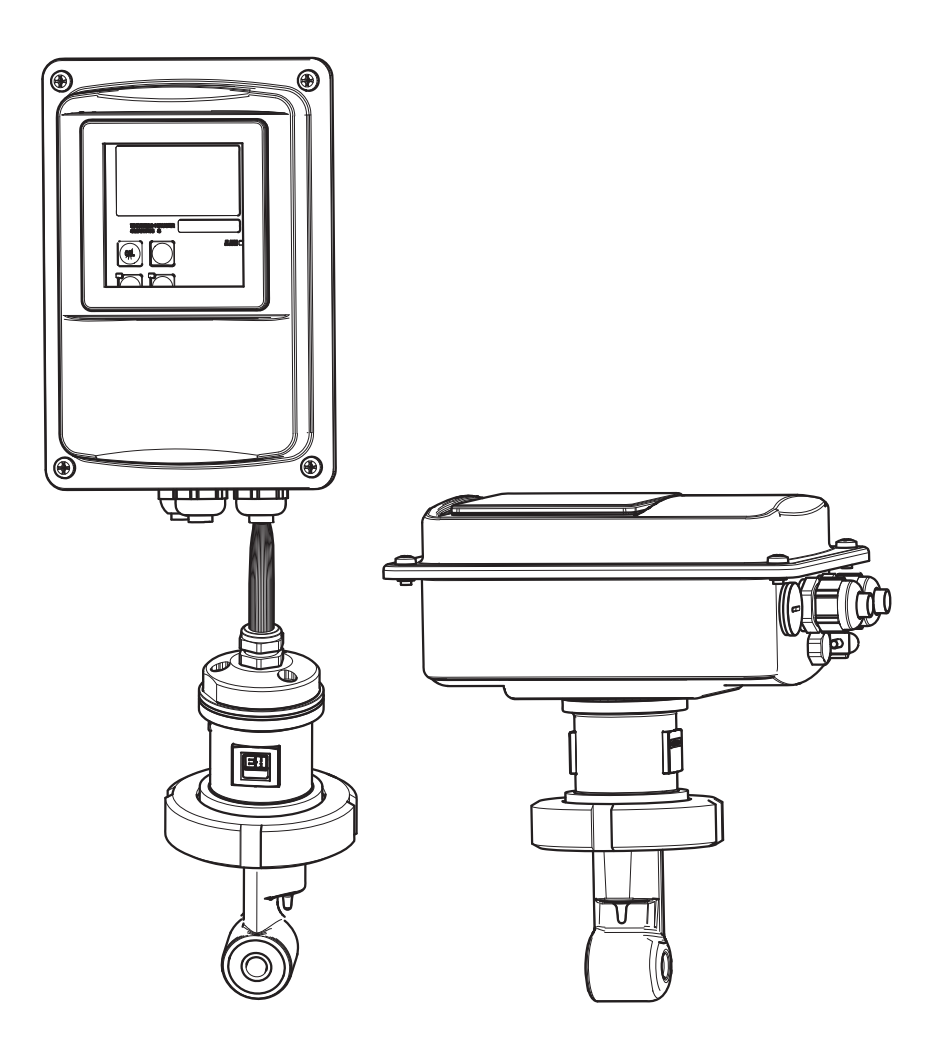

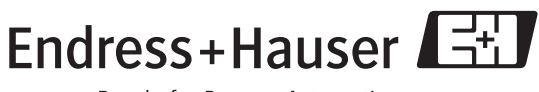

People for Process Automation

BA00207C/31/PL/09.04 71502562 Wersja oprogramowania 1.00 lub późniejsza

### Informacje ogólne

W tym rozdziale podano wskazówki, jak korzystać z niniejszej instrukcji obsługi w celu szybkiego i bezpiecznego uruchomienia układu pomiarowego.

|                                              |                                              | Instrukcje dotyczące bezpieczeństwa                                                                                                    |
|----------------------------------------------|----------------------------------------------|----------------------------------------------------------------------------------------------------|
| $\rightarrow$ Strona<br>$\rightarrow$ Strona | a 5 ff.<br>a 6 ff.                           | Ogólne wskazówki bezpieczeństwa<br>Objaśnienie symboli ostrzegawczych<br>W odpowiednich punktach poszczególnych rozdziałów można znaleźć specjalne wskazówki. Ich<br>znaczenie określają ikony: Ostrzeżenie A, Przestroga d i Uwaga 🗞.                                              |
|                                              |                                              | $\checkmark$                                                                                                    |
|                                              |                                              | Montaż                                                                                                    |
| $\rightarrow$ Strona                         | a 11 ff.                                     | W tym miejscu można znaleźć informacje dotyczące zaleceń montażowych i wymiarów układu pomiarowego                                                                                                    |
| $\rightarrow$ Strong                         | a 16 ff.                                     | Na tych stronach podano informacje dotyczące prawidłowego montażu układu pomiarowego                                                                                                    |
|                                              |                                              | ▼                                                                                                    |
|                                              |                                              | Podłączenie elektryczne                                                                                                    |
| → Strona                                     | a 19 ff.                                     | W tym miejscu można znaleźć informacje na temat podłączenia układu pomiarowego.<br>Znajdują się tu również informacje na temat podłączenia czujnika CLS52, jeśli używana jest<br>wersja rozdzielna.                                                                                 |
|                                              |                                              | ▼                                                                                                    |
|                                              |                                              | Obsługa                                                                                                    |
|                                              | a 24<br>a 27<br>a 35 ff.<br>a 53 ff.         | W tym miejscu znajduje się opis wyświetlacza i przycisków obsługi.<br>W tym miejscu znajduje się opis koncepcji obsługi.<br>W tym miejscu znajduje się objaśnienie konfiguracji układu.<br>W tym miejscu można znaleźć informacje na temat kalibracji czujnika.                     |
|                                              |                                              | $\checkmark$                                                                                                    |
|                                              |                                              | Konserwacja                                                                                                    |
|                                              | a 57 ff.<br>a 62 ff.<br>a 65 ff.<br>a 72 ff. | W tym miejscu można znaleźć informacje na temat konserwacji punktu pomiarowego.<br>Na wskazanych stronach zostały wymienione akcesoria, które są dostępne dla danego układu<br>pomiarowego.<br>Jeśli układ pomiarowy nie działa prawidłowo, w tym miejscu można znaleźć informacje, |
|                                              |                                              | pomocne w rozwiązywaniu problemow.<br>Na tych stronach podano wykaz części zamiennych oraz informacje ogólne dotyczące instalacji.                                                                                                    |
|                                              |                                              | $\checkmark$                                                                                                    |
|                                              |                                              | Dane techniczne                                                                                                    |
| $\rightarrow$ Strong<br>$\rightarrow$ Strong | a 78<br>a 79 ff.                             | Wymiary<br>Warunki procesu, masa, materiały konstrukcyjne                                                                                                    |
|                                              |                                              | $\checkmark$                                                                                                    |
|                                              |                                              | Indeks                                                                                                    |
| $\rightarrow$ Strona                         | a 85 ff.                                     | Indeks pomaga w łatwym i szybkim znalezieniu potrzebnych informacji i najważniejszych terminów.                                                                                                    |

## Spis treści

| 1                               | Instrukcje dotyczące bezpieczeństwa 5                                                                                                    |
|---------------------------------|----------------------------------------------------------------------------------------------------|
| 1.1<br>1.2<br>1.3<br>1.4<br>1.5 | Przeznaczenie urządzenia5Montaż, uruchomienie i obsługa5Bezpieczeństwo eksploatacji5Zwrot6Uwagi i symbole dotyczące bezpieczeństwa6                                                                                                    |
| 2                               | Identyfikacja 8                                                                                                    |
| 2.1                             | Oznaczenie urządzenia                                                                                                    |
| 2.2<br>2.3                      | 2.1.3Wersja podstawowa i funkcje dodatkowe 9Zakres dostawy                                                                                                    |
| 3                               | Montaż 10                                                                                                    |
| 3.1<br>3.2<br>3.3               | Skrócona instrukcja montażu103.1.1Układ pomiarowy10Odbiór dostawy, transport i składowanie11Zalecenia montażowe113.3.1Wskazówki dotyczące montażu113.3.2CLD132, wersja rozdzielna122.2.2Warzie komzekterem CLD12212                                                    |
| 3.4                             | 3.3.3       Wersja kompaktowa CLD132       14         Wskazówki montażowe       16         3.4.1       Montaż wersji rozdzielnej CLD132       16         3.4.2       Montaż wersji kompaktowej CLD132 lub<br>czujnika CLS52 w przypadku wersji<br>rozdzielnej       17 |
| 3.5                             | Kontrola po wykonaniu montażu 18                                                                                                    |
| 4                               | Podłączenie elektryczne 19                                                                                                    |
| 4.1<br>4.2                      | Podłączenie elektryczne                                                                                                    |
| 5                               | Obsługa 24                                                                                                    |
| 5.1<br>5.2                      | Skrócona instrukcja obsługi24Wyświetlacz i przyciski obsługi245.2.1Wyświetlacz245.2.2Przyciski obsługi255.2.3Funkcie przycisków26                                                                                                    |
| 5.3                             | Obsługa lokalna275.3.1Koncepcja obsługi27                                                                                                    |
| 6                               | Uruchomienie 30                                                                                                    |
| 6.1<br>6.2<br>6.3               | Sprawdzenie przed uruchomieniem30Uruchamianie30Szybka konfiguracja32                                                                                                    |

| 0.4                                                                                                    | Konfigu                                                                                                    | ıracja urządzenia 35                                                                                                    |
|----------------------------------------------------------------------------------------------------|----------------------------------------------------------------------------------------------------|----------------------------------------------------------------------------------------------------|
|                                                                                                    | 6.4.1                                                                                                    | Setup 1 [Konfiguracja 1] (przewodność,                                                                                                    |
|                                                                                                    |                                                                                                    | stężenie) 35                                                                                                    |
|                                                                                                    | 6.4.2                                                                                                    | Setup 2 [Konfiguracja 2] (temperatura) 36                                                                                                    |
|                                                                                                    | 6.4.3                                                                                                    | Wyjścia prądowe                                                                                                    |
|                                                                                                    | 0.4.4                                                                                                    | Alarm                                                                                                    |
|                                                                                                    | 0.4.5                                                                                                    | Kontrola                                                                                                    |
|                                                                                                    | 0.4.0                                                                                                    | Komponsacia umkruu tomporatum nrzu                                                                                                    |
|                                                                                                    | 0.4.7                                                                                                    | Nompensacja wprywu temperatury przy                                                                                                    |
|                                                                                                    | 648                                                                                                    | Pomiar steżenia 40                                                                                                    |
|                                                                                                    | 6.4.9                                                                                                    | Serwis                                                                                                    |
|                                                                                                    | 6.4.10                                                                                                    | Serwis E+H                                                                                                    |
|                                                                                                    | 6.4.11                                                                                                    | Interfejsy                                                                                                    |
|                                                                                                    | 6.4.12                                                                                                    | Określenie współczynnika temperaturo-                                                                                                    |
|                                                                                                    |                                                                                                    | wego                                                                                                    |
|                                                                                                    | 6.4.13                                                                                                    | Zewnętrzne przełączanie zestawów                                                                                                    |
|                                                                                                    |                                                                                                    | parametrów (przełączanie zakresów                                                                                                    |
|                                                                                                    |                                                                                                    | pomiarowych, MRS) 51                                                                                                    |
|                                                                                                    | 6.4.14                                                                                                    | Kalibracja                                                                                                    |
| 6.5                                                                                                    | Interfej                                                                                                    | sy komunikacyjne 56                                                                                                    |
| 7                                                                                                    | Vone                                                                                                    |                                                                                                    |
| /                                                                                                    | KOIIS                                                                                                    |                                                                                                    |
| 7.1                                                                                                    | Konser                                                                                                    | wacja przetwornika Smartec S CLD132 57                                                                                                    |
|                                                                                                    | 7.1.1                                                                                                    | Demontaż Smartec S CLD132 57                                                                                                    |
|                                                                                                    | 7.1.2                                                                                                    | Przypadek szczególny: wymiana modułu                                                                                                    |
| 7.0                                                                                                    | Vanaam                                                                                                    | centralnego                                                                                                    |
| 1.4                                                                                                    | KARGOR                                                                                                    | <b>NA</b> / ' N/ ' I ' N/ <b>F</b> ' N/ <b>N</b> I I ' N/ N/ I I I ' N/ N/ I I I ' N/ N/ N/ N/ N/ N/ N/ N/ N/ N/ N/ N/ N/                                                                                                    |
| =                                                                                                    | 7 2 1                                                                                                    | Czyczczonie czujników przewodności 50                                                                                                    |
|                                                                                                    | 7.2.1                                                                                                    | Czyszczenie czujników przewodności 59<br>Kontrola indukcyjnych czujników                                                                                                    |
|                                                                                                    | 7.2.1<br>7.2.2                                                                                                    | Czyszczenie czujników przewodności 59<br>Kontrola indukcyjnych czujników                                                                                                    |
|                                                                                                    | 7.2.1<br>7.2.2<br>7.2.3                                                                                                    | Czyszczenie czujników przewodności 59<br>Kontrola indukcyjnych czujników<br>przewodności 59<br>Kontrola urządzenia za pomoca symulacji                                                                                                    |
|                                                                                                    | 7.2.1<br>7.2.2<br>7.2.3                                                                                                    | Czyszczenie czujników przewodności                                                                                                    |
|                                                                                                    | 7.2.1<br>7.2.2<br>7.2.3<br>7.2.4                                                                                                    | Czyszczenie czujników przewodności                                                                                                    |
|                                                                                                    | 7.2.1<br>7.2.2<br>7.2.3<br>7.2.4                                                                                                    | Czyszczenie czujników przewodności                                                                                                    |
| 7.3                                                                                                    | 7.2.1<br>7.2.2<br>7.2.3<br>7.2.4<br>Wyposa                                                                                                    | Czyszczenie czujników przewodności                                                                                                    |
| 7.3                                                                                                    | 7.2.1<br>7.2.2<br>7.2.3<br>7.2.4<br>Wyposa                                                                                                    | Wacja układu połniałowego                                                                                                    |
| 7.3<br>8                                                                                                    | <ul> <li>Ronsel</li> <li>7.2.1</li> <li>7.2.2</li> <li>7.2.3</li> <li>7.2.4</li> <li>Wyposs</li> <li>Akces</li> </ul>                                                                                                    | wacja układu połniałowego                                                                                                    |
| 7.3<br>8<br>8.1                                                                                                 | 7.2.1<br>7.2.2<br>7.2.3<br>7.2.4<br>Wyposa<br><b>Akce</b> :<br>Czuinił                                                                                                    | wacja układu połniałowego                                                                                                    |
| 7.3<br>8<br>8.1<br>8.2                                                                                          | 7.2.1<br>7.2.2<br>7.2.3<br>7.2.4<br>Wyposa<br><b>Akce</b><br>Czujnil<br>Przewó                                                                                                    | wacja układu połniałowego                                                                                                    |
| 7.3<br>8<br>8.1<br>8.2<br>8.3                                                                                   | 7.2.1<br>7.2.2<br>7.2.3<br>7.2.4<br>Wyposa<br><b>Akce</b><br>Czujnił<br>Przewó<br>Skrzyni                                                                                                    | wacja układu połniałowego                                                                                                    |
| 7.3<br>8<br>8.1<br>8.2<br>8.3<br>8.4                                                                            | <ul> <li>Ronsel</li> <li>7.2.1</li> <li>7.2.2</li> <li>7.2.3</li> <li>7.2.4</li> <li>Wyposa</li> <li>Akces</li> <li>Czujnił</li> <li>Przewó</li> <li>Skrzyni</li> <li>Zestaw</li> </ul>                                                                                                    | wacja układu połniałowego                                                                                                    |
| 7.3<br>8<br>8.1<br>8.2<br>8.3<br>8.4<br>8.5                                                                     | 7.2.1<br>7.2.2<br>7.2.3<br>7.2.4<br>Wyposa<br><b>Akce</b><br>Czujnił<br>Przewć<br>Skrzyni<br>Zestaw<br>Aktuali                                                                                                    | wacja układu połniałowego                                                                                                    |
| 7.3<br><b>8</b><br>8.1<br>8.2<br>8.3<br>8.4<br>8.5<br>8.6                                                       | 7.2.1<br>7.2.2<br>7.2.3<br>7.2.4<br>Wyposa<br><b>Akce</b><br>Czujnil<br>Przewó<br>Skrzyni<br>Zestaw<br>Aktuali<br>Roztwo                                                                                                    | wacja układu połniałowego                                                                                                    |
| 7.3<br><b>8</b><br>8.1<br>8.2<br>8.3<br>8.4<br>8.5<br>8.6<br>8.7                                                | 7.2.1<br>7.2.2<br>7.2.3<br>7.2.4<br>Wyposa<br>Akces<br>Czujnił<br>Przewć<br>Skrzyni<br>Zestaw<br>Aktuali<br>Roztwo<br>Optosc                                                                                                    | wacja układu połniałowego                                                                                                    |
| 7.3<br>8<br>8.1<br>8.2<br>8.3<br>8.4<br>8.5<br>8.6<br>8.7                                                       | <ul> <li>Ronsel</li> <li>7.2.1</li> <li>7.2.2</li> <li>7.2.3</li> <li>7.2.4</li> <li>Wyposa</li> <li>Akces</li> <li>Czujnil</li> <li>Przewó</li> <li>Skrzyni</li> <li>Zestaw</li> <li>Aktuali</li> <li>Roztwo</li> <li>Optosc</li> </ul>                                                                                                    | wacja układu połniałowego       39         Czyszczenie czujników przewodności       59         Kontrola indukcyjnych czujników       przewodności         przewodności       59         Kontrola urządzenia za pomocą symulacji       60         Medium       60         Kontrola przewodu przedłużającego i       61         skrzynki podłączeniowej       61         ażenie serwisowe "Optoscope"       61         soria       62         ki       62         ki podłączeniowa       62         ka podłączeniowa       62         do montażu na rurze lub stojaku       63         zacja oprogramowania       63         ory kalibracyjne       63         ope       64                                                                                                    |
| 7.3<br>8<br>8.1<br>8.2<br>8.3<br>8.4<br>8.5<br>8.6<br>8.7<br>9                                                  | <ul> <li>Ronsel</li> <li>7.2.1</li> <li>7.2.2</li> <li>7.2.3</li> <li>7.2.4</li> <li>Wyposa</li> <li>Akces</li> <li>Czujnił</li> <li>Przewó</li> <li>Skrzyni</li> <li>Zestaw</li> <li>Aktuali</li> <li>Roztwo</li> <li>Optosc</li> <li>Wykr</li> </ul>                                                                                                    | wacja układu połniałowego                                                                                                    |
| 7.3<br><b>8</b><br>8.1<br>8.2<br>8.3<br>8.4<br>8.5<br>8.6<br>8.7<br><b>9</b><br>9.1                             | <ul> <li>Ronsell</li> <li>7.2.1</li> <li>7.2.2</li> <li>7.2.3</li> <li>7.2.4</li> <li>Wyposa</li> <li>Akces</li> <li>Czujnił</li> <li>Przewó</li> <li>Skrzyni</li> <li>Zestaw</li> <li>Aktuali</li> <li>Roztwo</li> <li>Optosci</li> <li>Wykr</li> <li>Instruk</li> </ul>                                                                                                    | wacja układu połnarowego                                                                                                    |
| 7.3<br>8<br>8.1<br>8.2<br>8.3<br>8.4<br>8.5<br>8.6<br>8.7<br>9<br>9.1<br>9.2                                    | <ul> <li>Ronsel</li> <li>7.2.1</li> <li>7.2.2</li> <li>7.2.3</li> <li>7.2.4</li> <li>Wyposa</li> <li>Akcea</li> <li>Czujnil</li> <li>Przewó</li> <li>Skrzyni</li> <li>Zestaw</li> <li>Aktuali</li> <li>Roztwo</li> <li>Optosco</li> <li>Wykr</li> <li>Instruk</li> <li>Komun</li> </ul>                                                                                         | wacja układu połniałowego                                                                                                    |
| 7.3<br>8<br>8.1<br>8.2<br>8.3<br>8.4<br>8.5<br>8.6<br>8.7<br>9<br>9.1<br>9.2<br>9.3                             | <ul> <li>Ronsell</li> <li>7.2.1</li> <li>7.2.2</li> <li>7.2.3</li> <li>7.2.4</li> <li>Wyposa</li> <li>Akces</li> <li>Czujnił</li> <li>Przewóć</li> <li>Skrzyni</li> <li>Zestaw</li> <li>Aktuali</li> <li>Roztwo</li> <li>Optosci</li> <li>Wykr</li> <li>Instruk</li> <li>Komun</li> <li>Błędy z</li> </ul>                                                                      | wacja układu połniałowego                                                                                                    |
| 7.3<br>8<br>8.1<br>8.2<br>8.3<br>8.4<br>8.5<br>8.6<br>8.7<br>9<br>9.1<br>9.2<br>9.3<br>9.4<br>0.5               | <ul> <li>Ronsel</li> <li>7.2.1</li> <li>7.2.2</li> <li>7.2.3</li> <li>7.2.4</li> <li>Wyposa</li> <li>Akcea</li> <li>Gzujnił</li> <li>Przewó</li> <li>Skrzyni</li> <li>Zestaw</li> <li>Aktuali</li> <li>Roztwo</li> <li>Optosc</li> <li>Wykr</li> <li>Instruk</li> <li>Komun</li> <li>Błędy z</li> <li>Błędy z</li> </ul>                                                        | wacja układu połniałowego       39         Czyszczenie czujników przewodności       59         Kontrola indukcyjnych czujników       przewodności         przewodności       59         Kontrola urządzenia za pomocą symulacji       60         Kontrola przewodu przedłużającego i       61         skrzynki podłączeniowej       61         ażenie serwisowe "Optoscope"       61         soria.       62         ki       62         ki       62         ka podłączeniowa       62         ka podłączeniowa       62         ka podłączeniowa       63         zacja oprogramowania       63         ope       64         rywanie i usuwanie usterek       65         cje wykrywania i usuwania usterek       65         wiązane z procesem       67         wiązane z urządzeniem       71         ramianna       71                                                                                                    |
| 7.3<br><b>8</b><br>8.1<br>8.2<br>8.3<br>8.4<br>8.5<br>8.6<br>8.7<br><b>9</b><br>9.1<br>9.2<br>9.3<br>9.4<br>9.5 | <ul> <li>Ronsel 7.2.1</li> <li>7.2.2</li> <li>7.2.3</li> <li>7.2.4</li> <li>Wyposa</li> <li>Akcea</li> <li>Czujnił</li> <li>Przewć</li> <li>Skrzyni</li> <li>Zestaw</li> <li>Aktuali</li> <li>Roztwo</li> <li>Optosco</li> <li>Wykr</li> <li>Instruk</li> <li>Komun</li> <li>Błędy z</li> <li>Błędy z</li> <li>Części</li> <li>0.5.1</li> </ul>                                 | wacja układu połniałowego       39         Czyszczenie czujników przewodności       59         Kontrola indukcyjnych czujników       59         Kontrola urządzenia za pomocą symulacji       60         Medium       60         Kontrola przewodu przedłużającego i       61         skrzynki podłączeniowej       61         ażenie serwisowe "Optoscope"       61         soria       62         ki       62         ki       62         ki       62         ki       62         ki       62         ki       62         ki       62         ki       62         ki       62         ki       62         ki       62         ki       62         ki       62         ki       62         ka podłączeniowa       62         do montażu na rurze lub stojaku       63         zacja oprogramowania       63         ope       64         wywanie i usuwania usterek       65         kikaty błędów systemowych       65         wiązane z procesem       67         wiązane z urządzeniem |
| 7.3<br><b>8</b><br>8.1<br>8.2<br>8.3<br>8.4<br>8.5<br>8.6<br>8.7<br><b>9</b><br>9.1<br>9.2<br>9.3<br>9.4<br>9.5 | <ul> <li>Ronsel 7.2.1</li> <li>7.2.2</li> <li>7.2.3</li> <li>7.2.4</li> <li>Wyposa</li> <li>Akcea</li> <li>Czujnil</li> <li>Przewó</li> <li>Skrzyni</li> <li>Zestaw</li> <li>Aktuali</li> <li>Roztwo</li> <li>Optosco</li> <li>Wykr</li> <li>Instruk</li> <li>Komun</li> <li>Błędy z</li> <li>Błędy z</li> <li>Błędy z</li> <li>Części</li> <li>9.5.1</li> <li>0.5.2</li> </ul> | wacja układu połniałowego                                                                                                    |

| 9.6<br>9.7                                                                    | Zwrot                                                                                                    |
|-------------------------------------------------------------------------------|----------------------------------------------------------------------------------------------------|
| 10                                                                            | Dane techniczne                                                                                                    |
| 10.1<br>10.2<br>10.3<br>10.4<br>10.5<br>10.6<br>10.7<br>10.8<br>10.9<br>10.10 | Wielkości wejściowe76Wielkości wyjściowe76Zasilanie77Parametry metrologiczne77Warunki pracy: Środowisko77Konstrukcja mechaniczna78Parametry pomiarowe czujnika CLS5278Warunki pracy: proces79Odporność chemiczna czujnika CLS5280Dokumentacja80 |
| 11                                                                            | Dodatek                                                                                                    |
|                                                                               | Indeks                                                                                                    |

### 1 Instrukcje dotyczące bezpieczeństwa

### 1.1 Przeznaczenie urządzenia

Smartec S CLD132 to niezawodny przetwornik pomiarowy, sprawdzony w pracy na obiektach przemysłowych, przeznaczony do określania przewodności mediów ciekłych. Urządzenie jest szczególnie przydatne do stosowania w przemyśle spożywczym.

Stosowanie urządzeń do celów innych niż opisane w niniejszej Instrukcji może prowadzić do zagrożenia bezpieczeństwa obsługi lub układów pomiarowych, nie jest zatem dozwolone. Producent nie ponosi żadnej odpowiedzialności za szkody spowodowane niewłaściwym zastosowaniem lub zastosowaniem niezgodnym z przeznaczeniem.

### 1.2 Montaż, uruchomienie i obsługa

Należy przestrzegać następujących zaleceń:

- Montaż, uruchomienie, obsługę i konserwację układu pomiarowego może wykonywać tylko wykwalifikowany personel techniczny.
- Personel techniczny musi posiadać zezwolenie operatora instalacji na wykonywanie określonych czynności.
- Podłączenia elektryczne powinien wykonywać elektryk posiadający stosowne uprawnienia.
- Obowiązkiem personelu technicznego jest przeczytanie ze zrozumieniem niniejszej instrukcji obsługi oraz postępowanie zgodnie z zawartymi w niej zaleceniami.
- Przed uruchomieniem całego układu pomiarowego należy sprawdzić poprawność wszystkich połączeń. Należy sprawdzić, czy podłączenia przewodów elektrycznych i węży nie są uszkodzone.
- Nie uruchamiać urządzeń uszkodzonych i zabezpieczyć je przed przypadkowym uruchomieniem. Oznaczyć uszkodzony produkt jako wadliwy.
- Usterki punktów pomiarowych może usuwać tylko upoważniony i specjalnie przeszkolony personel.
- Jeśli jakiegoś uszkodzenia nie można usunąć, należy wyłączyć urządzenie z eksploatacji i zabezpieczyć przed przypadkowym uruchomieniem.
- Naprawy nieopisane w niniejszej instrukcji można wykonywać tylko bezpośrednio u producenta lub korzystając z serwisu Endress+Hauser.

### 1.3 Bezpieczeństwo eksploatacji

Przetwornik został skonstruowany oraz przetestowany zgodnie z aktualnym stanem wiedzy technicznej i opuścił zakład produkcyjny w stanie gwarantującym niezawodne działanie. Spełnia odpowiednie obowiązujące przepisy i normy europejskie.

Użytkownik zobowiązany jest do przestrzegania następujących zasad bezpieczeństwa:

- wskazówki montażowe,
- obowiązujące normy i przepisy krajowe.

#### Odporność na zakłócenia

To urządzenie zostało przetestowane pod kątem kompatybilności elektromagnetycznej w zastosowaniach przemysłowych zgodnie z odpowiednimi normami europejskimi. Zostało zabezpieczone przed zakłóceniami elektromagnetycznymi za pomocą:

- ekranowania przewodów,
- filtra przeciwzakłóceniowego,
- kondensatorów przeciwzakłóceniowych.

Zabezpieczenie przed zakłóceniami, jak określono powyżej, obowiązuje tylko dla urządzenia podłączonego zgodnie z instrukcjami zawartymi w niniejszej instrukcji obsługi.

### 1.4 Zwrot

Jeśli przetwornik wymaga naprawy, przed zwrotem do lokalnego oddziału E+H urządzenie należy *oczyścić*.

Jeżeli to możliwe, użyć oryginalnego opakowania.

Prosimy o zwrot w oryginalnym opakowaniu wraz z dokumentami dostawy i załączonym wypełnionym formularzem "Deklaracji dotyczącej skażenia" (jej wzór znajduje się na przedostatniej stronie niniejszej instrukcji obsługi).

Bez wypełnionej "Deklaracji dotyczącej skażenia" naprawa nie będzie wykonywana!

### 1.5 Uwagi i symbole dotyczące bezpieczeństwa

#### Symbole bezpieczeństwa

Ostrzeżenie!

Ten symbol ostrzega przed zagrożeniem. Zignorowanie ostrzeżenia może spowodować poważne obrażenia ciała użytkowników lub uszkodzenie urządzenia.

#### Przestroga!

Ten symbol przestrzega przed możliwymi usterkami spowodowanymi nieodpowiednią obsługą. Zignorowanie przestrogi może spowodować uszkodzenie urządzenia.

Uwaga! Ten symbol oznacza ważne informacje.

### Symbole elektryczne

#### Napięcie stałe (DC)

Oznaczenie zacisku na którym występuje napięcie stałe lub przez który płynie prąd stały.

### Prąd przemienny (AC)

Oznaczenie zacisku na którym występuje napięcie przemienne (sinusoidalne) lub przez który płynie prąd przemienny (sinusoidalny).

#### Podłączenie uziemienia

Oznaczenie zacisku uziemionego za pomocą systemu uziemienia. Użytkownik nie musi wykonywać uziemienia.

### $\square$

\_ \_ \_

## Oznaczenie zacisku, który musi być uziemiony przed skonfigurowaniem innych połączeń.

Zacisk uziemienia ochronnego

**Połączenie wyrównawcze** 

Oznaczenie złącza, które należy podłączyć do systemu uziemienia urządzenia. Może to być np. połączenie wyrównawcze potencjałów w topologii gwiazdy, w zależności od rozwiązań stosowanych w danym kraju lub firmie.

#### Izolacja ochronna

To urządzenie jest zabezpieczone podwójną izolacją.

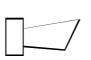

Przekaźnik alarmowy

Wejście

Wyjście

₿<sup>э</sup>

Źródło napięcia stałego

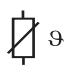

Czujnik temperatury

### 2 Identyfikacja

### 2.1 Oznaczenie urządzenia

### 2.1.1 Tabliczka znamionowa

Porównać kod zamówieniowy na tabliczce znamionowej (umieszczonej na urządzeniu Smartec) ze strukturą kodu zamówieniowego (patrz poniżej) i sprawdzić, czy zgadza się z zamówieniem. Wersję urządzenia można zidentyfikować sprawdzając kod zamówieniowy na tabliczce znamionowej. W punkcie "Codes [Kody]" można znaleźć kod wersji aktualizacji oprogramowania "MRS".

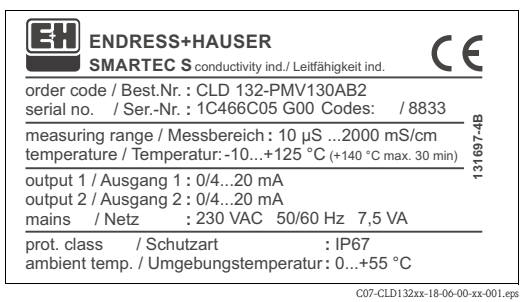

Rys. 1: Tabliczka znamionowa CLD132 (przykładowa)

### 2.1.2 Struktura kodu zamówieniowego Smartec S CLD132

|         | Wersja |                  |                                                                           |          |                                                                                                    |                   |                                                                            |
|---------|--------|------------------|---------------------------------------------------------------------------|----------|----------------------------------------------------------------------------------------------------|-------------------|----------------------------------------------------------------------------|
|         | P<br>S | Wersja<br>Przetw | kompaktowa<br>rornik w wersji rozdzielnej, długość przewodu 20 m/65.62 ft |          |                                                                                                    |                   |                                                                            |
|         | W      | Przetw           | twornik w wersji rozdzielnej, długość przewodu 5 m/16.41 ft               |          |                                                                                                    |                   |                                                                            |
|         | Х      | Przetw           | ornik w                                                                   | wersji r | ozdzieln                                                                                           | ej, długo         | ść przewodu 10 m/32.81 ft                                                  |
|         |        | Przyła           | ącze pi                                                                   | oceso    | we                                                                                                 |                   |                                                                            |
|         |        | MV1              | Przyłąc                                                                   | ze mlec  | zarskie I                                                                                          | DN 50 (z          | zgodnie z DIN 11851)                                                       |
|         |        | CS1              | Przyłąc                                                                   | ze zacis | kowe typ                                                                                           | ou "clam          | p" 2" (wg ISO 2852)                                                        |
|         |        | GEI              | Gwint                                                                     | wewnęt   | rzny G I                                                                                           | . <sup>1</sup> /2 |                                                                            |
|         |        | AP1              | Przyłąc                                                                   |          | DN 40                                                                                              | 40 12             |                                                                            |
|         |        | SMS              | Przyłąc                                                                   | ze SMS   | 2"                                                                                                 | 100               |                                                                            |
|         | 1      |                  | Mana                                                                      |          | -                                                                                                  |                   | £                                                                          |
|         |        |                  |                                                                           | Dławik   | kablow                                                                                             | v Po 13           | 5<br>5                                                                     |
|         |        |                  | 3                                                                         | Dławił   | kablow                                                                                             | v M 20            | x 1 5                                                                      |
|         |        |                  | 5                                                                         | Adapte   | er kanału                                                                                          | kablow            | ego NPT ½"                                                                 |
|         | 1      | 1                | 1                                                                         | 7 anile  | nio                                                                                                |                   |                                                                            |
|         |        |                  |                                                                           | 0        | 230 V                                                                                              | ۵C                |                                                                            |
|         |        |                  |                                                                           | 1        | 115 V                                                                                              | AC                |                                                                            |
|         |        |                  |                                                                           | 5        | 100 V                                                                                              | AC                |                                                                            |
|         |        |                  |                                                                           | 8        | 24 V A                                                                                             | C/DC              |                                                                            |
|         |        |                  |                                                                           |          | Wyjśc                                                                                              | cie prą           | dowe/komunikacyjne                                                         |
|         |        |                  |                                                                           |          | AA                                                                                                 | Wyjści            | e prądowe, przewodność, bez komunikacji                                    |
|         |        |                  |                                                                           |          | AB                                                                                                 | Wyjści            | e prądowe, przewodność i temperatura, bez komunikacji                      |
|         |        |                  |                                                                           |          | HA HART, wyjście prądowe, przewodność                                                              |                   |                                                                            |
|         |        |                  |                                                                           |          | HB HART, wyjście prądowe, przewodność i temperatura                                                |                   |                                                                            |
|         |        |                  |                                                                           |          | PE PROFIBUS-PA, bez wyjścia prądowego                                                              |                   |                                                                            |
|         |        |                  |                                                                           |          | PP PROFIBUS-DP, bez wyjścia prądowego                                                              |                   |                                                                            |
|         |        | 1                |                                                                           |          | Dodatkowe funkcie                                                                                  |                   |                                                                            |
|         |        |                  |                                                                           |          |                                                                                                    | 1                 | Wersja podstawowa z szybkim pomiarem temperatury                           |
|         |        |                  |                                                                           |          |                                                                                                    | 2                 | Zewnętrzne przełączanie zestawów parametrów z szybkim pomiarem temperatury |
|         |        |                  |                                                                           |          |                                                                                                    | 6                 | Wersja podstawowa z czujnikiem Pt 100 w obudowie do dużych obciążeń        |
|         |        |                  |                                                                           |          | 7 Zewnętrzne przełączanie zestawów parametrów z czujnikiem Pt 100<br>w obudowie do dużych obciążeń |                   |                                                                            |
| CLD132- |        |                  |                                                                           |          |                                                                                                    |                   | kompletny kod zamówieniowy                                                 |

### 2.1.3 Wersja podstawowa i funkcje dodatkowe

| Funkcje w wersji podstawowej                                                                                                    | Opcje i ich funkcje                                                                                                    |
|----------------------------------------------------------------------------------------------------|----------------------------------------------------------------------------------------------------|
| <ul> <li>Pomiar</li> <li>Kalibracja stałej celi</li> <li>Kalibracja sprzężeń resztkowych</li> <li>Kalibracja współczynnika montażowego</li> <li>Odczyt parametrów urządzenia</li> <li>Liniowe wyjście prądowe</li> <li>Symulacja wyjścia prądowego</li> <li>Funkcje serwisowe</li> <li>Możliwość wyboru kompensacji wpływu temperatury<br/>(np. 1 konfigurowalna tabela współczynników)</li> <li>Możliwość wyboru pomiaru stężenia (4 zdefiniowane<br/>krzywe, 1 konfigurowalna tabela)</li> <li>Przekaźnik skonfigurowany jako "styk alarmu"</li> </ul> | <ul> <li>Dodatkowe wyjście prądowe dla temperatury (opcja sprzętowa)</li> <li>Komunikacja HART</li> <li>Komunikacja PROFIBUS</li> <li>Zewnętrzne przełączanie zestawów parametrów (opcja oprogramowania):</li> <li>Zewnętrzne przełączanie maks. 4 zestawów parametrów (zakresy pomiarowe)</li> <li>Możliwość określania współczynnika temperaturowego</li> <li>Możliwość wyboru kompensacji wpływu temperatury (np. 4 konfigurowalne tabele współczynników)</li> <li>Możliwość wyboru pomiaru stężenia (4 zdefiniowane krzywe, 4 konfigurowalne tabele)</li> <li>Kontrola układu pomiarowego za pomocą alarmu PCS (zanik aktywności sygnału)</li> <li>Przekaźnik można skonfigurować jako "styk alarmu" lub "styk wartości granicznej"</li> </ul> |

### 2.2 Zakres dostawy

Zakres dostawy urządzenia w wersji kompaktowej:

- kompaktowy układ pomiarowy SmartecS CLD132 z wbudowanym czujnikiem,
- zestaw listw zaciskowych,
- mieszki rozprężne (tylko wersje -\*GE1\*\*\*\*\*)
- Instrukcja obsługi BA 207C/07/pl,
- tylko w wersji z komunikacją HART:
- Instrukcja obsługi urządzenia z protokołem komunikacji obiektowej HART, BA 212C/07/PL, • tylko w wersji z interfejsem PROFIBUS:
  - Instrukcja obsługi urządzenia z protokołem komunikacji obiektowej PROFIBUS, BA 213C/07/PL,
  - złącze M12 (tylko wersje -\*\*\*\*\*PF\*)

Zakres dostawy urządzenia w wersji rozdzielnej:

- przetwornik Smartec S CLD132,
- indukcyjny czujnik przewodności CLS52 ze stałym przewodem,
- zestaw listw zaciskowych,
- mieszki rozprężne (tylko wersje -\*GE1\*\*\*\*)
- Instrukcja obsługi BA 207C/07/PL,
- tylko w wersji z komunikacją HART: Instrukcia obsługi urządzenia z protokołem kon
- Instrukcja obsługi urządzenia z protokołem komunikacji obiektowej HART, BA 212C/07/PL, • tylko w wersji z interfejsem PROFIBUS:
  - Instrukcja obsługi urządzenia z protokołem komunikacji obiektowej PROFIBUS, BA 213C/07/PL,
  - złącze M12 (tylko wersje -\*\*\*\*\*PF\*)

### 2.3 Certyfikaty i dopuszczenia

### Deklaracja zgodności

Ten produkt spełnia wymagania europejskich norm zharmonizowanych. Producent potwierdza zgodność urządzenia z normami poprzez umieszczenie na nim symbolu CE.

### 3 Montaż

### 3.1 Skrócona instrukcja montażu

Podczas montażu układu pomiarowego należy przestrzegać opisanej poniżej procedury:

Wersja kompaktowa:

- Wykonać kalibrację w powietrzu (na sucho). Zamontować urządzenie w wersji kompaktowej, w punkcie pomiarowym (patrz rozdział "Montaż wersji kompaktowej CLD132").
- Podłączyć urządzenie w wersji kompaktowej, zgodnie z opisem w rozdziale "Podłączenie elektryczne".
- Uruchomić urządzenie w wersji kompaktowej, zgodnie z opisem w rozdziale "Uruchomienie".

Wersja rozdzielna:

- Zamontować przetwornik (parz rozdział "Montaż wersji rozdzielnej CLD132 ").
- Jeśli czujnik jeszcze nie został zamontowany w punkcie pomiarowym, należy przedtem wykonać jego kalibrację w powietrzu (patrz Karta katalogowa czujnika).
- Podłączyć czujnik do przetwornika Smartec S CLD132, zgodnie z opisem w rozdziale "Podłączenie elektryczne".
- Podłączyć przetwornik, zgodnie z opisem w rozdziale "Podłączenie elektryczne".
- Uruchomić przetwornik Smartec S CLD132, zgodnie z opisem w rozdziale "Uruchomienie".

### 3.1.1 Układ pomiarowy

Kompletny układ pomiarowy zawiera:

- przetwornik Smartec S CLD132,
- czujnik przewodności Indumax H CLS52 z wbudowanym czujnikiem temperatury i stałym przewodem lub
- urządzenie w wersji kompaktowej z wbudowanym czujnikiem przewodności

Opcjonalnie dla wersji rozdzielnej: przewód przedłużający CLK5, skrzynka podłączeniowa VBM, zestaw do montażu w rurociągu (patrz rozdział "Akcesoria")

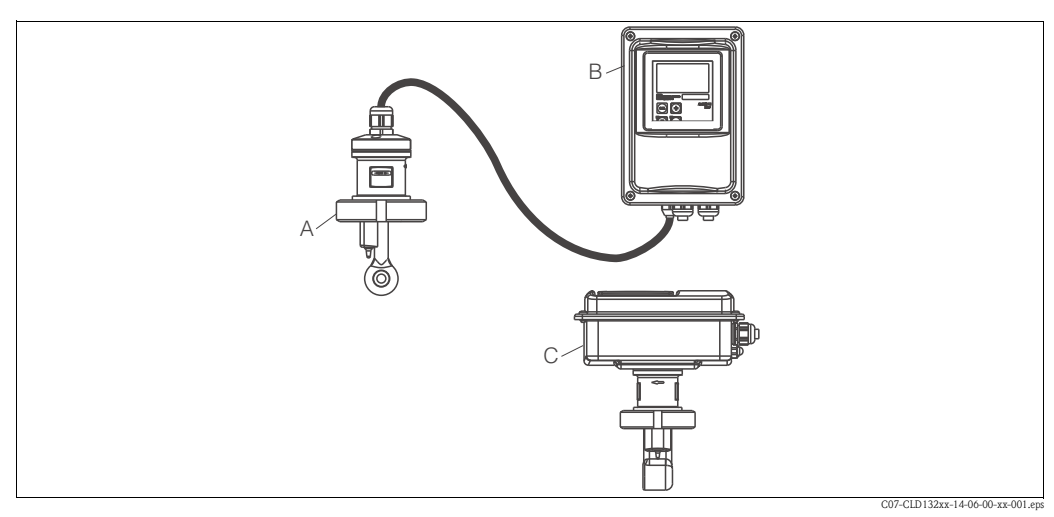

*Rys. 2: Kompletny układ pomiarowy Smartec S CLD132: przetwornik w wersji rozdzielnej i wersji kompaktowej z wbudowanym czujnikiem przewodności* 

- A Czujnik przewodności CLS52
- B Smartec S CLD132
- C Smartec S CLD132: wersja kompaktowa z wbudowanym czujnikiem przewodności

### 3.2 Odbiór dostawy, transport i składowanie

- Sprawdzić, czy opakowanie nie jest uszkodzone!
   Powiadomić dostawcę o wszelkich uszkodzeniach opakowania.
   Zachować uszkodzone opakowanie do czasu rozwiązania problemu.
- Sprawdzić, czy zawartość nie uległa uszkodzeniu!
- Powiadomić dostawcę o wszelkich uszkodzeniach zawartości opakowania. Uszkodzone produkty należy przechowywać do momentu rozwiązania problemu.
- Sprawdzić, czy zakres dostawy jest kompletny i zgadza się z zamówieniem i dokumentami wysyłkowymi.
- Materiały opakowaniowe używane do składowania lub transportu produktu muszą zapewniać ochronę przed wstrząsami i wilgocią. Najlepszą ochronę zapewnia oryginalne opakowanie. Należy również przestrzegać dopuszczalnych warunków otoczenia (patrz "Dane techniczne").
- W razie pytań, prosimy o kontakt z dostawcą lub lokalnym oddziałem Endress+Hauser.

### 3.3 Zalecenia montażowe

### 3.3.1 Wskazówki dotyczące montażu

#### Kalibracja w powietrzu (na sucho)

Przed zamontowaniem czujnika należy wykonać kalibrację w powietrzu (patrz rozdział "Kalibracja"). Sprawdzić, czy urządzenie jest gotowe do pracy, tzn. czujnik i zasilanie są podłączone.

### Odległość od ścianki rurociągu

Odległość czujnika od ścianki rurociągu ma wpływ na dokładność pomiaru (patrz Rys. 4).

W przypadku montażu czujnika w rurociągu o małej średnicy, ścianki rurociągu mają wpływ na przepływ jonów w medium. Efekt ten jest kompensowany przez tzw. współczynnik montażowy.

Współczynnik montażowy można pominąć (f = 1.00), jeśli odstęp od ścianki jest wystarczający tj. a > 15 mm/0.59". Jeśli odstęp od ścianki rurociągu jest mniejszy, współczynnik montażowy jest większy dla rur nieprzewodzących elektrycznie (f > 1), a mniejszy dla rur przewodzących (f < 1), patrz Rys. 4. Określenie współczynnika montażowego opisano w rozdziale "Kalibracja".

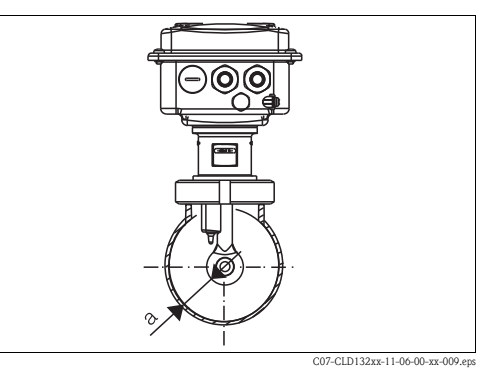

Rys. 3: Montaż CLD132, wersja kompaktowa a Odległość od ścianki rurociągu

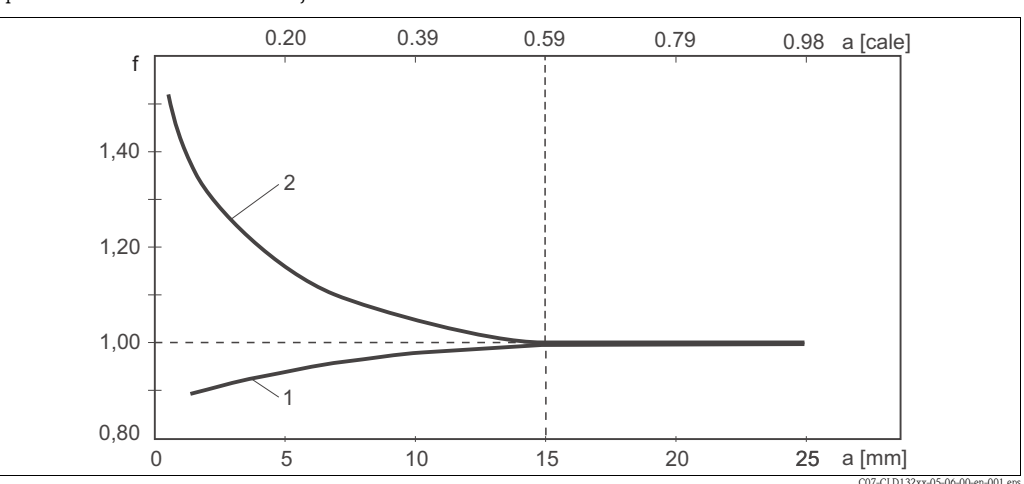

Rys. 4: Zależność współczynnika montażowego od odległości od ścianki rurociągu (a)

1 Ścianka rury z materiału przewodzącego

2 Ścianka rury z materiału nieprzewodzącego

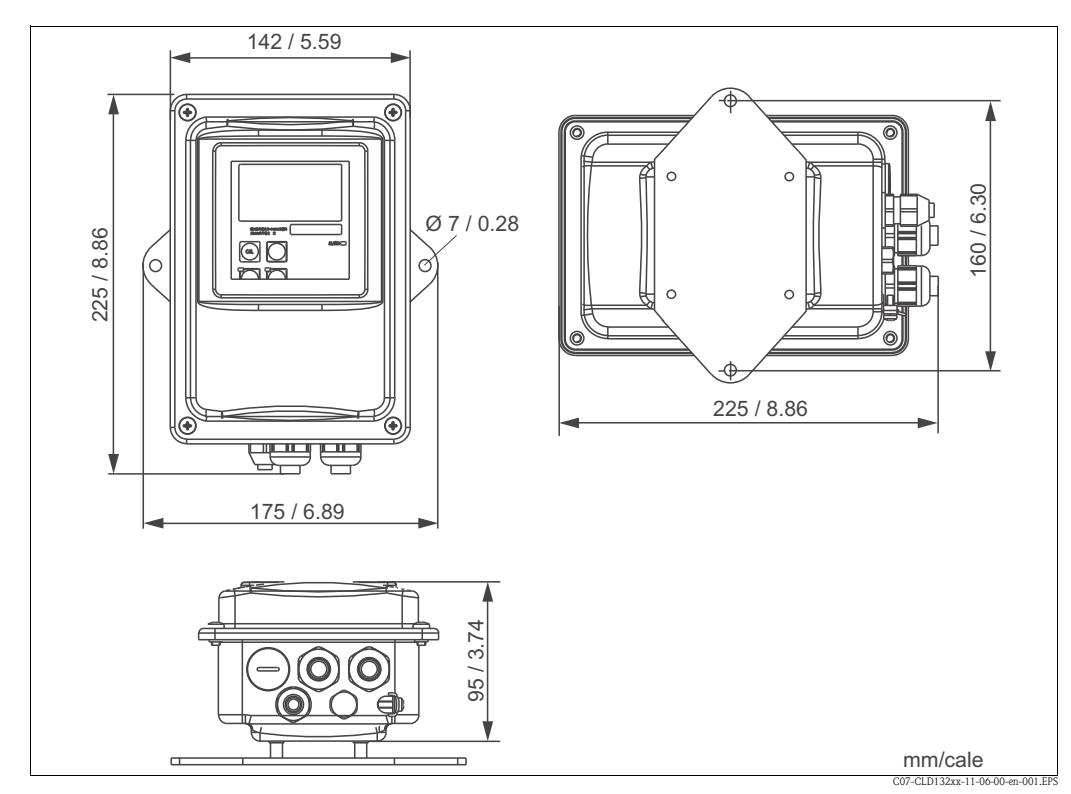

### 3.3.2 CLD132, wersja rozdzielna

Rys. 5: CLD132, montaż naścienny na płycie montażowej

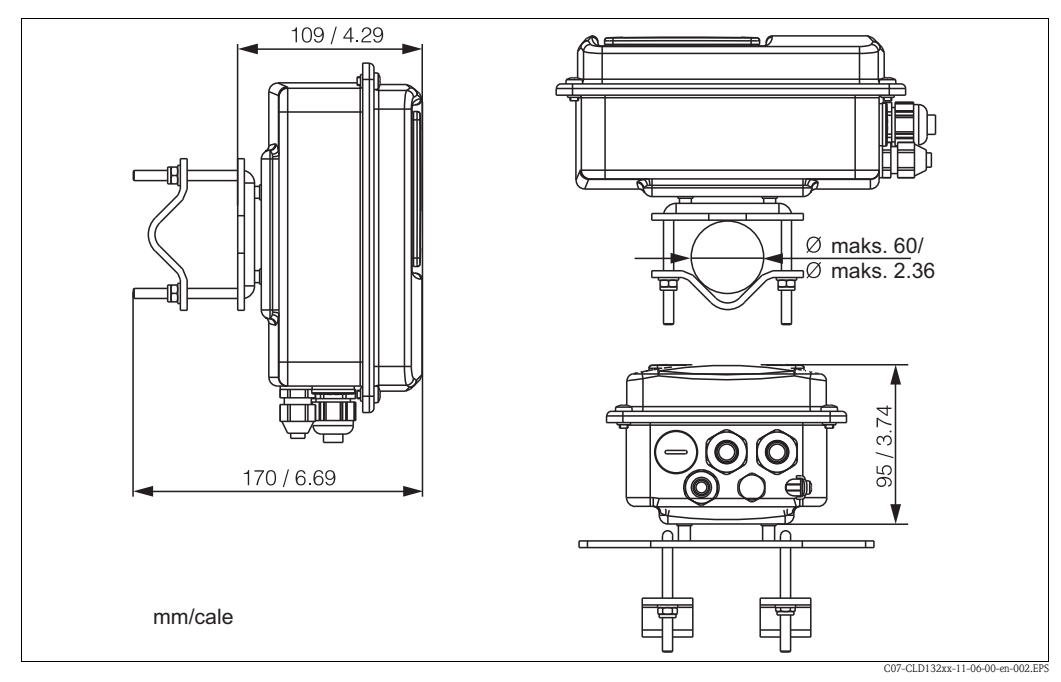

Rys. 6: CLD132, montaż na rurociągu (Ø 60 mm/2.36")

#### Czujniki przewodności do przetwornika w wersji rozdzielnej

Dzięki szerokiej gamie różnych przyłączy procesowych, czujniki przewodności CLS52, oferowane do wersji rozdzielnej, spełniają wszystkie najczęściej spotykane zalecenia montażowe.

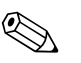

#### Uwaga!

Przed zamontowaniem czujnika należy wykonać kalibrację w powietrzu i skalibrować czujnik.

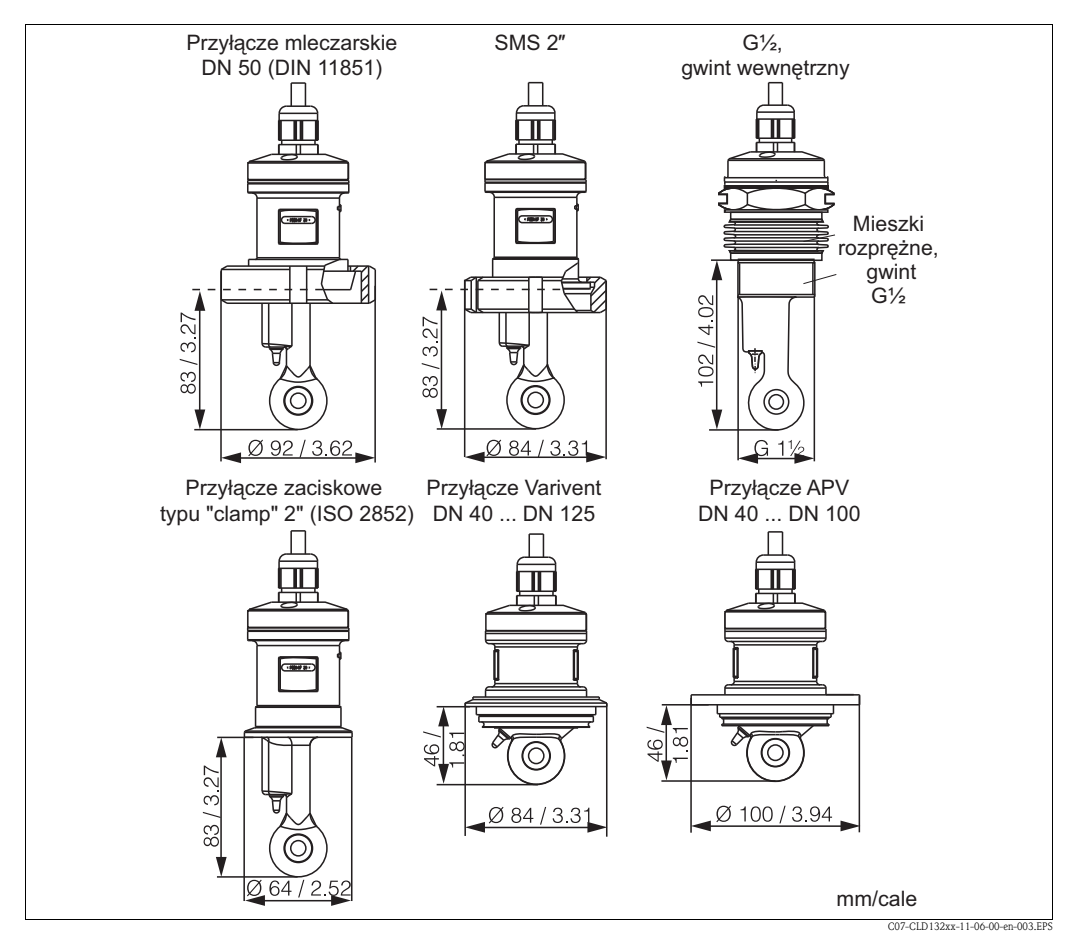

Rys. 7: Przyłącza procesowe do czujnika przewodności CLS52

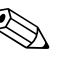

Uwaga!

Przyłącze zaciskowe typu "clamp"

Czujniki z przyłączami zaciskowymi typu "clamp" można zamocować używając uchwytów z blachy lub wsporników.

Uchwyty z blachy mają mniejszą stabilność wymiarową i nierówne powierzchnie nośne powodujące obciążenia punktowe, a czasami także ostre krawędzie, które mogą uszkodzić przyłącze zaciskowe.

**Zdecydowanie** zalecamy zastosowanie wsporników, ze względu na ich większą stabilność wymiarową. Wsporniki można stosować w całym zakresie ciśnienia i temperatury (patrz wykres na stronie 5).

Przyłącze gwintowe

Czujniki z przyłączami gwintowymi są dostarczane z mieszkami rozprężnymi (kompensator), aby można było ustawić je w kierunku przepływu. Dwa O-ringi (Viton) mieszka rozprężnego nie pełnią funkcji uszczelniającej i nie wchodzą w kontakt z medium. Przyłącze procesowe jest zwykle uszczelniane taśmą PTFE na gwincie G 1½.

### Zakres pomiarowy

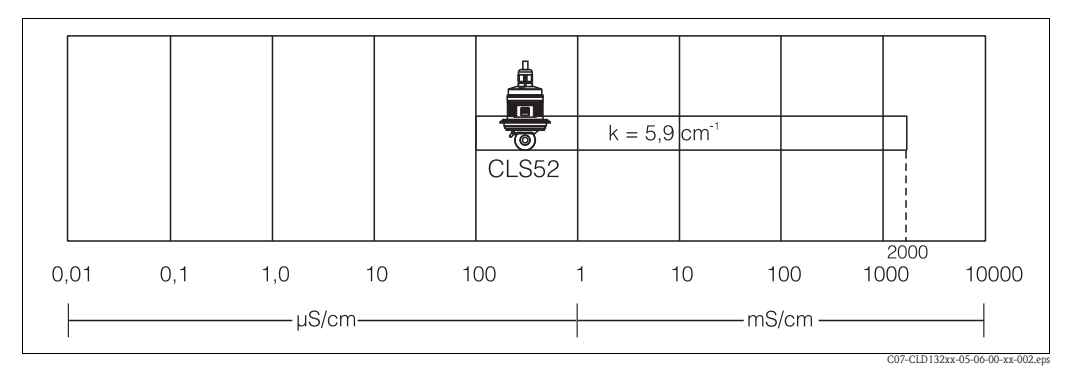

Rys. 8: CLS52, zakres pomiarowy

### 3.3.3 Wersja kompaktowa CLD132

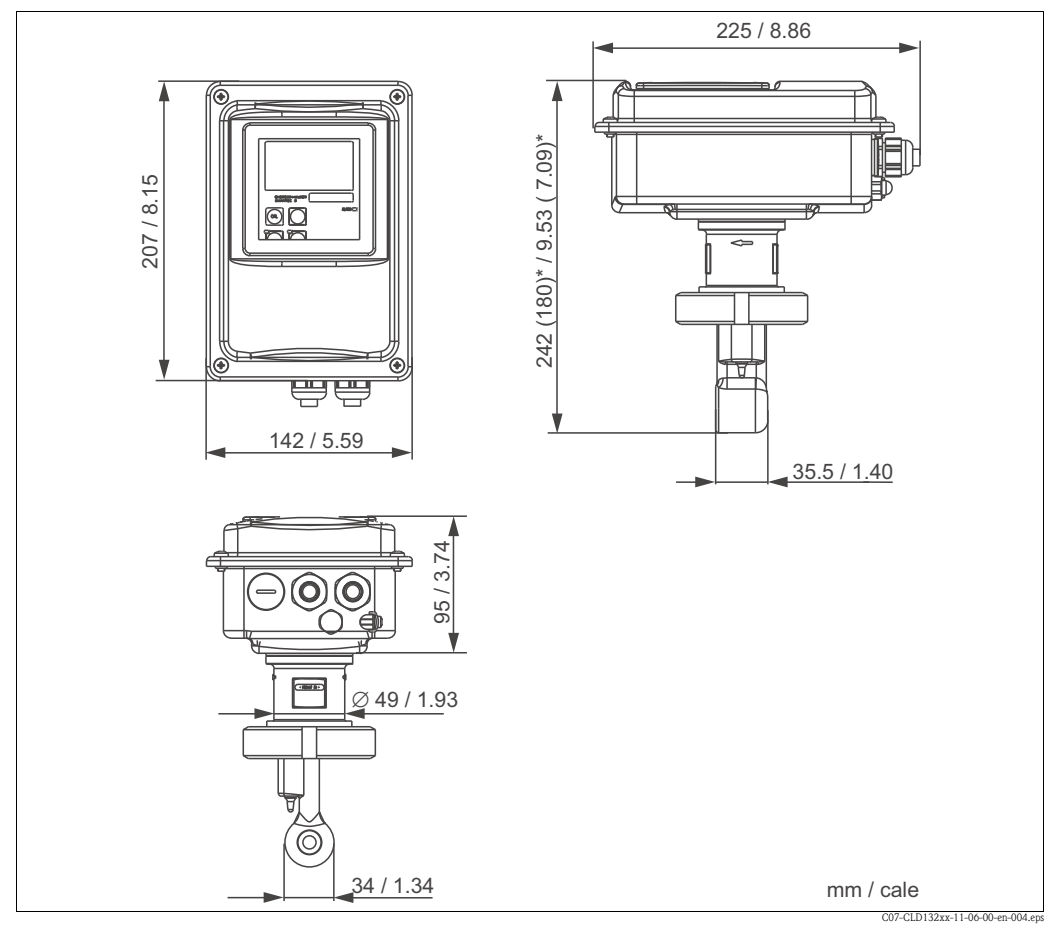

Rys. 9: Wymiary CLD132, wersja kompaktowa

#### Wersje przyłączy

Dzięki szerokiej gamie różnych przyłączy procesowych, urządzenia w wersji kompaktowej spełniają wszystkie najczęściej spotykane zalecenia montażowe.

Urządzenie w wersji kompaktowej jest montowane w punkcie pomiarowym za pomocą odpowiedniego przyłącza procesowego.

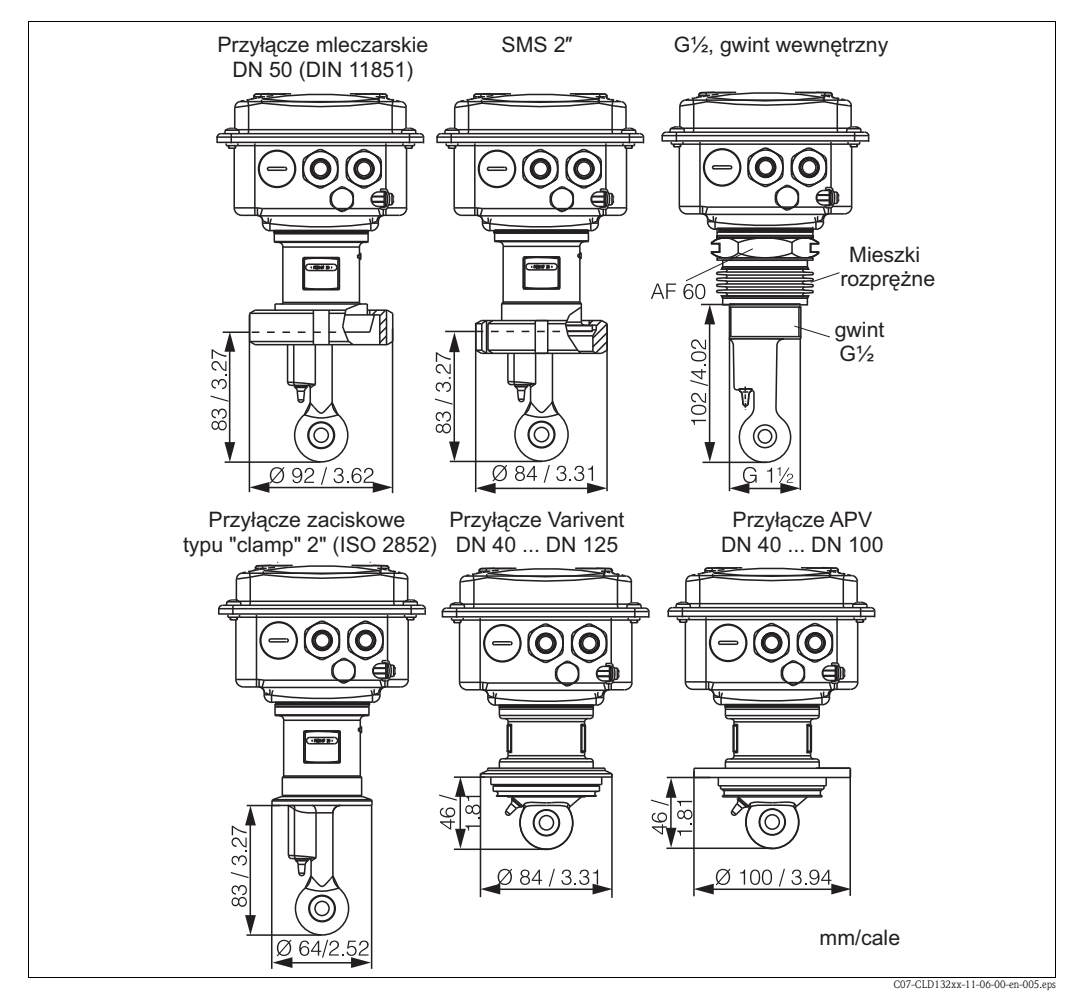

Rys. 10: Przyłącza procesowe do wersji kompaktowej CLD132

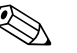

Uwaga!

Przyłącze zaciskowe typu "clamp"

Czujniki z przyłączami zaciskowymi typu "clamp" można zamocować używając uchwytów z blachy lub wsporników.

Uchwyty z blachy mają mniejszą stabilność wymiarową i nierówne powierzchnie nośne powodujące obciążenia punktowe, a czasami także ostre krawędzie, które mogą uszkodzić przyłącze zaciskowe.

**Zdecydowanie** zalecamy zastosowanie wsporników, ze względu na ich większą stabilność wymiarową. Wsporniki można stosować w całym zakresie ciśnienia i temperatury (patrz wykres na stronie 5).

Przyłącze gwintowe

Czujniki z przyłączami gwintowymi są dostarczane z mieszkami rozprężnymi (kompensator), aby można było ustawić je w kierunku przepływu. Dwa O-ringi (Viton) mieszka rozprężnego nie pełnią funkcji uszczelniającej i nie wchodzą w kontakt z medium. Przyłącze procesowe jest zwykle uszczelniane taśmą PTFE na gwincie G 1½.

### 3.4 Wskazówki montażowe

### 3.4.1 Montaż wersji rozdzielnej CLD132

### Montaż naścienny

W przypadku montażu naściennego, należy wywiercić odpowiednie otwory i zamocować do ściany płytę montażową. Odpowiednie kotwy i śruby powinien zapewnić operator.

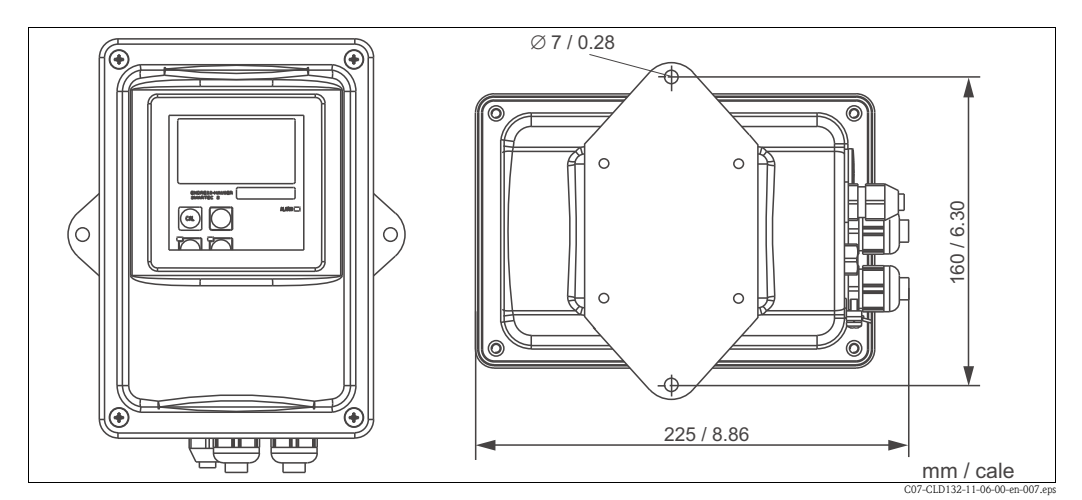

Rys. 11: Montaż naścienny CLD132, wersja rozdzielna

### Montaż na rurze lub stojaku

Jako wyposażenie dodatkowe, dostępny jest zestaw do zamontowania obudowy na poziomych lub pionowych rurach lub stojakach (maks. Ø~60 mm/@~2.36") (patrz rozdział " Akcesoria ").

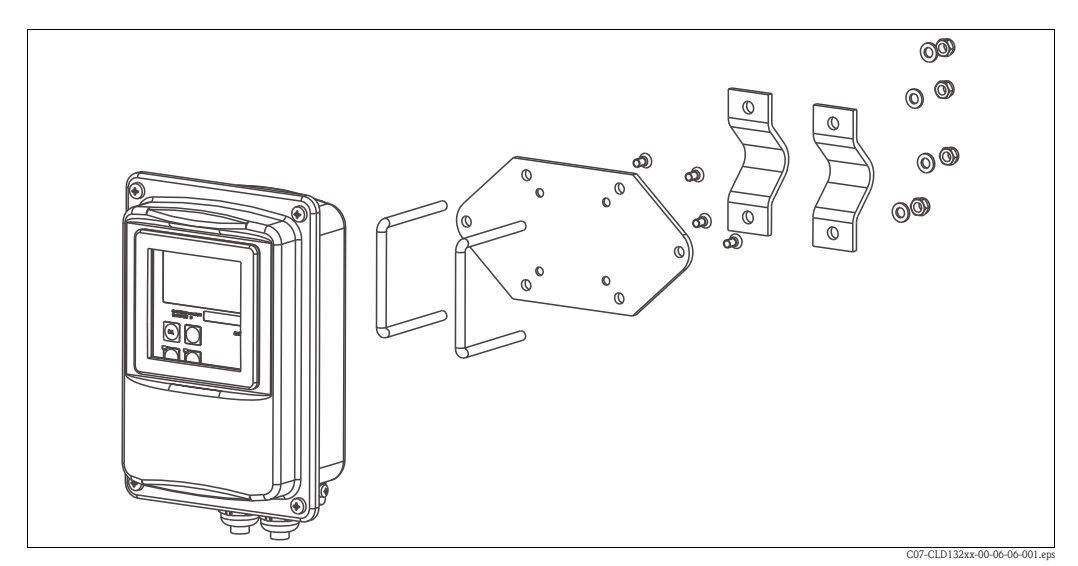

Rys. 12: Zestaw do montażu wersji rozdzielnej CLD132 na rurze lub stojaku

- 1. Zdjąć płytę montażową.
- 2. Przełożyć pręty podtrzymujące przez wywiercone otwory w płycie montażowej i przykręcić płytę do przetwornika.
- 3. Do montażu Smartec S na rurze lub stojaku należy użyć wsporników (Rys. 13).

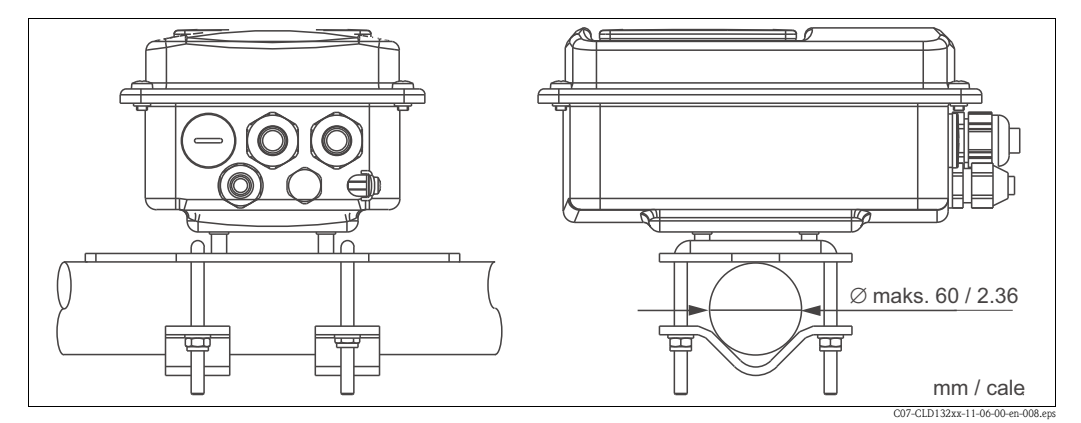

Rys. 13: Montaż na rurze lub stojaku CLD132, wersja rozdzielna

## 3.4.2 Montaż wersji kompaktowej CLD132 lub czujnika CLS52 w przypadku wersji rozdzielnej

Wersję kompaktową lub czujnik CLS52 można zamontować bezpośrednio na przyłączu rurociągu lub zbiornika, używając przyłącza procesowego (zależy od zamówionej wersji).

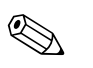

#### Uwaga!

Przed zamontowaniem wersji kompaktowej lub czujnika należy wykonać kalibrację w powietrzu i skalibrować czujnik.

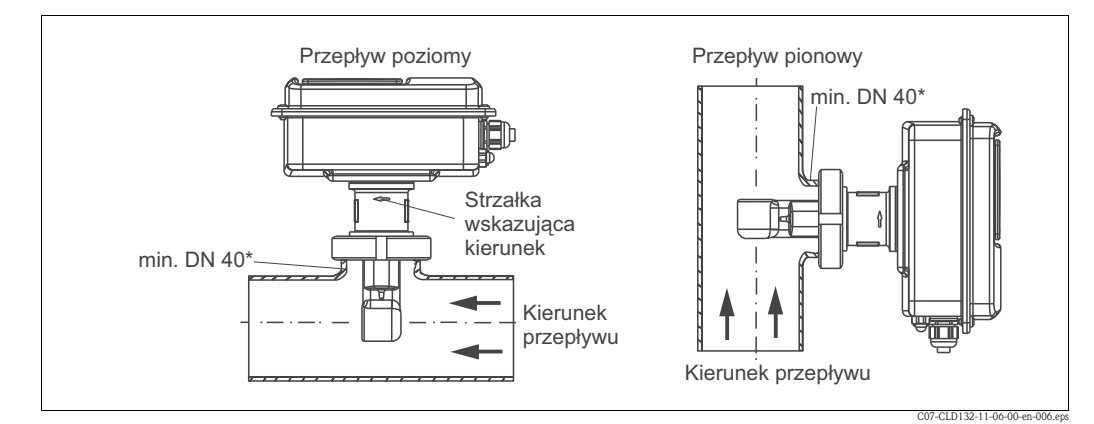

Rys. 14: Montaż CLD132, wersja kompaktowa

- 1. Podczas montażu Smartec S CLD132 lub czujnika, należy upewnić się, czy otwór przepływowy czujnika jest ustawiony zgodnie z kierunkiem przepływu medium. Strzałka na czujniku ułatwia jego ustawienie (patrz Rys. 14 powyżej).
- 2. Dokręcić kołnierz.
- 3. Do wersji z gwintem wewnętrznym G 1½ dostarczane są mieszki rozprężne do kompensacji długości. Dzięki temu czujnik można zawsze ustawić zgodnie z kierunkiem przepływu.

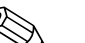

#### Uwaga!

- Wybrać taką głębokość zanurzenia, aby część w której znajdują się cewki była całkowicie zanurzona w medium.
- Należy przestrzegać wskazówek dotyczących odległości od ścianki rurociągu, podanych w rozdziale "Zalecenia montażowe".
- Stosując wersję kompaktową należy przestrzegać dopuszczalnych temperatur medium i otoczenia (patrz rozdział "Dane techniczne").

### Pozycja czujnika: wersja kompaktowa

Czujnik w kompaktowej obudowie musi być ustawiony zgodnie z kierunkiem przepływu.

Jeśli zachodzi potrzeba zmiany ustawienia czujnika względem obudowy, należy wykonać następujące czynności:

- 1. Zdjąć pokrywę.
- 2. Odkręcić śruby modułu elektroniki i ostrożnie wyjąć go z obudowy.
- 3. Odkręcić trzy śruby mocujące czujnik, tak aby można go było obrócić.
- 4. Ustawić czujnik w odpowiedniej pozycji i dokręcić śruby. Nie przekraczać maks. momentu dokręcenia 1.5 Nm!
- 5. Ponownie zamontować obudowę przetwornika, wykonując opisane czynności w odwrotnej kolejności.

#### Uwaga!

Dokładne położenie modułu elektroniki i śrub mocujących czujnik, można sprawdzić na "widoku urządzenia rozłożonego na części", w rozdziale "Części zamienne".

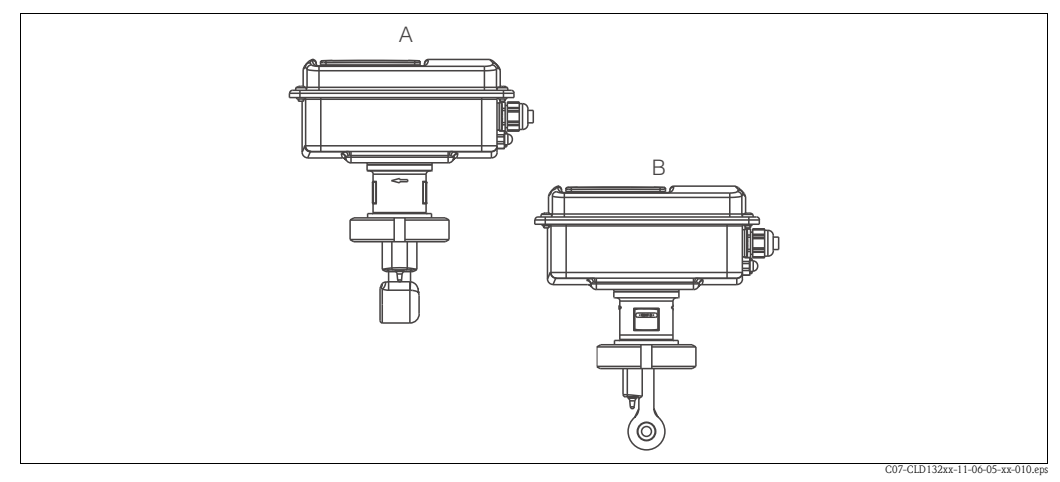

Rys. 15: Ustawienie czujnika względem obudowy przetwornika

- A Ustawienie standardowe
- B Czujnik obrócony o 90°

### 3.5 Kontrola po wykonaniu montażu

- Po wykonaniu montażu, sprawdzić czy układ pomiarowy nie jest uszkodzony.
- Sprawdzić ustawienie czujnika w stosunku do kierunku przepływu medium.
- Sprawdzić czy część czujnika, w której znajdują się cewki jest całkowicie zanurzona w medium.

### 4 Podłączenie elektryczne

### 4.1 Podłączenie elektryczne

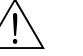

Ostrzezenie!

- Podłączenia elektryczne powinien wykonać elektryk posiadający stosowne uprawnienia.
- Obowiązkiem personelu technicznego jest przeczytanie ze zrozumieniem niniejszej instrukcji obsługi oraz postępowanie zgodnie z zawartymi w niej zaleceniami.
- Przed rozpoczęciem podłączania należy sprawdzić, czy przewód zasilania nie jest pod napięciem.

### 4.1.1 Podłączenie elektryczne przetwornika

W celu podłączenia przetwornika Smartec S CLD132 należy wykonać następujące czynności:

- 1. Odkręcić 4 śruby krzyżowe z pokrywy obudowy i zdjąć ją.
- Zdjąć osłonę listw zaciskowych. W tym celu należy włożyć śrubokręt do wgłębienia (①), tak jak pokazano na Rys. 16, i wepchnąć klapkę do wewnątrz (②).

Ostrzezenie! Nie wolno zdejmować osłony, gdy urządzenie jest pod napięciem!

- Wprowadzić przewody przez otwarte dławiki kablowe do obudowy, zgodnie z przyporządkowaniem zacisków pokazanym na Rys. 17.
- Podłączyć przewody zasilania zgodnie z przyporządkowaniem zacisków pokazanym na Rys. 18.
- Podłączyć styk alarmu zgodnie z przyporządkowaniem zacisków pokazanym na Rys. 18.
- 6. Podłączyć uziemienie obudowy.
- Wersja rozdzielna: podłączyć czujnik zgodnie z przyporządkowaniem zacisków pokazanym w Rys. 18.

W przypadku wersji rozdzielnej, czujnik przewodności CLS52 należy podłączyć za pomocą specjalnego, ekranowanego przewodu wielożyłowego CLK5. Wraz z przewodem dostarczana jest instrukcja konfekcjonowania. W celu przedłużenia przewodu pomiarowego należy użyć skrzynki podłączeniowej VBM (patrz rozdział "Akcesoria"). Maksymalna długość przewodu przedłużonego za pomocą skrzynki podłączeniowej wynosi 55 m.

8. Dokładnie dokręcić dławiki kablowe.

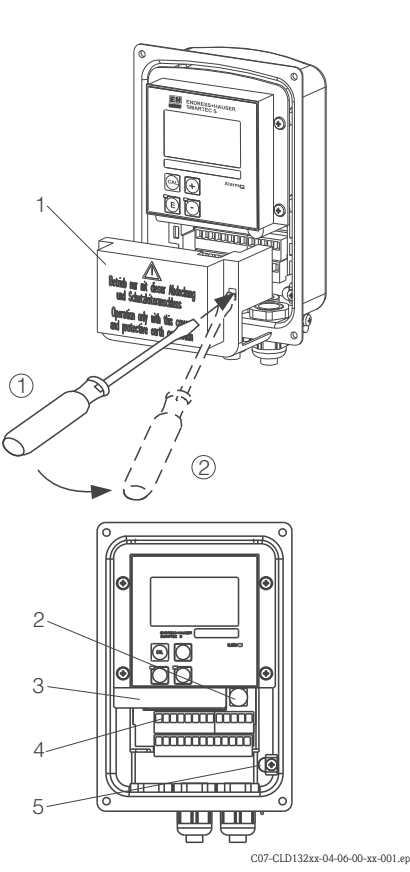

Rys. 16: Widok obudowy ze zdjętą pokrywą

Pokrywa

1

2

4

5

- Bezpiecznik
- 3 Wymienny moduł elektroniki
  - Zaciski
  - Uziemienie obudowy

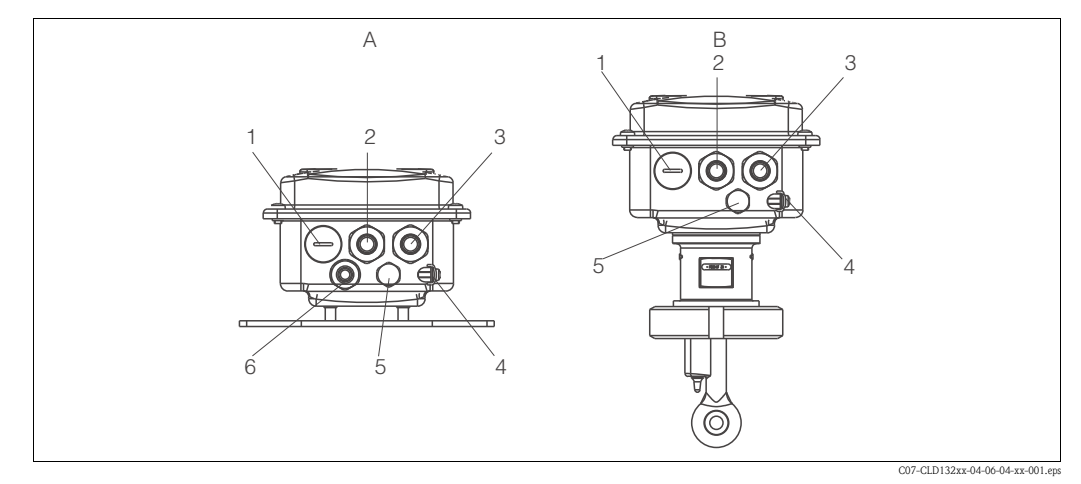

В

1

2

3

4

5

Wersja kompaktowa

Uziemienie obudowy

cyfrowe

Zaślepka, Pg 13.5, wyjście analogowe, wejście

Element kompensacji ciśnienia PCE (filtr Goretex®)

Dławik kablowy do styku alarmu, Pg 13.5

Dławik kablowy do zasilania, Pg 13.5

Rys. 17: Przyporządkowanie zacisków do dławików kablowych w przetworniku Smartec S CLD132

- A Wersja rozdzielna
- 1 Zaślepka, Pg 13.5, wyjście analogowe, wejście binarne
- 2 Dławik kablowy do styku alarmu, Pg 13.5
- 3 Dławik kablowy do zasilania, Pg 13.5
- 4 Uziemienie obudowy
- 5 Element kompensacji ciśnienia PCE (filtr Goretex®)
- 6 Dławik kablowy do podłączenia czujnika, Pg 9

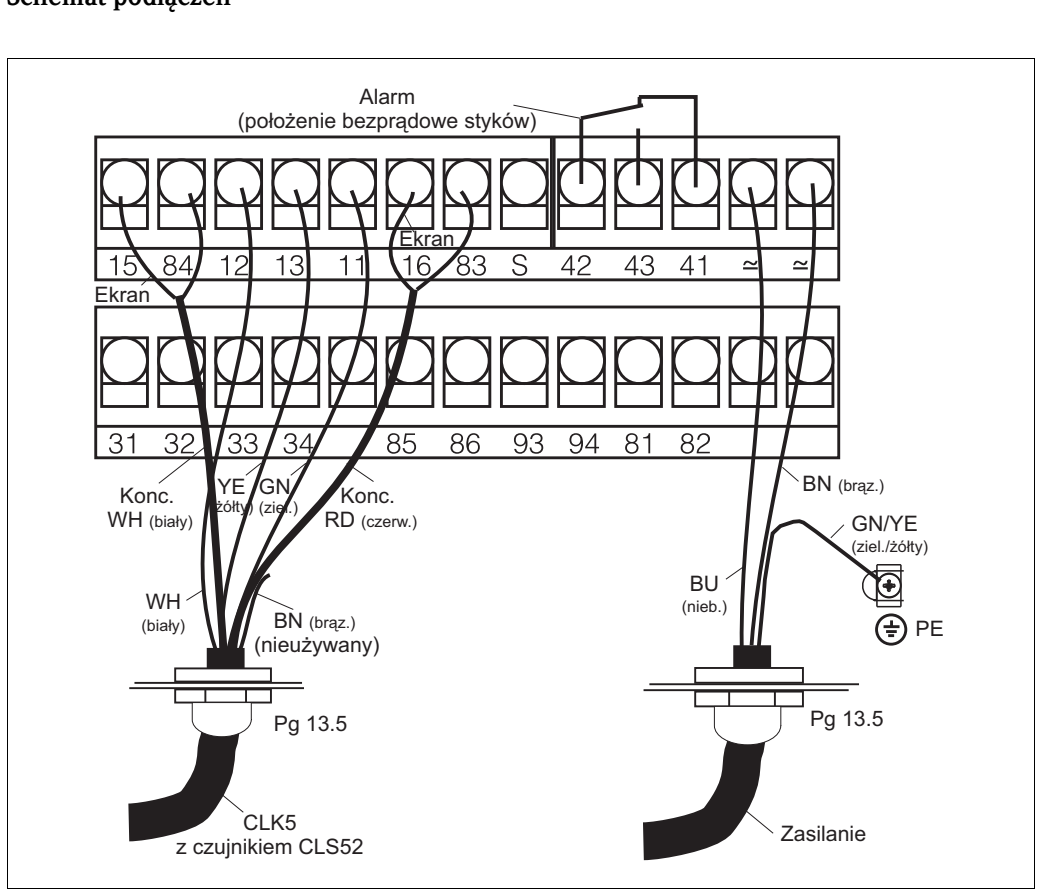

#### Schemat podłączeń

C07-CLD132xx-04-06-00-de-003.eps

Rys. 18: Podłączenie elektryczne przetwornika Smartec S

#### Schemat podłączeń

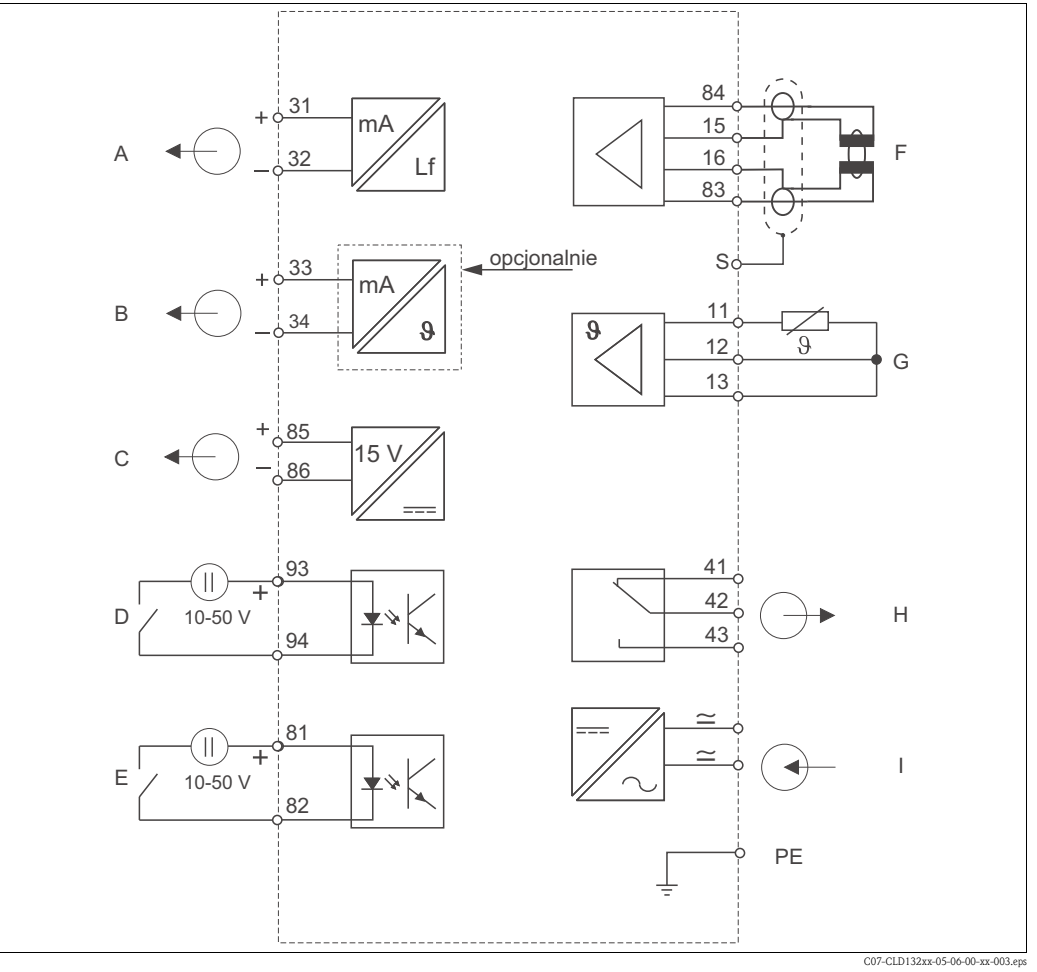

Rys. 19: Podłączenie elektryczne przetwornika SmartecS CLD132

- Α Wyjście sygnałowe 1: przewodność
- В Wyjście sygnałowe 2: temperatura
- С Dodatkowe wyjście zasilania
- D Wejście binarne 2 (MRS1+2)
- Ε Wejście binarne 1 (hold / MRS 3+4)

- Czujniki przewodności
- Czujnik temperatury
- Alarm (położenie bezprądowe styków)
- Η I Zasilanie

F

G

MRS Zewnętrzne przełączanie zestawów parametrów (przełączanie zakresów pomiarowych)

### Podłączenie wejść binarnych

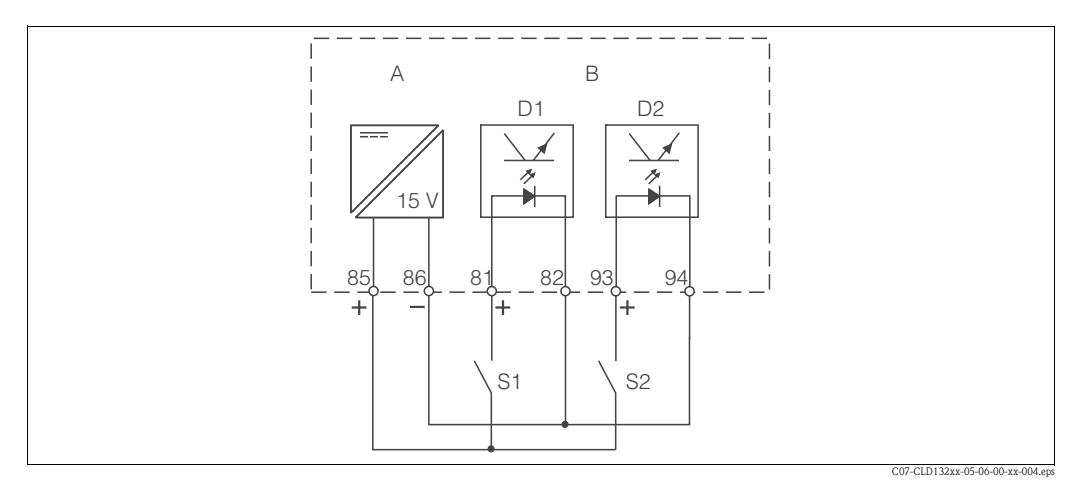

Rys. 20: Podłączenie wejść binarnych w przypadku wykorzystania styków zewnętrznych

- Dodatkowe wyjście zasilania А
- В Wejścia D1 i D2 do podłączenia styków
- *S1* Styki zewnętrzne, niezasilane
- S2 Styki zewnętrzne, niezasilane

#### Nalepka na przedziale podłączeniowym

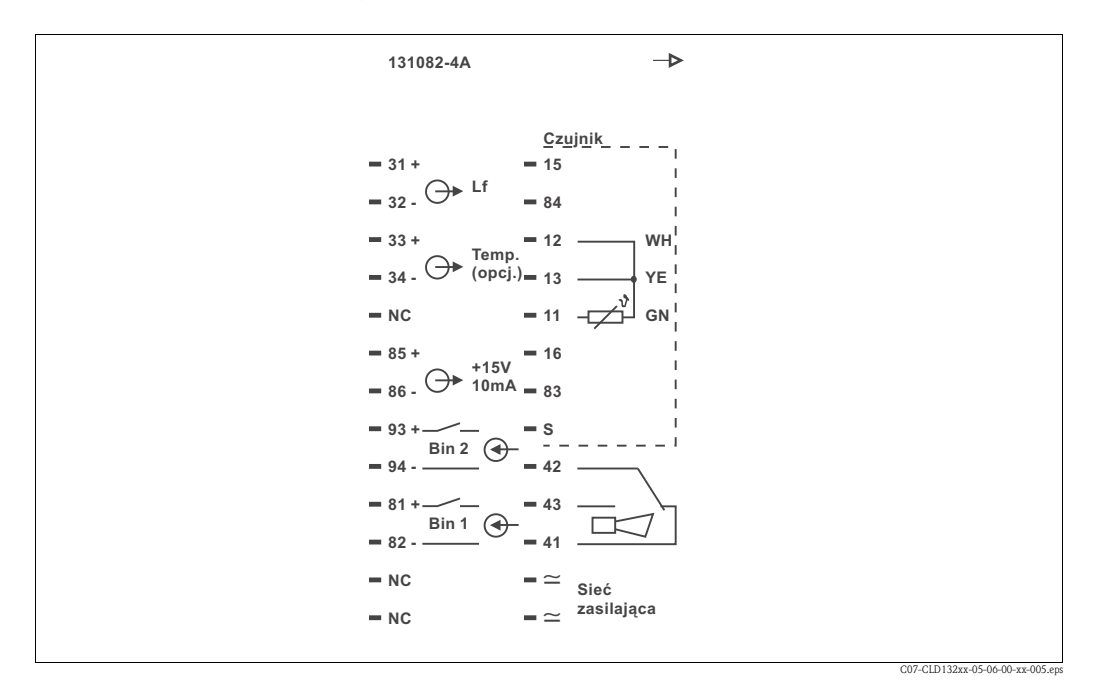

Rys. 21: Schemat podłączeń na nalepce umieszczonej na przedziale podłączeniowym przetwornika Smartec S

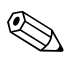

#### Uwaga!

Urządzenie jest wykonane w I Klasie ochrony. Metalowa obudowa musi być podłączona do uziemienia ochronnego PE.

- Przestroga!
- Zaciski oznaczone jako NC nie mogą być przełączane.
- Zaciski nieoznaczone nie mogą być przełączane.

#### Budowa i zakończenie przewodów pomiarowych

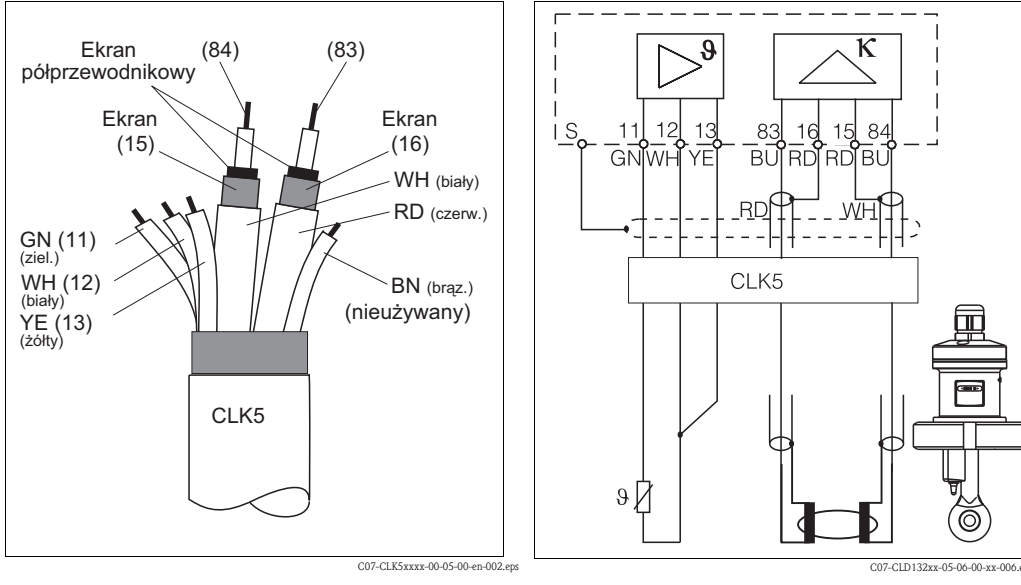

Rys. 22: Budowa przewodu pomiarowego CLK5

Rys. 23: Podłączenie elektryczne czujnika CLS52 w wersji rozdzielnej

### 4.2 Kontrola po wykonaniu podłączeń elektrycznych

Po wykonaniu podłączeń elektrycznych należy wykonać następujące kontrole:

| Stan urządzenia i parametry techniczne                                   | Uwagi             |  |
|--------------------------------------------------------------------------|-------------------|--|
| Czy na przetworniku lub przewodzie nie występują uszkodzenia zewnętrzne? | Kontrola wzrokowa |  |

| Podłączenie elektryczne                                                                             | Uwagi                        |
|----------------------------------------------------------------------------------------------------|------------------------------|
| Czy podłączone przewody są odpowiednio zabezpieczone przed nadmiernym zginaniem lub odkształceniem? |                              |
| Czy przewody nie są zapętlone lub skrzyżowane?                                                      |                              |
| Czy przewody sygnałowe są prawidłowo podłączone zgodnie ze schematem podłączeń?                     |                              |
| Czy wszystkie zaciski śrubowe są dokładnie dokręcone?                                               |                              |
| Czy wszystkie wprowadzenia kabli zostały zainstalowane, dokręcone oraz uszczelnione?                |                              |
| Czy listwa zaciskowa PE jest uziemiona (jeśli występuje)?                                           | Uziemienie w miejscu montażu |

### 5 Obsługa

### 5.1 Skrócona instrukcja obsługi

Możliwe są następujące opcje obsługi przetwornika SmartecS:

- obsługa lokalna za pomocą przycisków obsługi,
- obsługa za pomocą interfejsu HART<sup>®</sup> (opcjonalnie, dla odpowiedniej wersji zamówienia) z wykorzystaniem:
  - ręcznego terminala HART® lub
  - komputera z modemem HART® i oprogramowaniem Commuwin II,
- obsługa za pomocą PROFIBUS PA/DP (opcjonalnie, dla odpowiedniej wersji zamówienia), z wykorzystaniem komputera z odpowiednim interfejsem i oprogramowaniem Commuwin II (patrz "Akcesoria") lub programowalnego sterownika logicznego (PLC).

### Uwaga!

W przypadku obsługi z wykorzystaniem interfejsu HART lub PROFIBUS PA/DP, należy przeczytać odpowiednie rozdziały w dodatkowych Instrukcjach obsługi:

- PROFIBUS PA/DP, komunikacja obiektowa z wykorzystaniem przetwornika Smartec S CLD132, BA 213C/07/PL
- HART<sup>®</sup>, komunikacja obiektowa z wykorzystaniem przetwornika Smartec S CLD132, BA 212C/07/PL

W kolejnych rozdziałach opisano obsługę lokalną za pomocą przycisków obsługi.

### 5.2 Wyświetlacz i przyciski obsługi

### 5.2.1 Wyświetlacz

### Kontrolki LED

ALARM Sygnalizacja alarmu ciągłego przekraczania wartości granicznej, awarii czujnika temperatury lub błędów systemu (patrz lista błędów w rozdziale "Wykrywanie i usuwanie usterek").

### Wyświetlacz z ekranem ciekłokrystalicznym

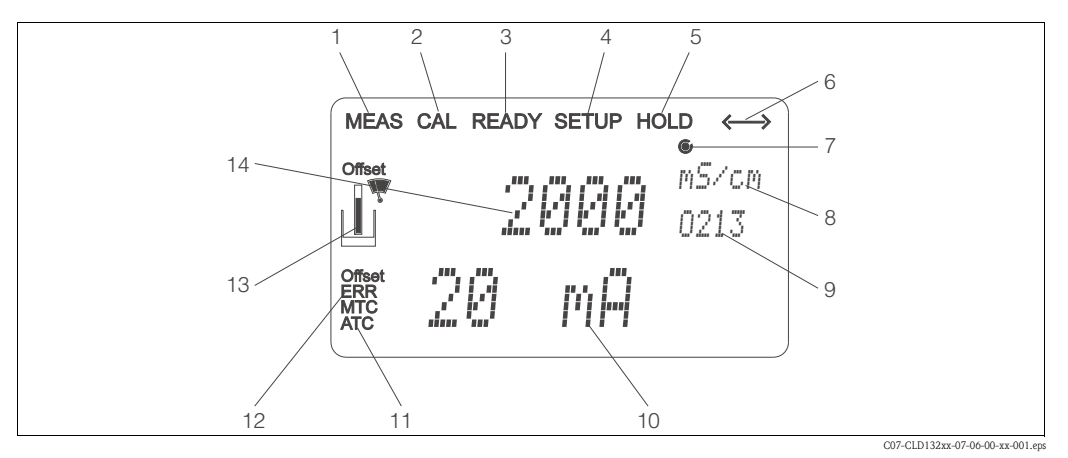

8

9

10

11

*Rys. 24: Wyświetlacz LCD przetwornika Smartec S CLD132* 

- 1 Wskaźnik trybu pomiarowego (praca normalna)
- 2 Wskaźnik trybu kalibracji
- 3 Wskaźnik zakończenia kalibracji
- 4 Wskaźnik trybu konfiguracji (ustawienia)
- 5 Wskaźnik trybu "Hold" (wyświetlany jest ostatni status wyjść)
- Wskaźnik odbioru komunikatu dla urządzeń z interfejsem komunikacyjnym
- interfejsem komunikacyjnym 12 7 Wyświetlanie statusu przekaźnika: O nieaktywny, 13 6 aktywny 14
- W trybie pomiarowym: zmienna mierzona W trybie konfiguracji: ustawiany parametr
- Wyświetlanie kodu funkcji
  - W trybie pomiarowym: druga zmienna mierzona
- W trybie kalibracji/ustawień: np. parametr
- Wyświetlanie ręcznej/automatycznej kompensacji wpływu temperatury
- Sygnalizacja błędu
- Symbol czujnika, miga podczas kalibracji
- W trybie pomiarowym: główna zmienna mierzona W trybie kalibracji/ustawień: np. parametr

### 5.2.2 Przyciski obsługi

Przyciski obsługi znajdują się pod pokrywą obudowy. Wyświetlane wartości i alarmowe diody LED są widoczne w okienku. Dostęp do przycisków obsługi jest możliwy po odkręceniu 4 śrub i zdjęciu pokrywy obudowy.

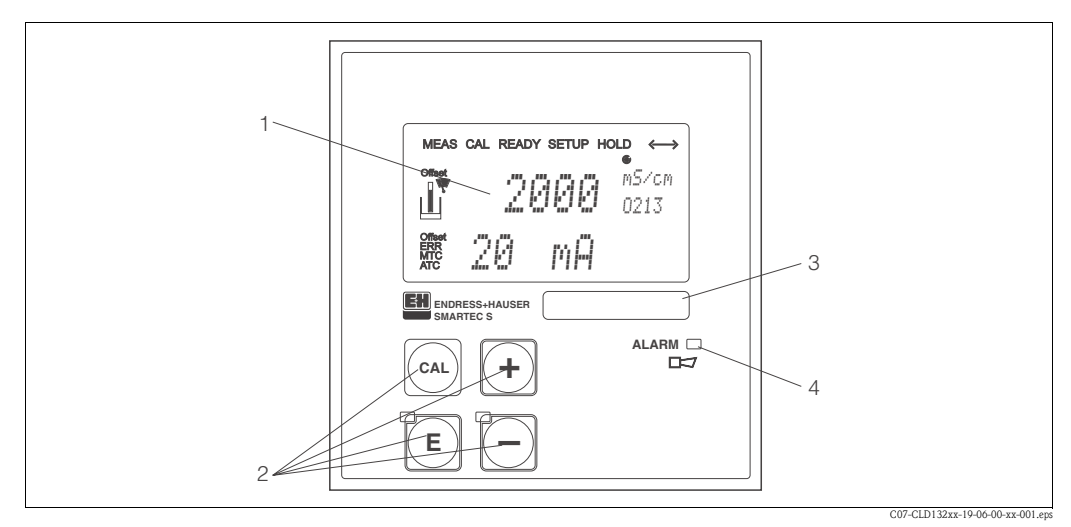

Rys. 25: Przyciski obsługi przetwornika Smartec S CLD132

- 1 Wyświetlacz z ekranem ciekłokrystalicznym pokazujący wartości mierzone i dane konfiguracyjne
- 2 4 przyciski obsługi do wykonywania kalibracji i konfiguracji urządzenia
- 3 Pole przeznaczone na etykietę z opisem własnym użytkownika
- 4 Dioda LED sygnalizująca alarm

|     | <b>Przycisk CAL</b><br>Po naciśnięciu przycisku CAL urządzenie wyświetla monit o kod dostępu<br>do kalibracji:                                                                                                    |
|-----|----------------------------------------------------------------------------------------------------|
| CAL | <ul> <li>kod 22 w celu wykonania kalibracji,</li> <li>kod 0 lub kod o dowolnej innej liczbie w celu wyświetlenia danych kalibracyjnych</li> </ul>                                                                                                    |
|     | Należy nacisnąć przycisk CAL, aby potwierdzić dane kalibracyjne i kontynuować proces kalibracji.                                                                                                    |
|     | <b>Przycisk ENTER</b><br>Po naciśnięciu przycisku ENTER urządzenie wyświetla monit o kod<br>dostępu do kalibracji:                                                                                                    |
|     | <ul> <li>kod 22 w celu wykonania ustawień i konfiguracji,</li> <li>kod 0 lub kod o dowolnej innej liczbie w celu wyświetlenia danych konfiguracyjnych.</li> </ul>                                                                                                    |
|     | Przycisk ENTER ma kilka funkcji:                                                                                                    |
|     | <ul> <li>wyświetla menu ustawień w trybie pomiarowym,</li> <li>służy do zachowania (potwierdzania) danych wprowadzonych w trybie konfiguracji,</li> <li>służy do przejścia pomiedzy grupami funkcji</li> </ul>                                                                         |
|     | Przycielzi MINIIS i DI IIS                                                                                                    |
|     | W trybie konfiguracji przyciski MINUS i PLUS mają następujące funkcje:                                                                                                    |
|     | <ul> <li>Wybór grupy funkcji</li> </ul>                                                                                                    |
|     | 🛞 Uwaga!<br>Aby wybierać grupy funkcji w kolejności podanej w rozdziale<br>"Konfiguracja urządzenia" należy użyć przycisku MINUS.                                                                                                    |
|     | <ul> <li>Ustawianie parametrów i wartości liczbowych</li> </ul>                                                                                                    |
|     | W trybie pomiarowym: <b>naciskanie przycisku PLUS</b> powoduje wyświetlanie, w podanej poniżej kolejności, następujących ustawień:                                                                                                    |
|     | 1. Wyświetlanie temperatury w °F                                                                                                    |
| P   | 2. Ukrycie wyświetlania temperatury                                                                                                    |
|     | 3. Wyświetlanie przewodności nieskompensowanej                                                                                                    |
|     | 4. Powrót do ustawienia podstawowego                                                                                                    |
|     | W trybie pomiarowym: <b>naciskanie przycisku MINUS</b> powoduje wyświetlanie, w podanej poniżej kolejności, następujących ustawień:                                                                                                    |
|     | 1. Wyświetlanie aktualnego zakresu pomiarowego                                                                                                    |
|     | 2. Wyświetlanie kolejno aktualnych błędów (maks. 10)                                                                                                    |
|     | <ol> <li>Po wyświetleniu wszystkich błędów ponownie pojawia się ekran<br/>standardowy. W grupie funkcji F można zdefiniować alarm dla każdego<br/>kodu błędu.</li> </ol>                                                                                                    |
|     | Funkcja Escape                                                                                                    |
|     | Jednoczesne naciśniecie przycisków PLUS i MINUS powoduje powrót do<br>menu głównego. Podczas kalibracji, ta kombinacja przycisków powoduje<br>bezpośrednie przejście do końca kalibracji. Po ponownym naciśnięciu<br>przycisków PLUS i MINUS, urządzenie powraca do trybu pomiarowego. |

### 5.2.3 Funkcje przycisków

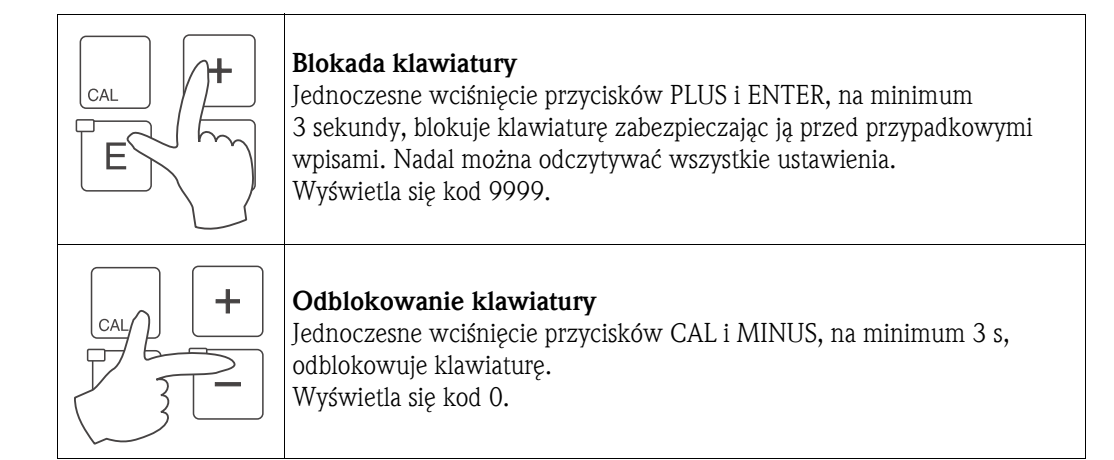

### 5.3 Obsługa lokalna

### 5.3.1 Koncepcja obsługi

Tryby pracy

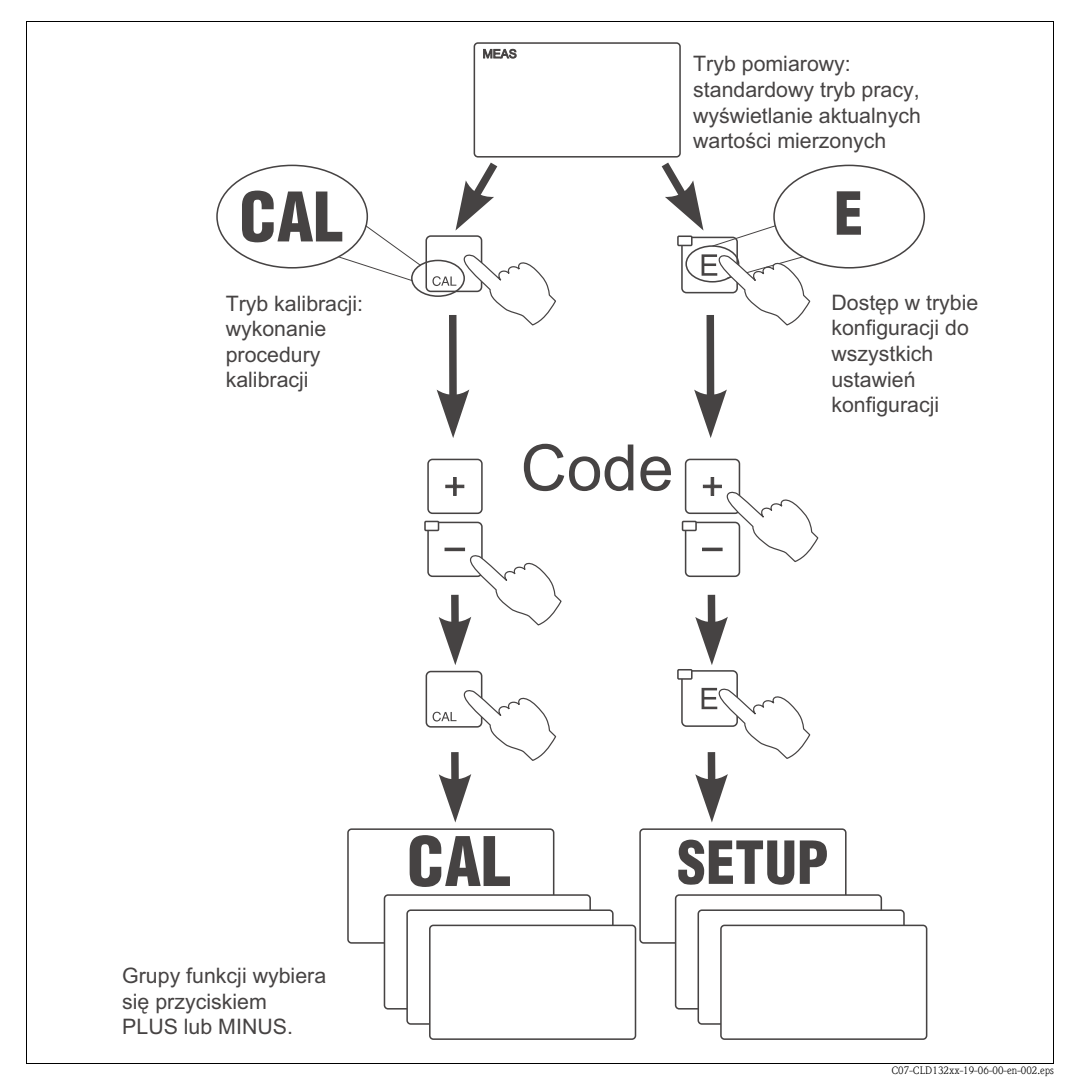

Rys. 26: Opis trybów pracy

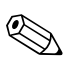

#### Uwaga!

Jeśli w ciągu 15 minut nie zostanie naciśnięty żaden przycisk, urządzenie automatycznie powraca do trybu pomiarowego. Aktywna funkcja Hold ("zamrożenie" odczytu w trybie konfiguracji) zostaje zresetowana.

#### Kody dostępu

Wszystkie kody dostępu są stałe i użytkownik nie może ich zmienić. Jeśli urządzenie żąda kodu dostępu, to znaczy, że może go rozpoznać.

- Przycisk CAL + kod 22: dostęp do menu kalibracji i przesunięcia.
- Przycisk ENTER + kod 22: dostęp do menu konfiguracji, umożliwiających konfigurację i ustawienia zdefiniowane przez użytkownika.
- Przyciski PLUS + ENTER: zablokowanie klawiatury.
- Przyciski CAL + MINUS: odblokowanie klawiatury.
- Przycisk CAL lub ENTER + dowolny kod: dostęp do trybu odczytu, tzn. trybu, w którym możliwy jest odczyt wszystkich ustawień lecz nie jest możliwa ich zmiana.

#### Struktura menu

Funkcje konfiguracji i kalibracji w strukturze menu są uporządkowane w grupy funkcji. Grupy funkcji można wybierać w trybie konfiguracji, za pomocą przycisków PLUS i MINUS. Przycisk ENTER służy do przejścia od jednej funkcji do następnej w ramach danej grupy funkcji. Przyciski PLUS i MINUS służą do wyboru i edycji opcji. Wybory należy potwierdzić, naciskając przycisk ENTER. To naciśnięcie powoduje również przejście kursora do następnej funkcji. Jednoczesne naciśnięcie przycisków PLUS i MINUS kończy programowanie (powrót do menu głównego).

Po ponownym naciśnięciu przycisków PLUS i MINUS, urządzenie powraca do trybu pomiarowego.

#### Uwaga!

- Jeśli zmiana ustawienia nie zostanie potwierdzona naciśnięciem przycisku ENTER, to zostanie zachowana poprzednia wartość ustawienia.
- Widok struktury menu Smartec można znaleźć w dodatku do niniejszej instrukcji obsługi.

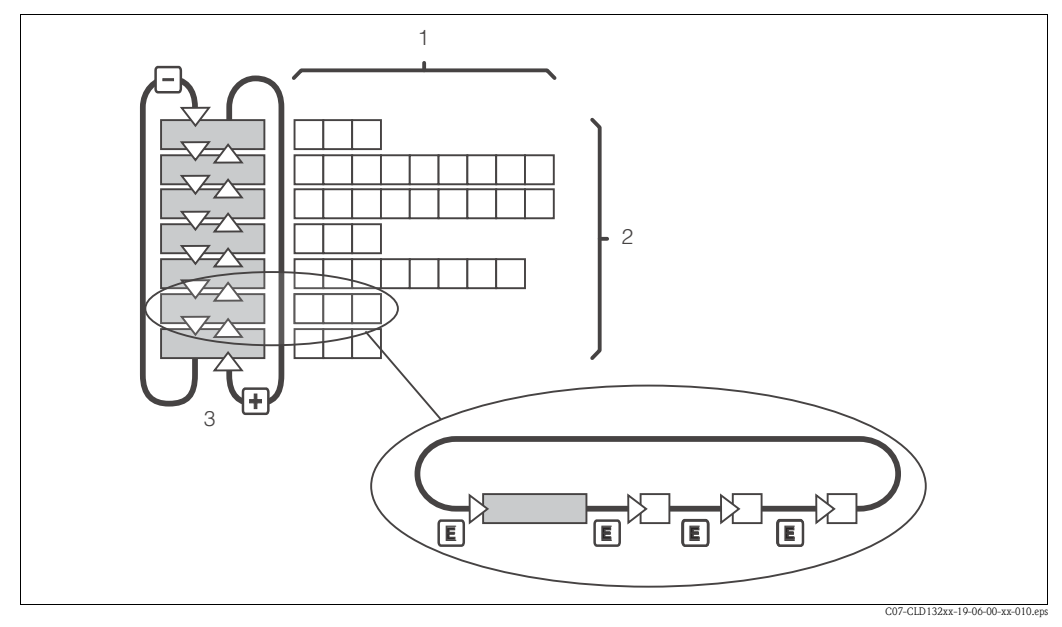

Rys. 27: Schemat struktury menu SmarTec

### Funkcja Hold: "zamrażanie" wartości wyjściowych

W trybie ustawień i podczas kalibracji, sygnał na wyjściu prądowym można "zamrozić", tzn. podawana jest stale ostatnia wartość prądu. Wyświetlacz pokazuje komunikat "HOLD".

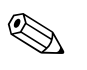

### Uwaga!

- Ustawienia funkcji Hold można znaleźć w rozdziałach "Serwis" i "Zewnętrzne przełączanie zestawów parametrów (przełączanie zakresów pomiarowych, MRS)".
- Jeśli funkcja "HOLD" zostanie włączona w trybie pomiarowym, a styk jest skonfigurowany jako "styk wartości granicznej", to styk powróci do pozycji normalnej.
- Funkcja "Hold" posiada priorytet wyższy niż wszystkie inne funkcje automatyczne.
- Opóźnienie możliwych skumulowanych alarmów jest ustawiane na "0".
- Funkcję Hold można również włączyć zewnętrznie poprzez wejście Hold (patrz schemat podłączeń; wejście binarne 1).
- Włączona ręcznie funkcja Hold (pole S5) pozostaje aktywna nawet po zaniku zasilania.

### 6 Uruchomienie

### 6.1 Sprawdzenie przed uruchomieniem

Ostrzezenie!

- Sprawdzić, czy wszystkie podłączenia są prawidłowe.
- Sprawdzić, czy napięcie zasilania jest takie samo, jak napięcie podane na tabliczce znamionowej!

### 6.2 Uruchamianie

Przed pierwszym uruchomieniem należy dokładnie zapoznać się z zasadami obsługi przetwornika. W szczególności dotyczy to informacji podanych w rozdziałach 1 (Instrukcje dotyczące bezpieczeństwa) i 5 (Obsługa). Po włączeniu zasilania (podłączenie do zasilania elektrycznego) urządzenie wykonuje autotest i następnie przechodzi do trybu pomiarowego. Czujnik należy skalibrować zgodnie z opisem w rozdziale "Kalibracja".

#### 🗞 Uwaga!

Podczas pierwszego uruchomienia bezwzględnie wymagane jest wykonanie kalibracji czujnika, aby pomiary wykonywane przez układ pomiarowy były dokładne.

Przetwornik należy skonfigurować zgodnie z opisem w rozdziale "Szybka konfiguracja". Wartości ustawione przez użytkownika są zachowywane nawet w przypadku zaniku zasilania.

W przypadku przetwornika Smartec S CLD132 dostępne są następujące grupy funkcji (grupy dostępne tylko w wersji wyposażonej w funkcje dodatkowe, są odpowiednio oznaczone w opisach funkcji):

#### Tryb konfiguracji

- SETUP 1 [KONFIGURACJA 1] (A)
- SETUP 2 [KONFIGURACJA 2] (B)
- OUTPUT [WYJŚCIE](O)
- ALARM (F)
- CHECK [KONTROLA] (P)
- RELAY [PRZEKAŹNIK] (R)
- ALPHA TABLE [TABELA WSP. ALFA] (T)
- CONCENTRATION [STĘŻENIE] (K)
- SERVICE [SERWIS] (S)
- E+H SERVICE [SERWIS E+H] (E)
- INTERFACE [INTERFEJS] (I)
- TEMPERATURE COEFFICIENT [WSPÓŁCZYNNIK TEMPERATURY] (D)
- MRS (M)

#### Tryb kalibracji

CALIBRATION [KALIBRACJA] (C)

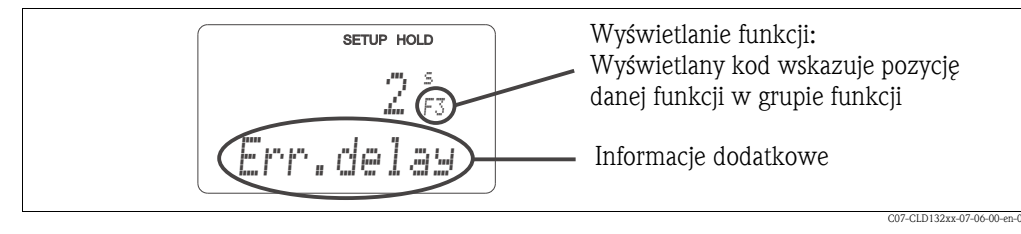

Rys. 28: Przykładowy ekran wyświetlacza w trybie konfiguracji

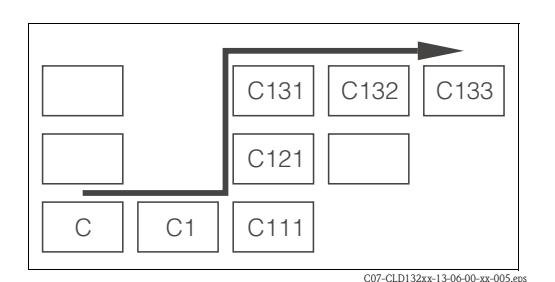

Rys. 29: Kody funkcji

Wyświetlanie kodu każdej funkcji w specjalnym polu ułatwia wybór i lokalizację funkcji Rys. 28. Strukturę kodowania przedstawiono na Rys. 29. Pierwsza kolumna, zgodnie z oznaczeniem literowym wskazuje grupę funkcji (patrz oznaczenia grup funkcji). W poszczególnych grupach, funkcje numerowane są od góry do dołu oraz od lewej strony do prawej.

30

Szczegółowy opis grup funkcji dostępnych dla przetwornika Smartec S CLD132 można znaleźć w rozdziale "Konfiguracja urządzenia".

#### Ustawienia fabryczne

Po pierwszym włączeniu urządzenia, wszystkie parametry mają ustawienia fabryczne. Wszystkie podstawowe ustawienia zostały przedstawione w tabeli poniżej.

W przypadku wszystkich innych ustawień fabrycznych należy zapoznać się z opisem poszczególnych funkcji w rozdziale "Konfiguracja urządzenia" (ustawienia fabryczne oznaczono **pogrubioną** czcionką).

| Funkcja                                                             | Ustawienie fabryczne                                           |  |
|---------------------------------------------------------------------|----------------------------------------------------------------|--|
| Typ pomiaru                                                         | Indukcyjny pomiar przewodności,<br>pomiar temperatury w °C     |  |
| Typ kompensacji wpływu temperatury                                  | Kompensacja liniowa z temperaturą odniesienia 25°C/77°F        |  |
| Kompensacja wpływu temperatury                                      | Automatyczna (ATC - wł)                                        |  |
| Funkcja przekaźnika                                                 | Alarm                                                          |  |
| Hold ("zamrożenie" wyników pomiaru)                                 | Funkcja aktywna podczas konfiguracji i kalibracji              |  |
| Zakres pomiarowy                                                    | 10 μS/cm 2000 mS/cm (zakres pomiarowy ustawiany automatycznie) |  |
| Wyjścia prądowe 1* i 2*                                             | 4 20 mA                                                        |  |
| Wyjście prądowe 1: wartość mierzona dla sygnału prądowego 4 mA*     | 0 μS/cm                                                        |  |
| Wyjście prądowe 1: wartość mierzona dla<br>sygnału prądowego 20 mA* | 2000 mS/cm                                                     |  |
| Wyjście prądowe 2: wartość mierzona dla sygnału prądowego 4 mA*     | 0.0° C/32 °F                                                   |  |
| Wyjście prądowe 2: wartość mierzona dla sygnału prądowego 20 mA*    | 150.0° C/302 °F                                                |  |

\* zależnie od wyposażenia

#### Styk alarmu

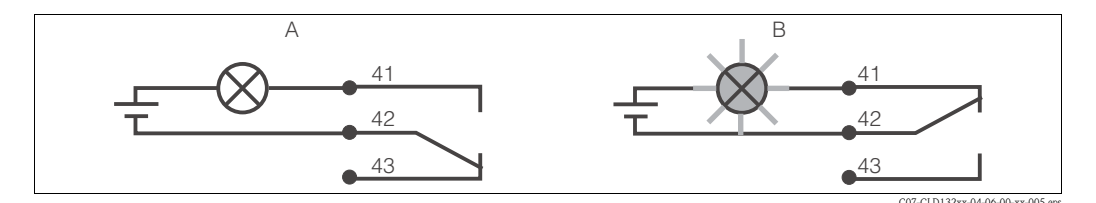

Rys. 30: Zalecany tryb sygnalizacji usterki (tryb bezpieczny) za pomocą styku alarmu A Normalny tryb pracy B Stan alarmu

Normalny tryb pracy

- Urządzenie pracuje
- Brak komunikatów błędu (dioda LED alarmu wył.)
- → Przekaźnik włączony
- → Styki 42/43 zwarte

Stan alarmu

- Pojawia się komunikat błędu (czerwona dioda LED alarmu wł.) lub
- Urządzenie uszkodzone lub brak napięcia (dioda LED alarmu wył.)
- → Przekaźnik wyłączony
- → Styki 41/42 zwarte

### 6.3 Szybka konfiguracja

Po włączeniu przetwornika należy skonfigurować główne funkcje potrzebne do wykonywania dokładnego pomiaru. W tym rozdziale przedstawiono przykładową podstawową konfigurację urządzenia.

| We       | jście                                                                                                    | Wybór lub zakres<br>(ustawienie fabryczne<br>oznaczone pogrubioną<br>czcionką)                                        | Wyświetlacz                         |
|----------|----------------------------------------------------------------------------------------------------|----------------------------------------------------------------------------------------------------|-------------------------------------|
| 1.<br>2. | Nacisnąć przycisk ENTER.<br>Wprowadzić kod 22, aby edytować ustawienia.<br>Nacisnąć przycisk ENTER.                                                                                             |                                                                                                    |                                     |
| 3.<br>4. | Nacisnąć kilkakrotnie przycisk MINUS, aż zostanie<br>wyświetlona grupa funkcji "Service [Serwis]".<br>Aby edytować tę grupę funkcji należy nacisnąć<br>przycisk ENTER.                          |                                                                                                    |                                     |
| 5.       | Wybrać wymagany język obsługi, np. "ENG" jeśli ma<br>to być język angielski.<br>Potwierdzić wprowadzenie, naciskając przycisk<br>ENTER.                                                         | <b>ENG = angielski</b><br>GER = niemiecki<br>FRA = francuski<br>ITA = włoski<br>NEL = holenderski<br>ESP = hiszpański | SETUP HOLD<br>ENG 51<br>Language    |
| 6.       | Aby wyjść z grupy "Service [Serwis]", należy nacisnąć jednocześnie przyciski PLUS i MINUS.                                                                                                    |                                                                                                    |                                     |
| 7.<br>8. | Nacisnąć kilkakrotnie przycisk MINUS, aż zostanie<br>wyświetlona grupa funkcji "Setup 1 [Konfiguracja 1]".<br>Aby edytować grupę "Setup 1 [Konfiguracja 1]",<br>należy nacisnąć przycisk ENTER. |                                                                                                    |                                     |
| 9.       | W polu A1, wybrać tryb pracy,<br>np. "cond" = przewodność.<br>Potwierdzić wybór naciskając przycisk Enter.                                                                                      | <b>cond = przewodność</b><br>conc = stężenie                                                                          | setup Hold<br>Cond A1<br>Oper Mode  |
| 10.      | W polu A2 nacisnąć przycisk ENTER, aby potwierdzić ustawienie fabryczne.                                                                                                    | %<br><b>ppm</b><br>mg/l<br>TDS = Całkowita<br>zawartość<br>rozpuszczonych cząstek<br>stałych<br>none [brak]           | setup hold<br>PPM A2<br>Conc. Unit. |
| 11.      | W polu A3 nacisnąć przycisk ENTER, aby potwierdzić ustawienie fabryczne.                                                                                                    | <b>XX.xx</b><br>X.xxx<br>XXX.x<br>XXXX                                                                                | setup Hold<br>XX # XX A3<br>Format  |
| 12.      | W polu A4 nacisnąć przycisk ENTER, aby potwierdzić ustawienie fabryczne.                                                                                                    | <b>auto</b> , μS/cm, mS/cm,<br>S/cm, μS/m, mS/m,<br>S/m                                                               | SETUP HOLD                          |

| Wejście                                                                                                    | Wybór lub zakres<br>(ustawienie fabryczne<br>oznaczone pogrubioną<br>czcionką)       | Wyświetlacz                          |
|----------------------------------------------------------------------------------------------------|--------------------------------------------------------------------------------------|--------------------------------------|
| <ol> <li>W polu A5 wprowadzić wartość stałej celi dla<br/>podłączonego czujnika. Dokładne wartości można<br/>znaleźć w certyfikacie jakości czujnika lub wersji<br/>kompaktowej.</li> </ol>                                                                                                    | 0.10 <b>5.9</b> 9.99                                                                 | setup hold<br>5, 900 as<br>Cellconst |
| <ul> <li>14. W polu A6 nacisnąć przycisk ENTER, aby<br/>potwierdzić ustawienie fabryczne.</li> <li>Jeśli odległość od ścianki rurociągu jest mniejsza niż<br/>15 mm/0.59 ", należy przejść do rozdziałów 3.3.1 i<br/>6.4.14, aby uzyskać informacje dotyczące określania<br/>współczynnika montażowego.</li> </ul>                  | 0.10 <b>1</b> 5.00                                                                   | setup Hold<br>1.000 A6<br>InstFac    |
| 15. Jeśli urządzenie pracuje w bardzo zmiennych<br>warunkach i trzeba ustabilizować wyświetlane<br>wartości, to w polu A7 należy wprowadzić<br>odpowiedni współczynnik tłumienia.<br>Potwierdzić wprowadzenie, naciskając ENTER.<br>Wyświetlacz powraca do początkowego wyświetla-<br>nia grupy funkcji "Setup 1 [Konfiguracja 1]". | <b>1</b><br>1 60                                                                     | SETUP HOLD<br>1 A7<br>Damping        |
| <ol> <li>Nacisnąć przycisk MINUS, aby przejść do grupy<br/>funkcji "Setup 2 [Konfiguracja 2]".</li> <li>Aby edytować grupę "Setup 2 [Konfiguracja 2]",<br/>należy nacisnąć przycisk ENTER.</li> </ol>                                                                                                    |                                                                                      | setup hold<br>B<br>SETUP 2           |
| 18. W polu B1 wybrać czujnik temperatury dla danego<br>czujnika przewodności. Domyślnie, układ<br>pomiarowy dostarczany jest z czujnikiem CLS52,<br>który ma wbudowany czujnik temperatury Pt 100.<br>Potwierdzić wprowadzenie, naciskając ENTER.                                                                                   | <b>Pt100</b><br>Pt1k = Pt 1000<br>NTC30<br>fixed [ustalona wartość]                  | Pt.100 B1<br>ProcTemp.               |
| <ol> <li>W polu B2 wybrać typ kompensacji wpływu<br/>temperatury wymaganej dla danego procesu,<br/>np. "lin" = liniowa.</li> <li>Potwierdzić wybór, naciskając ENTER.</li> <li>Szczegółowe informacje na temat kompensacji<br/>temperatury, patrz rozdział 6.4.2.</li> </ol>                                                        | none [brak]<br><b>lin = liniowa</b><br>NaCl = sól kuchenna<br>(IEC 60746)<br>Tab 1 4 | setup hold<br>1 in B2<br>TempComp.   |
| <ol> <li>W polu B3 wprowadzić współczynnik<br/>temperaturowy α.</li> <li>Potwierdzić wprowadzenie, naciskając ENTER.</li> <li>Szczegółowe informacje na temat określania<br/>współczynnika temperaturowego, patrz rozdział<br/>6.4.2 lub 6.4.12.</li> </ol>                                                                         | <b>2.1 %/K</b><br>0.0 20.0 %/K                                                       | setup Hold<br>2. 10 %/K<br>Alpha Val |
| 21. W polu B5 jest wyświetlana temperatura<br>rzeczywista. W razie potrzeby, czujnik temperatury<br>należy skalibrować do zewnętrznego pomiaru.<br>Potwierdzić wprowadzenie, naciskając ENTER.                                                                                                    | Wyświetlanie i<br>wprowadzanie<br>temperatury rzeczywistej<br>-35.0 250.0 °C         | setup hold<br>D. D. B.<br>Real Temp. |
| <ul> <li>22. Wyświetlana jest różnica między temperaturą<br/>mierzoną i wprowadzoną.<br/>Nacisnąć przycisk ENTER.<br/>Wyświetlacz powraca do początkowego wyświetla-<br/>nia grupy funkcji "Setup 2" (Konfiguracja 2).</li> </ul>                                                                                                   | <b>0.0 °C</b><br>-5.0 5.0 °C                                                         | setup Hold<br>D.D.B.<br>TempOffs.    |

| Wejśc                            | ie                                                                                                    | Wybór lub zakres<br>(ustawienie fabryczne<br>oznaczone pogrubioną<br>czcionką) | Wyświetlacz                                      |
|----------------------------------|----------------------------------------------------------------------------------------------------|--------------------------------------------------------------------------------|--------------------------------------------------|
| 23. Na<br>fu<br>24. At<br>[W     | acisnąć przycisk MINUS, aby przejść do grupy<br>nkcji "Output [Wyjście]".<br>by edytować ustawienia grupy funkcji "Output<br>Vyjście]", należy nacisnąć przycisk ENTER.                                                                                                    |                                                                                |                                                  |
| 25. W<br>Pc                      | / polu O1, wybrać wyjście, np. "out1" = wyjście 1.<br>otwierdzić wybór, naciskając ENTER.                                                                                                    | <b>out 1 [wy. 1]</b><br>out 2 [wy. 2]                                          | setup hold<br>Olitti 1 01<br>Sel. Olit           |
| 26. W<br>Pc                      | <sup>7</sup> polu O2 wybrać charakterystykę liniową.<br>otwierdzić wybór, naciskając ENTER.                                                                                                    | <b>lin = liniowa (1)</b><br>sim = symulacja (2)                                | setup Hold<br>11102<br>501. Tupe                 |
| 27. W<br>pc<br>Pc                | <sup>7</sup> polu O211 wybrać zakres prądowy wyjścia<br>omiarowego, np. 4 20 mA.<br>otwierdzić wybór, naciskając ENTER.                                                                                                    | <b>4 20 mA</b><br>0 20 mA                                                      | setup носо<br>4-20 <sub>0211</sub><br>501. Range |
| 28. W<br>od<br>W<br>Pc           | / polu O212 wprowadzić wartość przewodności,<br>dpowiadającą minimalnej wartości prądu na<br>yjściu pomiarowym przetwornika, np. 0 μS/cm.<br>otwierdzić wprowadzenie, naciskając ENTER.                                                                                            | <b>0.00 μS/cm</b><br>0.00 μS/cm<br>2000 mS/cm                                  | етир ноцо<br>0 μ5/ст<br>0212<br>0//4 ΜЙ          |
| 29. W<br>od<br>W<br>Pc<br>W<br>w | / polu O213 wprowadzić wartość przewodności,<br>ipowiadającą maksymalnej wartości prądu na<br>yjściu pomiarowym przetwornika, np. 930 μS/cm.<br>otwierdzić wprowadzenie, naciskając ENTER.<br>/yświetlacz powraca do początkowego<br>yświetlania grupy funkcji "Output [Wyjście]". | <b>2000 mS/cm</b><br>0.0 μS/cm<br>2000 mS/cm                                   | етир ного<br>930 м5/см<br>20 мА                  |
| 30. Je<br>po                     | dnocześnie nacisnąć przyciski PLUS i MINUS, aby<br>owrócić do trybu pomiarowego.                                                                                                    |                                                                                |                                                  |

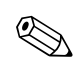

Uwaga! Przed zamontowaniem czujnika należy wykonać kalibrację w powietrzu. Patrz rozdział "Kalibracja".

### 6.4 Konfiguracja urządzenia

W poniższych rozdziałach zamieszczono szczegółowy opis wszystkich funkcji przetwornika Smartec S CLD132.

### 6.4.1 Setup 1 [Konfiguracja 1] (przewodność, stężenie)

Grupa funkcji SETUP 1 [KONFIGURACJA 1] umożliwia zmianę trybu pracy i ustawień czujnika. Wszystkie ustawienia tego menu zostały już wprowadzone podczas szybkiej konfiguracji, ale można je zmienić w dowolnym momencie.

| Kod |    | Pole                                                                       | Wybór lub zakres<br>(ustawienia fabryczne ozna-<br>czone pogrubioną czcionką)                         | Wyświetlacz                                       | Informacje                                                                                                    |
|-----|----|----------------------------------------------------------------------------|----------------------------------------------------------------------------------------------------|---------------------------------------------------|----------------------------------------------------------------------------------------------------|
| A   |    | Grupa funkcji<br>SETUP 1 [KONFI-<br>GURACJA 1]                             |                                                                                                    |                                                   | Ustawienia podstawowe.                                                                                                    |
|     | A1 | Wybór trybu pracy                                                          | <b>cond = przewodność</b><br>conc = stężenie                                                          | setup hold<br>CONCI A1<br>Open: Mocie             | Wyświetlacz różni się w zależności od wersji<br>urządzenia:<br>– cond<br>– conc<br>( <sup>1</sup> ) Przestroga!<br>Każda zmiana trybu pracy powoduje<br>automatyczny reset ustawień użytkownika. |
|     | A2 | Wybór jednostek, w<br>których wskazywana<br>ma być wartość<br>stężenia     | %<br><b>ppm</b><br>mg/l<br>TDS = Całkowita zawartość<br>rozpuszczonych cząstek stałych<br>none [brak] | setup hold<br>FFM A2<br>Conc. Unit                |                                                                                                    |
|     | A3 | Wybór formatu<br>wyświetlania wartości<br>stężenia                         | <b>XX.xx</b><br>X.xxx<br>XXX.x<br>XXXX                                                                | setup Hold<br>XX: XX A3<br>Format                 |                                                                                                    |
|     | A4 | Wybór jednostek, w<br>których wskazywana<br>ma być wartość<br>przewodności | <b>auto</b> , μS/cm, mS/cm, S/cm,<br>μS/m, mS/m, S/m                                                  |                                                   | W przypadku wyboru opcji "auto" następuje<br>automatyczny dobór maksymalnej możliwej<br>rozdzielczości.                                                                                          |
|     | A5 | Wprowadzenie stałej<br>celi dla podłączonego<br>czujnika                   | 0.10 <b>5.9</b> 9.99                                                                                  | setup Hold<br>5. 900 <sup>1/cm</sup><br>Cellconst | Dokładne wartości stałej celi można znaleźć<br>w certyfikacie jakości czujnika lub wersji<br>kompaktowej.                                                                                        |
|     | A6 | Współczynnik<br>montażowy                                                  | 0.10 <b>1</b> 5.00                                                                                    | setup Hold<br>1.000 A6<br>Instrac                 | Tutaj można edytować wartość współczynnika<br>montażowego. Prawidłowy współczynnik jest<br>określany w polu C1 (3), patrz rozdział<br>"Kalibracja" lub wykres dla współczynników<br>montażowych. |

| Kod |    | Pole                                            | Wybór lub zakres<br>(ustawienia fabryczne ozna-<br>czone pogrubioną czcionką) | Wyświetlacz                    | Informacje                                                                                                    |
|-----|----|-------------------------------------------------|-------------------------------------------------------------------------------|--------------------------------|----------------------------------------------------------------------------------------------------|
|     | A7 | Wprowadzenie<br>tłumienia wartości<br>mierzonej | <b>1</b><br>1 60                                                              | SETUP HOLD<br>1 A7<br>Damp 119 | Wprowadzenie tłumienia powoduje<br>uśrednianie określonej liczby wartości<br>mierzonych. Służy na przykład do stabilizacji<br>wyświetlacza w tych zastosowaniach, gdzie<br>warunki ulegają dużym wahaniom.<br>Wartość "1" oznacza brak tłumienia. |

### 6.4.2 Setup 2 [Konfiguracja 2] (temperatura)

Kompensacja wpływu temperatury wymagana jest tylko w trybie pracy "przewodność" (wybór w polu A1).

Współczynnik temperaturowy określa zmianę przewodności odpowiadającą zmianie temperatury o jeden stopień. Zależy on zarówno od składu chemicznego medium, jak i jego temperatury. Aby skompensować tę zależność, można wybrać trzy różne rodzaje kompensacji w przetworniku Smartec S:

#### Liniowa kompensacja wpływu temperatury

Uważa się, że zmiana między dwoma punktami temperatury jest stała, tj.  $\alpha$  = const. W przypadku kompensacji typu liniowego, wartość  $\alpha$  można edytować. Temperatura odniesienia wynosi 25°C/77°F.

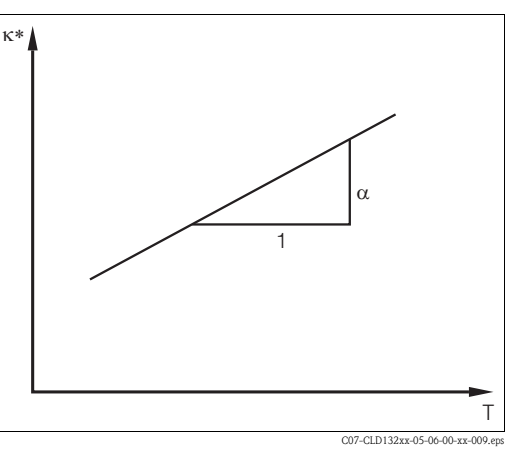

Rys. 31: Liniowa kompensacja wpływu temperatury

przewodność nieskompensowana

### Kompensacja dla NaCl

Kompensację dla NaCl (zgodnie z IEC 60746) można wyznaczyć na podstawie stałej nieliniowej krzywej, która określa zależność między współczynnikiem temperaturowym a temperaturą. Krzywa ta ma zastosowanie do niskich stężeń, maks. ok. 5% NaCl.

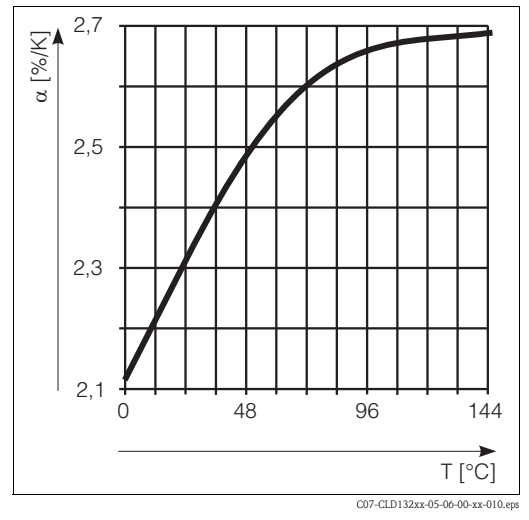

Rys. 32: Kompensacja dla NaCl
#### Kompensacja wpływu temperatury przy użyciu tabeli

W przypadku kompensacji wpływu temperatury przy użyciu tabeli współczynnika alfa, wymagane są następujące dane o przewodności mierzonego medium procesowego:

Pary wartości temperatury T i przewodności  $\kappa$  przy:

- $\kappa(T_0)$  dla temperatury odniesienia  $T_0$
- $\kappa(T)$  dla temperatur występujących w procesie

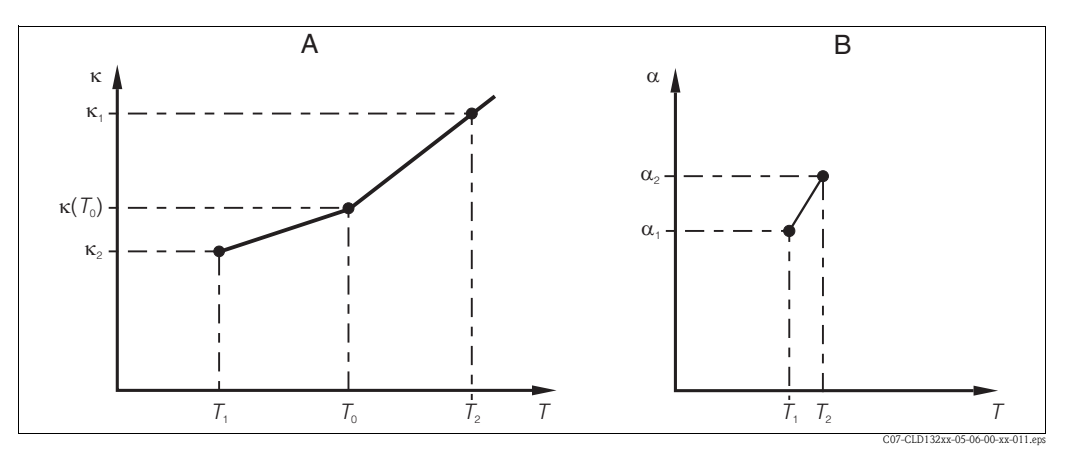

Rys. 33: Wyznaczenie współczynnika temperaturowego

A Wymagane dane

B Obliczone wartości α

Do obliczenia wartości  $\alpha$ dla temperatur występujących w danym procesie, należy zastosować następujący wzór :

$$\alpha = \frac{100}{\kappa(T_{o})} \cdot \frac{\kappa(T) - \kappa(T_{o})}{T - T_{o}}; T \neq T_{o}$$

Pary wartości  $\alpha$ –T obliczone za pomocą podanego wzoru należy wprowadzić w polach T5 i T6, w grupie funkcji ALPHA TABLE [TABELA ALFA].

Grupa funkcji SETUP 2 [KONFIGURACJA 2] umożliwia zmianę ustawień do pomiaru temperatury. Wszystkie ustawienia dla tej grupy funkcji zostały już wprowadzone podczas szybkiej konfiguracji, ale można je zmienić w dowolnym momencie.

| Kod |    | Pole                                            | Wybór lub zakres<br>(ustawienia fabryczne ozna-<br>czone pogrubioną czcionką)     | Wyświetlacz                           | Informacje                                                                                                    |
|-----|----|-------------------------------------------------|-----------------------------------------------------------------------------------|---------------------------------------|----------------------------------------------------------------------------------------------------|
| В   |    | Grupa funkcji<br>SETUP 2 [KONFI-<br>GURACJA 2]  |                                                                                   | SETUP HOLD<br>B<br>STER TILLE Z       | Ustawienia pomiaru temperatury.                                                                                                    |
|     | B1 | Wybór czujnika<br>temperatury                   | Pt100<br>Pt1k = Pt 1000<br>NTC30<br>fixed [ustalona wartość]                      | setup Hold<br>Pt.100 B1<br>Proc.Temp. | Przy ustawieniu "fixed [ustalona wartość]":<br>nie jest wykonywany pomiar temperatury,<br>zamiast tego przyjmowana jest stała,<br>wprowadzona wartość temperatury.                   |
|     | B2 | Wybór typu<br>kompensacji wpływu<br>temperatury | none [brak]<br><b>lin = liniowa</b><br>NaCl = sól kuchenna (IEC 60746)<br>Tab 1 4 | setup hold<br>1 in B2<br>TempComp.    | Ta opcja nie jest wyświetlana w przypadku<br>pomiaru stężenia".<br>Opcje Tab 2 4 są dostępne tylko dla<br>przetworników z funkcją "Zewnętrzne<br>przełączanie zakresów pomiarowych". |

| Kod |    | Pole                                                                | Wybór lub zakres<br>(ustawienia fabryczne ozna-<br>czone pogrubioną czcionką) | Wyświetlacz                                    | Informacje                                                                                                    |  |
|-----|----|---------------------------------------------------------------------|-------------------------------------------------------------------------------|------------------------------------------------|----------------------------------------------------------------------------------------------------|--|
|     | В3 | Wprowadzenie<br>współczynnika<br>temperaturowego α                  | <b>2.1 %/K</b><br>0.0 20.0 %/K                                                | setup Hold<br>2.10 <sup>%/K</sup><br>Alpha Val | Funkcja dostępna tylko jeśli B2 = lin.<br>Tabele zdefiniowane w polu B2 w tym<br>przypadku nie są aktywne.                                                                 |  |
|     | B4 | Wprowadzenie<br>temperatury medium<br>procesowego                   | <b>25 °C</b><br>−10.0 150.0 °C                                                | setup hold<br>25.0°C<br>ProcTemp.              | Funkcja dostępna tylko jeśli B1 = fixed<br>[ustalona wartość].<br>Wartość tę można wprowadzić tylko w °C.                                                                  |  |
|     | B5 | Wyświetlanie<br>temperatury i<br>kalibracja czujnika<br>temperatury | Wyświetlanie i wprowadzanie<br>temperatury rzeczywistej<br>-35.0 250.0 °C     | setup hold<br>Ø. Ø. <sup>sc</sup><br>RealTemp. | To wprowadzenie służy do kalibracji czujnika<br>temperatury w celu pomiaru zewnętrznego.<br>Funkcja niedostępna jeśli B1 = fixed [ustalona<br>wartość].                    |  |
|     | Вб | Wyświetlanie różnicy<br>temperatur                                  | <b>0.0 °C</b><br>−5.0 5.0 °C                                                  | setup hold<br>Ø. Ø. <sup>sc</sup><br>TempOffs. | Wyświetlana jest różnica między<br>wprowadzoną rzeczywistą wartością<br>temperatury a temperaturą mierzoną.<br>Funkcja niedostępna jeśli B1 = fixed [ustalona<br>wartość]. |  |

# 6.4.3 Wyjścia prądowe

Grupa funkcji OUTPUT [WYJŚCIE] jest używana do konfiguracji poszczególnych wyjść. Dodatkowo, w celu sprawdzenia wyjść prądowych można również symulować wartość wyjścia prądowego (O2 (2)).

| Kod |        | Pole                                        | Wybór lub zakres<br>(ustawienia fabryczne<br>oznaczone pogrubioną<br>czcionką) | Wyświetlacz                                                 | Informacje                                                                              |
|-----|--------|---------------------------------------------|--------------------------------------------------------------------------------|-------------------------------------------------------------|-----------------------------------------------------------------------------------------|
| 0   |        | Grupa funkcji<br>OUTPUT [WYJŚCIE]           |                                                                                |                                                             | Konfiguracja wyjść prądowych (nie dotyczy<br>wersji z interfejsem PROFIBUS).            |
| O1  |        | Wybór wyjścia<br>prądowego                  | out1 [wyjście 1]<br>out2 [wyjście 2]                                           | setup Hold<br>ÜUUU 1 01<br>Sel. ÜUU                         | Dla każdego wyjścia można wybrać inną<br>charakterystykę.                               |
| 02  | O2 (1) | Wprowadzenie<br>charakterystyki<br>liniowej | <b>lin = liniowa</b> (1)<br>sim = symulacja (2)                                | SETUP HOLD<br>IIIH 02<br>SETUP HOLD<br>IIH 02<br>SETUP HOLD | Charakterystyka wyjścia wartości mierzonej<br>może mieć dodatnie lub ujemne nachylenie. |

| Kod | ٤od    |      | Pole                                                                                    | Wybór lub zakres<br>(ustawienia fabryczne<br>oznaczone pogrubioną<br>czcionką)                                     | Wyświetlacz                                          | Informacje                                                                                                    |
|-----|--------|------|-----------------------------------------------------------------------------------------|----------------------------------------------------------------------------------------------------|------------------------------------------------------|----------------------------------------------------------------------------------------------------|
|     |        | O211 | Wybór zakresu prądu                                                                     | <b>4 20 mA</b><br>0 20 mA                                                                                          | setup Hold<br>4-20 <sub>0211</sub><br>501. Range     |                                                                                                    |
|     |        | O212 | Wartość 0/4 mA:<br>wprowadzenie<br>odpowiedniej wartości<br>mierzonej                   | Przewodność: <b>0.00 µS/cm</b><br>Stężenie: <b>0.00 %</b><br>Temperatura: <b>-10.0 °C</b><br>cały zakres pomiarowy | етир ноцо<br>0212<br>0/4 МД                          | Wprowadzić wartość mierzoną<br>odpowiadającą minimalnej wartości prądu<br>(0/4 mA) na wyjściu pomiarowym<br>przetwornika.<br>Format wyświetlania jest zgodny z<br>ustawieniem w polu A3.<br>(Zakres: patrz "Dane techniczne".) |
|     |        | O213 | Wartość odpowiada-<br>jąca 20 mA:<br>wprowadzenie<br>odpowiedniej wartości<br>mierzonej | Przewodność: <b>2000 mS/cm</b><br>Stężenie: <b>99.99 %</b><br>Temp.: <b>60.0 °C</b><br>cały zakres pomiarowy       | етир ноцо<br>2000 <sup>m5/cm</sup><br>20 MA          | Wprowadzić wartość mierzoną<br>odpowiadającą maksymalnej wartości prądu<br>(20 mA) na wyjściu pomiarowym<br>przetwornika.<br>Format wyświetlania jest zgodny z<br>ustawieniem w polu A3.<br>(Zakres: patrz "Dane techniczne".) |
|     | O2 (2) |      | Symulacja wyjścia<br>prądowego                                                          | lin = liniowa (1)<br><b>sim = symulacja</b> (2)                                                                    | setup Hold<br>5. 111 02<br>5. 11 Тырра               | Wybór (1) powoduje zakończenie symulacji.                                                                                                    |
|     |        | O221 | Wprowadzenie<br>wartości symulacji                                                      | <b>wartość prądu</b><br>0.00 22.00 mA                                                                              | setup Hold<br>4.00 <sup>mA</sup><br>0221<br>Simulat. | Wprowadzona tutaj wartość prądu jest<br>sygnalizowana na wyjściu prądowym.                                                                                                    |

### 6.4.4 Alarm

Grupa funkcji ALARM służy do definiowania różnych alarmów i konfigurowania styków wyjść alarmowych.

Każdy błąd można indywidualnie zdefiniować jako powodujący alarm lub nie (uaktywniający styk wyjściowy lub alarmowy sygnał prądowy).

| Kod |    | Pole                   | Wybór lub zakres<br>(ustawienia fabryczne ozna-<br>czone pogrubioną czcionką) | Wyświetlacz                                       | Informacje                                                      |
|-----|----|------------------------|-------------------------------------------------------------------------------|---------------------------------------------------|-----------------------------------------------------------------|
| F   |    | Grupa funkcji<br>ALARM |                                                                               |                                                   | Ustawienia funkcji ALARM.                                       |
|     | F1 | Wybór typu styku       | <b>Stead = styk stały</b><br>Fleet = styk przełączny                          | setup Hold<br>St.e.ad <sub>F1</sub><br>Cont. Type | Wybór typu styku wykonywany jest wyłącznie<br>dla styku alarmu. |

| Kod |    | Pole                                                                                 | Wybór lub zakres<br>(ustawienia fabryczne ozna-<br>czone pogrubioną czcionką) | Wyświetlacz                                   | Informacje                                                                                                    |
|-----|----|--------------------------------------------------------------------------------------|-------------------------------------------------------------------------------|-----------------------------------------------|----------------------------------------------------------------------------------------------------|
|     | F2 | Wybór jednostek<br>czasu                                                             | s<br>min                                                                      | SETUP HOLD                                    |                                                                                                    |
|     | F3 | Wprowadzenie<br>opóźnienia sygnalizacji<br>alarmu                                    | <b>0 s (min)</b><br>0 2000 s (min)                                            | SETUP HOLD                                    | W zależności od jednostek wybranych w polu<br>F2, opóźnienie alarmu wprowadzane jest w s<br>lub min.<br>Opóźnienie alarmu nie ma wpływu na<br>działanie diody LED, która sygnalizuje alarm<br>bezzwłocznie                                                                                                    |
|     | F4 | Wybór alarmowej<br>wartości prądu                                                    | <b>22 mA</b><br>2.4 mA                                                        | setup hold<br>22ma <sub>F4</sub><br>Enr. Curr | Wybór opcji w tym polu jest konieczny nawet<br>jeśli w funkcji F5 nie zostanie wybrany żaden<br>błąd, który ma być sygnalizowany przez<br>alarmowy sygnał prądowy.<br>C<br>Przestroga!<br>Jeśli w polu O211 wybrano zakres "0-20 mA",<br>to nie można tu wybrać opcji "2.4 mA".                                                                                                    |
|     | F5 | Wybór błędu                                                                          | <b>1</b><br>1 255                                                             | setup Hold<br>1 F5<br>501 "Er"h"Of"           | Wybór błędów, które mają powodować<br>wygenerowanie sygnału alarmowego.<br>Błędy są wybierane poprzez ich numery.<br>Wykaz numerów błędów oraz sposoby ich<br>usuwania przedstawione zostały tabeli,<br>zamieszczonej w rozdziale 9.2 "Komunikaty<br>błędów systemowych". Ustawione fabrycznie,<br>dla wszystkich błędów, opcje alarmowe<br>obowiązują do czasu ich zmodyfikowania. |
|     | F6 | Ustalenie, czy<br>wybrany błąd<br>powinien powodować<br>przełączenie styku<br>alarmu | <b>yes [tak]</b><br>no [nie]                                                  | setup Hold<br>Jes F6<br>Rel "Assg             | Jeśli zostanie wybrana opcja "no [nie]",<br>wszystkie inne ustawienia alarmów będą<br>nieaktywne (np. opóźnienie alarmu).<br>Ustawienia te będą jednak zachowane<br>w pamięci.<br>To ustawienie dotyczy <b>tylko</b> błędu wybranego<br>w polu F5.<br>Błąd E080 <b>nie</b> powoduje przywrócenia<br>ustawień fabrycznych!                                                           |
|     | F7 | Ustalenie, czy<br>wybrany błąd<br>powinien powodować<br>przełączenie styku<br>alarmu | <b>no [nie]</b><br>yes [tak]                                                  | Setup Hold<br>MO F7<br>Curre Asso             | Po pojawieniu siê błędu, wartość prądu<br>alarmowego wybrana w polu F4 staje się<br>aktywna lub jest tłumiona.<br>To ustawienie dotyczy <b>tylko</b> błędu wybranego<br>w polu F5.                                                                                                    |
|     | F8 | Powrót do menu lub<br>wybór następnego<br>błędu                                      | next = następny błąd<br>← <b>R</b>                                            | setup hold<br>← R<br>50100.0                  | Jeśli wybrana zostanie opcja "next", nastąpi<br>powrót do F5. Jeśli wybrano ←R , nastąpi<br>powrót do F.                                                                                                    |

### 6.4.5 Kontrola

#### Alarm systemu kontroli procesu (PCS)

Funkcja alarmu PCS jest dostępna tylko w przypadku przetworników posiadających funkcję zewnętrznego przełączania zestawów parametrów.

Funkcja ta służy do monitorowania stagnacji sygnału pomiarowego. Alarm jest generowany, gdy sygnał pomiarowy nie zmienia się przez określony czas (kilkanaście cykli pomiarowych). Tego typu zachowanie czujnika może być spowodowane np. jego zanieczyszczeniem.

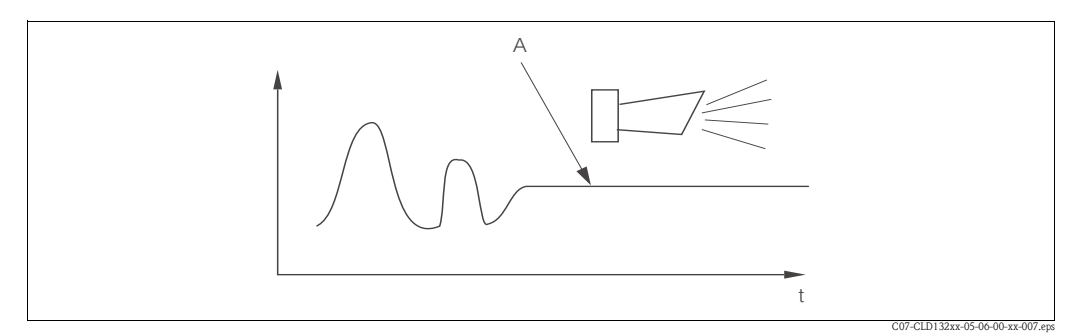

Rys. 34: Alarm PCS (zanik aktywności sygnału)

A Stały sygnał pomiarowy = alarm jest wyzwalany po skonfigurowanym okresie PCS

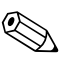

#### Uwaga!

Aktywny alarm PCS jest kasowany automatycznie, gdy następuje zmiana sygnału pomiarowego.

| Kod |    | Pole                                                   | Wybór lub zakres<br>(ustawienia fabryczne ozna-<br>czone pogrubioną czcionką) | Wyświetlacz                      | Informacje                                                                                                    |
|-----|----|--------------------------------------------------------|-------------------------------------------------------------------------------|----------------------------------|----------------------------------------------------------------------------------------------------|
| Р   |    | Grupa funkcji<br>CHECK<br>[KONTROLA]                   |                                                                               | SETUP HOLD<br>P<br>L., H. L., K. | Ustawienia funkcji monitorowania czujnika i<br>procesu.                                                                                                    |
|     | P1 | Ustawienie alarmu<br>PCS (zanik aktywności<br>sygnału) | <b>off [wył.]</b><br>1 h<br>2 h<br>4 h                                        |                                  | Funkcja ta służy do monitorowania<br>aktywności sygnału pomiarowego.<br>Alarm jest sygnalizowany, jeżeli sygnał nie<br>zmienia się w wybranym tutaj przedziale<br>czasu.<br>Wartość graniczna monitorowania:<br>0.3% wartości średniej w wybranym czasie.<br>(błąd nr: E152) |

### 6.4.6 Konfiguracja przekaźnika

W przypadku przetworników Smartec S CLD132 z zewnętrznym przełączaniem zestawów parametrów (przełączanie zakresów pomiarowych), są trzy opcje konfiguracji przetwornika (wybór w polu R1):

Alarm

Gdy występuje stan alarmowy, zgodnie z rozdziałem 9.2 i jeśli w kolumnie "Styk alarmu" wybrano "yes [tak]", przekaźnik zwiera styki 41/42 (bezpotencjałowe, tryb bezpieczny). W razie potrzeby, ustawienia można zmienić (pole F5 ff).

Wartość graniczna

Gdy nie ma stanu alarmowego i zostanie przekroczona jedna ze zdefiniowanych wartości granicznych (w górę lub w dół, ), przekaźnik zwiera styki 42/43 Rys. 35.

Alarm + wartość graniczna Stan alarmowy powoduje zwarcie styków 41/42. Przekroczenie wartości granicznych powoduje przełączenie przekaźnika tylko wtedy, gdy podczas ustawiania funkcji przekaźnika (pole F6) dla błędu E067 wybrana zostanie opcja"yes [tak]". Patrz Rys. 35, gdzie przedstawiono przykładowy przebieg zmian stanu styków przekaźnika.

- Przy wzroście wartości mierzonej (funkcja maksimum), przełączenie przekaźnika do stanu alarmowego (przekroczenie wartości granicznej) następuje w chwili t2, po przekroczeniu ustawionego poziomu włączania (t1) i upływie czasu opóźnienia zwarcia styków (t2 – t1).
- Przy spadku wartości mierzonej, przełączenie przekaźnika do normalnego stanu następuje po spadku wartości mierzonej poniżej ustawionego poziomu wyłączania i upływie czasu opóźnienia rozwarcia styków (t4 - t3).
- Jeśli czasy opóźnienia zwarcia i rozwarcia są ustawione na 0 s, poziomy włączania i wyłączania stają się jednocześnie poziomami przełączania styków.

Ustawienia analogiczne jak dla funkcji maksimum mogą być również wykonane w celu wprowadzenia funkcji minimum.

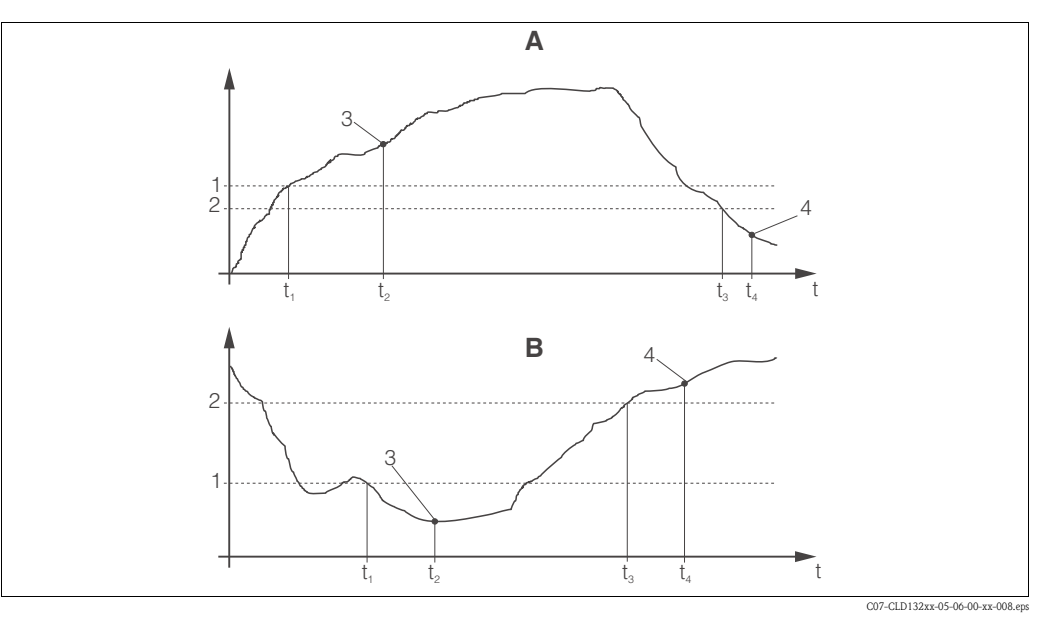

Rys. 35: Zależność pomiędzy poziomami włączania i wyłączania a opóźnieniami zwarcia i rozwarcia styków A Poziom właczania > poziom wyłaczania: funkcia 1 Poziom właczania

Poziom włączania > poziom wyłączania: funkcja maksimum

В

- 1 Poziom włączania 2 Poziom wyłączania
- Poziom włączania < poziom wyłączania: funkcja 3 minimum 4
- 2 Poziom wyłączania 3 Styki zwarte
  - 4 Styki rozwarte
  - Styki rozwarte

| Kođ |    | Pole                                       | Wybór lub zakres<br>(ustawienia fabryczne ozna-<br>czone pogrubioną czcionką)       | Wyświetlacz                                   | Informacje                                                                                                    |
|-----|----|--------------------------------------------|-------------------------------------------------------------------------------------|-----------------------------------------------|----------------------------------------------------------------------------------------------------|
| R   |    | Grupa funkcji<br>RELAY<br>[PRZEKAŹNIK]     |                                                                                     | R                                             | Ustawienia styków przekaźnika.                                                                                                    |
|     | R1 | Wybór funkcji                              | <b>alarm</b><br>limit [wartość graniczna]<br>al+li = alarm + wartość graniczna      | setup Hold<br>alann <sub>R1</sub><br>Function | Jeżeli wybrana zostanie opcja "alarm",<br>pola R2 R5 są nieistotne.                                                                                   |
|     | R2 | Wprowadzenie<br>poziomu włączania<br>styku | Przewodność: <b>2000 mS/cm</b><br>Stężenie: <b>99.99 %</b><br>cały zakres pomiarowy | setup hold<br>2000 rs/cm<br>On Value          | Wyświetlany jest tylko tryb pracy wybrany<br>w A1.<br>Waga!<br>Nigdy nie wolno ustawiać poziomu włączania<br>i poziomu wyłączania na tę samą wartość. |

| Kod |    | Pole                                          | Wybór lub zakres<br>(ustawienia fabryczne ozna-<br>czone pogrubioną czcionką)       | Wyświetlacz                             | Informacje                                                                                                    |
|-----|----|-----------------------------------------------|-------------------------------------------------------------------------------------|-----------------------------------------|----------------------------------------------------------------------------------------------------|
|     | R3 | Wprowadzenie<br>poziomu wyłączania<br>styku   | Przewodność: <b>2000 mS/cm</b><br>Stężenie: <b>99.99 %</b><br>cały zakres pomiarowy | setup Hold<br>2000 R3<br>Off Value      | Wprowadzenie poziomu wyłączania definiuje<br>jednocześnie styk funkcji maksimum (poziom<br>wył. < poziom wł.) lub styk funkcji minimum<br>(poziom wył. > poziom wł.), określając<br>jednocześnie wymaganą histerezę (patrz<br>Rys. 32). |
|     | R4 | Wprowadzenie<br>opóźnienia zwarcia<br>styku   | <b>0 s</b><br>0 2000 s                                                              | SETUP HOLD                              |                                                                                                    |
|     | R5 | Wprowadzenie<br>opóźnienia rozwarcia<br>styku | <b>0 s</b><br>0 2000 s                                                              | SETUP HOLD<br>D R5<br>D F F D D D D D D |                                                                                                    |
|     | R6 | Wybór trybu symulacji                         | <b>auto [automatycznie]</b><br>manual [ręcznie]                                     | setup Hold<br>auto R6<br>Simulat.       | Wybór trybu symulacji możliwy jest wyłącznie<br>w przypadku, gdy w polu R1 wybrano opcje<br>"limit [wartość graniczna]".                                                                                                    |
|     | R7 | Włączanie lub<br>wyłączanie<br>przekaźnika    | <b>on [wł.]</b><br>off [wył.]                                                       | SETUP HOLD<br>D + + + R7<br>R = 1 - = H | Włączanie i wyłączanie przekaźnika możliwe<br>jest tylko wówczas, jeśli w polu Ró wybrana<br>została opcja "manual [ręcznie]". Funkcję tę<br>można jedynie włączyć lub wyłączyć.                                                        |

#### 6.4.7 Kompensacja wpływu temperatury przy użyciu tabeli

Ta grupa funkcji służy do konfiguracji kompensacji wpływu temperatury przy użyciu tabeli (pole B2 w grupie funkcji SETUP 2 [KONFIGURACJA 2]). W polach T5 i T6 należy wprowadzić pary wartości  $\alpha$ -T.

| Kod |    | Pole                                                  | Wybór lub zakres<br>(ustawienia fabryczne ozna-<br>czone pogrubioną czcionką) | Wyświetlacz                         | Informacje                                                                                                    |
|-----|----|-------------------------------------------------------|-------------------------------------------------------------------------------|-------------------------------------|----------------------------------------------------------------------------------------------------|
| Т   |    | Grupa funkcji<br>ALPHA TABLE<br>[TABELA WSP.<br>ALFA] |                                                                               |                                     | Ustawienia kompensacji wpływu temperatury.                                                                                                   |
|     | T1 | Wybór tabeli                                          | <b>1</b><br>1 4                                                               | setup Hold<br>1 Ti<br>ëditëurve     | Wybór tabeli do edytowania.<br>Opcje 1 4 są dostępne tylko dla<br>przetworników z funkcją zewnętrznego<br>przełączania zakresów pomiarowych. |
|     | T2 | Wybór opcji dostępu<br>do tabeli                      | <b>read [odczyt]</b><br>edit [edycja]                                         | setup Hold<br>Pead T2<br>Sel. Table |                                                                                                    |

| Kod |    | Pole                                                                  | Wybór lub zakres<br>(ustawienia fabryczne ozna-<br>czone pogrubioną czcionką) | Wyświetlacz                                    | Informacje                                                                                                    |
|-----|----|-----------------------------------------------------------------------|-------------------------------------------------------------------------------|------------------------------------------------|----------------------------------------------------------------------------------------------------|
|     | Т3 | Wprowadzenie liczby<br>par wartości w tabeli                          | <b>1</b><br>1 10                                                              | SETUP HOLD<br>1 73                             | Do tabeli wsp. $\alpha$ można wprowadzić maks.<br>10 par wartości. Są one ponumerowane od<br>1 10 i mogą być edytowane indywidualnie<br>lub sekwencyjnie.                             |
|     | T4 | Wybór pary wartości<br>w tabeli                                       | <b>1</b><br>1 liczba par wartości w tabeli<br>assign [przypisanie]            |                                                | Jeśli wybrano "assign [przypisanie]", przejść do<br>T8.                                                                                                    |
|     | T5 | Wprowadzenie<br>wartości temperatury                                  | <b>0.0 °C</b><br>−10.0 150.0 °C                                               | SETUP HOLD<br>DID TC<br>TOMPIVEL               | Minimalny odstęp pomiędzy wartościami<br>temperatury musi wynosić 1 K.<br>Ustawienia fabryczne wartości temperatur dla<br>par wartości w tabeli:<br>0.0 °C; 10.0 °C; 20.0 °C; 30.0 °C |
|     | Tó | Wprowadzenie<br>współczynnika<br>temperaturowego α                    | <b>2.10 %/K</b><br>0.00 20.00 %/K                                             | setup Hold<br>2.10 <sup>2/K</sup><br>alpha Val |                                                                                                    |
|     | Т8 | Wprowadzenie<br>potwierdzenia czy<br>status tabeli jest<br>prawidłowy | <b>yes [tak]</b><br>no [nie]                                                  | setup Hold<br>Status ok                        | Jeśli wybrano "yes [tak]", powrócić do T.<br>Jeśli wybrano "no [nie]", powrócić do T3.                                                                                                |

### 6.4.8 Pomiar stężenia

Przetwornik Smartec S CLD132 może przeliczać wartości przewodności na wartości stężenia. W tym celu należy wybrać tryb pracy "Pomiar stężenia" (patrz pole A1).

Użytkownik musi wprowadzić podstawowe dane, których ma dotyczyć obliczenie stężenia. W pamięci przetwornika zapisane są tabele zawierające wymagane dane dla najczęściej spotykanych substancji. Wybór jednej z tych substancji jest wykonywany w polu K1. W przypadku pomiaru stężenia medium, którego dane nie są zapisane w urządzeniu, wymagana jest znajomość charakterystyki przewodności danej substancji. Potrzebną charakterystykę można znaleźć w arkuszach danych dla danego medium, albo samodzielnie określić jego właściwości.

- 1. W tym celu należy przygotować próbki medium o stężeniach występujących w warunkach procesowych.
- Wykonać pomiary przewodności przygotowanych próbek bez kompensacji wpływu temperatury, w temperaturach przewidywanych w danym procesie. Aby wykonać pomiar bez kompensacji, w trybie pomiarowym należy kilkakrotnie nacisnąć przycisk PLUS (patrz rozdział "Funkcje przycisków") lub wyłączyć kompensację wpływu temperatury (Setup 2 [Konfiguracja 2], pole B2).
  - W przypadku zmiennych temperatur procesu:

Jeżeli podczas pomiaru stężenia wymagane jest uwzględnienie zmian temperatury procesu, pomiar przewodności każdej przygotowanej próbki należy wykonać dla co najmniej dwóch różnych temperatur (najlepiej dla najniższej i najwyższej temperatury procesu). Wartości temperatury dla różnych próbek muszą być identyczne. Ale różnica temperatur powinna wynosić co najmniej 0.5°C.

Wymagane są co najmniej dwie próbki o różnym stężeniu, dla których wykonano pomiar w dwóch różnych temperaturach, ponieważ przetwornik potrzebuje co najmniej czterech punktów odniesienia.

- W przypadku stałej temperatury procesu:
  - Wykonać pomiary przewodności próbek o różnym stężeniu przy stałej temperaturze procesu.
  - Potrzebne są co najmniej dwie próbki.

Charakterystyki końcowe uzyskane na podstawie wykonanych pomiarów powinny mieć przebieg zbliżony do przedstawionych na poniższych rysunkach:

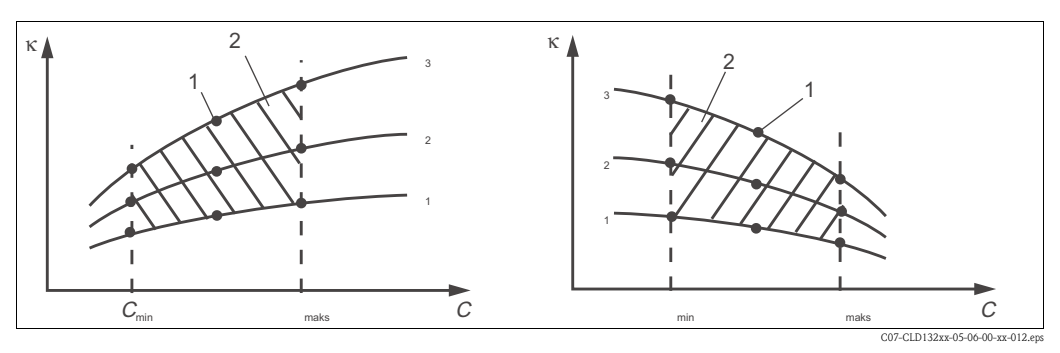

Rys. 36: Wartości mierzone w przypadku zmiennej temperatury procesu (przykład)

- Przewodność 1 Punkt pomiarowy
- Stężenie
- Temperatura

κ

С

Τ

к

2 Zakres pomiarowy

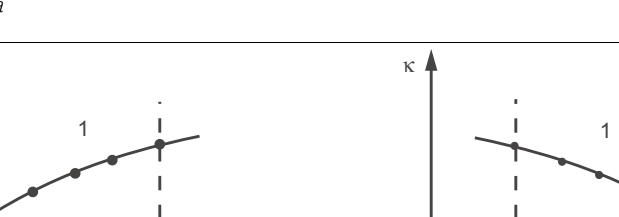

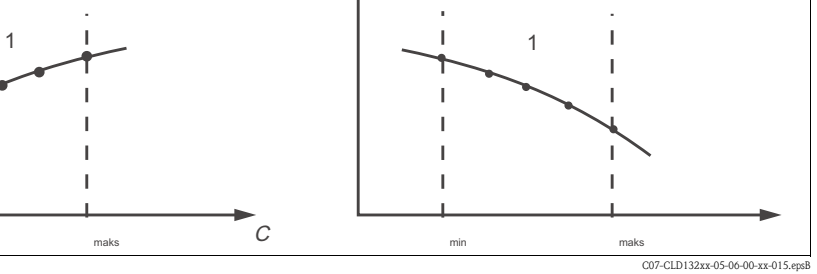

Rys. 37: Wartości mierzone w przypadku stałej temperatury procesu (przykład) Przewodność Τ

#### κ Stężenie С

Krzywe charakterystyk otrzymane na podstawie punktów pomiarowych muszą narastać lub opadać monotonicznie w zakresie warunków procesu. Dlatego nie mogą występować maksima/minima ani zakresy stałych wartości. Krzywe o profilu takim jak pokazano na Rys. 38 nie są dozwolone.

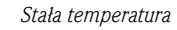

Zakres pomiarowy

1

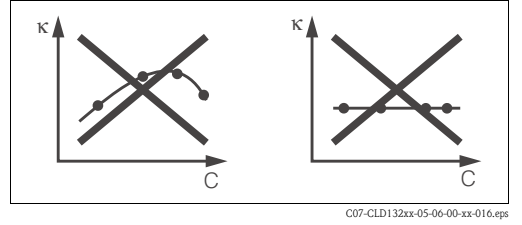

Rvs. 38: Niedopuszczalne profile charakterystyk

- Przewodność к
- С Stężenie

#### Wprowadzanie wartości

W polach od K6 do K8 należy wprowadzić trójki wartości charakterystycznych (przewodność, temperatura i stężenie) dla każdej próbki mierzonej.

- W przypadku zmiennych temperatur procesu: należy wprowadzić co najmniej cztery trójki wartości.
- W przypadku stałej temperatury procesu: należy wprowadzić co najmniej dwie trójki wartości.

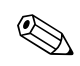

#### Uwaga!

 Należy upewnić się, czy mierzone stężenia i temperatury próbek odpowiadają zakresowi pomiarowemu procesu. Jeśli mierzone wartości procesowe wykraczają poza zakres wartości dla próbki, znacznie zmniejsza to poziom dokładności i zostaną wyświetlone komunikaty błędów E078 lub E079.

Jeżeli dla każdej temperatury, w której wykonywany był pomiar, zostanie wprowadzona dodatkowa trójka wartości definiująca przewodność 0  $\mu$ S/cm i stężenie 0%, wówczas pomiar może być wykonywany od początkowego punktu zakresu – z dostateczną dokładnością i bez generowania komunikatu błędu.

- W przypadku pomiaru stężenia, kompensacja wpływu temperatury jest wykonywana automatycznie na podstawie wprowadzonych wartości z tabeli. W związku z tym, współczynnik temperaturowy ustawiony w grupie funkcji "SETUP 2 [KONFIGURACJA 2]" nie jest aktywny.
- Wartości stężenia należy wprowadzać w kolejności od najmniejszej do największej (patrz przykład poniżej).

| mS/cm | %  | °C |
|-------|----|----|
| 240   | 96 | 60 |
| 380   | 96 | 90 |
| 220   | 97 | 60 |
| 340   | 97 | 90 |
| 120   | 99 | 60 |
| 200   | 99 | 90 |

| Kod |    | Pole                                                                                                | Wybór lub zakres<br>(ustawienia fabryczne ozna-<br>czone pogrubioną czcionką)                                                              | Wyświetlacz                                     | Informacje                                                                                                    |
|-----|----|----------------------------------------------------------------------------------------------------|----------------------------------------------------------------------------------------------------|-------------------------------------------------|----------------------------------------------------------------------------------------------------|
| К   |    | Grupa funkcji<br>CONCENTRATION<br>[STĘŻENIE]                                                        |                                                                                                    | setup hold<br>k<br>CONCENTRA                    | Konfiguracja pomiaru stężenia. W grupie tej<br>zapisane są ustawienia czterech stałych i<br>czterech edytowalnych tabel dla pomiaru<br>stężenia.                                                                                |
|     | K1 | Wybór krzywej<br>stężenia, która ma być<br>wykorzystana do obli-<br>czenia wyświetlanej<br>wartości | <b>NaOH 0 15 %</b><br>H <sub>2</sub> SO <sub>4</sub> 0 30 %<br>H <sub>3</sub> PO <sub>4</sub> 0 15 %<br>HNO <sub>3</sub> 0 25 %<br>Tab 1 4 | setup Hold<br>Nainh <sub>K1</sub><br>act. Curve | Tabele 2 4 można wybrać tylko wtedy, gdy<br>urządzenie jest wyposażone w funkcję<br>zewnętrznego przełączania zakresów<br>pomiarowych.                                                                                          |
|     | K2 | Wybór współczynnika<br>korekcyjnego                                                                 | <b>1</b><br>0.51.5                                                                                                    | setup Hold<br>1 K2<br>COMC F. ac. t.            | W razie potrzeby należy wybrać współczynnik<br>korekcyjny (możliwość wyboru tylko dla tabel<br>użytkownika).                                                                                                    |
|     | К3 | Wybór tabeli, która<br>ma być edytowana                                                             | <b>1</b><br>1 4                                                                                                    | SETUP HOLD<br>1 K3<br>ECIICUMUE                 | Podczas edycji krzywej, do obliczania<br>aktualnych wyświetlanych wartości należy<br>skorzystać z innej krzywej (patrz pole K1).<br>Opcje 2 4 są dostępne tylko z funkcją<br>zewnętrznego przełączania zakresów<br>pomiarowych. |
|     | K4 | Wybór opcji dostępu<br>do tabeli                                                                    | <b>read [odczyt]</b><br>edit [edycja]                                                                                                    | setup Hold<br>PBBC K4<br>TBCIE                  | Opcja ta odnosi się do wszystkich krzywych<br>stężenia.                                                                                                    |

| Kod |     | Pole                                                                     | Wybór lub zakres<br>(ustawienia fabryczne ozna-<br>czone pogrubioną czcionką) | Wyświetlacz                                                   | Informacje                                                                                       |
|-----|-----|--------------------------------------------------------------------------|-------------------------------------------------------------------------------|---------------------------------------------------------------|--------------------------------------------------------------------------------------------------|
|     | K5  | Wprowadzenie trójek<br>wartości                                          | <b>4</b><br>1 16                                                              | SETUP HOLD                                                    | Każda trójka zawiera trzy wartości liczbowe.                                                     |
|     | K6  | Wybór trójki                                                             | 1<br>1 liczba trójek wprowadzonych<br>w K5<br>assign [przypisanie]            | SETUP HOLD<br>1 K6<br>5 6 1 . E 1 6 M .                       | Możliwa jest edycja dowolnej trójki.<br>Jeśli wybrano "assign [przypisanie]", przejść do<br>K10. |
|     | К7  | Wprowadzenie<br>przewodności<br>nieskompensowanej                        | <b>0.0 mS/cm</b><br>0.0 9999 mS/cm                                            | <b>ветор ноцо</b><br><b>0 "0</b> м5/см<br>сопоцссс.           |                                                                                                  |
|     | К8  | Wprowadzenie<br>stężenia dla grupy<br>wybranej w polu K6                 | <b>0.00 %</b><br>0.00 99.99 %                                                 | setup Hold<br>Ø "Ø " K8<br>CONCENTR"                          |                                                                                                  |
|     | К9  | Wprowadzenie<br>wartości temperatury<br>dla trójki wybranej<br>w polu Kó | <b>0.0 °C</b><br>−35.0 250.0 °C                                               | setup ноld<br>[] , [] <sup>° С</sup><br>Ку<br>Темме , V.a.] , |                                                                                                  |
|     | K10 | Wprowadzenie<br>potwierdzenia czy<br>status tabeli jest<br>prawidłowy    | <b>yes [tak]</b><br>no [nie]                                                  | serup Hold<br>963 Kið<br>5tatus ok                            | Powrót do poziomu K.                                                                             |

### 6.4.9 Serwis

| Kod |    | Pole                              | Wybór lub zakres<br>(ustawienia fabryczne ozna-<br>czone pogrubioną czcionką)                                         | Wyświetlacz                      | Informacje                                                                                                    |
|-----|----|-----------------------------------|----------------------------------------------------------------------------------------------------|----------------------------------|----------------------------------------------------------------------------------------------------|
| S   |    | Grupa funkcji<br>SERVICE [SERWIS] |                                                                                                    | SETUP HOLD<br>5<br>5<br>5        | Ustawienia funkcji SERVICE [SERWIS].                                                                                                    |
|     | S1 | Wybór wersji<br>językowych        | <b>ENG = angielska</b><br>GER = niemiecka<br>FRA = francuska<br>ITA = włoska<br>NEL = holenderska<br>ESP = hiszpańska | SETUP HOLD<br>ENG 51<br>Language | Po uruchomieniu urządzenia, to pole należy<br>skonfigurować w pierwszej kolejności.<br>Następnie należy wyjść z pola S1 i przejść<br>dalej. |

| Kod |     | Pole                                                                                                    | Wybór lub zakres<br>(ustawienia fabryczne ozna-<br>czone pogrubioną czcionką)                                        | Wyświetlacz                                             | Informacje                                                                                                    |
|-----|-----|----------------------------------------------------------------------------------------------------|----------------------------------------------------------------------------------------------------|---------------------------------------------------------|----------------------------------------------------------------------------------------------------|
|     | S2  | Wartość wskazywana<br>podczas aktywnej<br>funkcji HOLD                                                   | <b>froz. = ostatnia wartość</b><br>fix = stała wartość                                                               | setup hold<br>froz. 52<br>Holdeffec                     | froz.: wyświetlanie ostatniej wartości przed<br>aktywacją funkcji Hold.<br>fix: gdy funkcja Hold jest aktywna,<br>wyświetlana jest stała wartość wprowadzona<br>w polu S3.                                      |
|     | S3  | Wprowadzenie stałej<br>wartości                                                                          | <b>0</b><br>0 100 %<br>(wartości prądu wyjściowego)                                                                  | setup hold<br><sup>2</sup> / <sub>53</sub><br>Fixed Val | Funkcja dostępna tylko wówczas, jeśli S2 =<br>stała wartość.                                                                                                    |
|     | S4  | Konfiguracja funkcji<br>Hold                                                                             | <b>S+C = konfiguracja i kalibracja</b><br>CAL = kalibracja<br>Setup = konfiguracja<br>none = nieaktywna funkcja Hold |                                                         | S = podczas konfigurowania<br>C = podczas kalibracji                                                                                                    |
|     | S5  | Ręczna aktywacja<br>funkcji Hold                                                                         | <b>On [Wł.]</b><br>Off [Wył.]                                                                                        | setup Hold<br>Off f 55<br>Man. HOLD                     |                                                                                                    |
|     | S6  | Wprowadzenie<br>opóźnienia wyłączenia<br>funkcji Hold                                                    | <b>10 s</b><br>0 999 s                                                                                               | setup Hold<br>10 5<br>Cont. Time                        |                                                                                                    |
|     | S7  | Wprowadzenie kodu<br>dostępu w celu aktu-<br>alizacji oprogramowa-<br>nia o funkcje dodat-<br>kowe (MRS) | <b>0</b><br>0 9999                                                                                                   | setup hold<br>g 57<br>MRSCOde                           | Wprowadzenie nieprawidłowego kodu<br>powoduje powrót do menu pomiaru. Kod<br>ustawia się przyciskami PLUS i MINUS, a<br>następnie potwierdza przyciskiem ENTER.                                                 |
|     | S8  | Wyświetlenie kodu<br>zamówieniowego                                                                      |                                                                                                    | setup hold<br>Order 58<br>CLD132-XX                     | Aktualizacja <b>nie</b> powoduje automatycznej<br>zmiany kodu zamówieniowego.                                                                                                    |
|     | S9  | Wyświetlanie numeru<br>seryjnego                                                                         |                                                                                                    | setup hold<br>Serno 59<br>XXXXXXXX                      |                                                                                                    |
|     | S10 | Resetowanie urządze-<br>nia (przywrócenie<br>ustawień domyślnych)                                        | <b>no [nie]</b><br>Sens = dane czujnika<br>Facty = ustawienia fabryczne                                              | setup Hold<br>MO 510<br>S.Default                       | Facty= skasowanie wszystkich danych i<br>przywrócenie ustawień fabrycznych!<br>Sens = skasowanie danych czujnika (przesu-<br>nięcie temp., wart. nastawy w powietrzu,<br>stała celi, współ. montażowy, nr ser.) |
|     | S11 | Wykonanie testu<br>urządzenia                                                                            | <b>no [nie]</b><br>Displ = test wyświetlacza                                                                         |                                                         |                                                                                                    |

| Kod |    |                              | Pole                                                | Wybór lub zakres<br>(ustawienie fabryczne<br>oznaczone pogrubioną<br>czcionką)                            | Wyświetlacz                                | Informacje                                                                                                    |
|-----|----|------------------------------|-----------------------------------------------------|----------------------------------------------------------------------------------------------------|--------------------------------------------|----------------------------------------------------------------------------------------------------|
| E   |    |                              | Grupa funkcji E+H<br>SERVICE [SERWIS<br>E+H]        |                                                                                                    |                                            | Ustawienia serwisu E+H.                                                                                            |
|     | E1 |                              | Wybór modułu                                        | <b>Contr = regulator</b> (1)<br>Trans = przetwornik (2)<br>MainB = karta główna (3)<br>Sens = czujnik (4) | setup Hold<br>C.C.M.L.M.E1<br>S.E.I.E.C.L. |                                                                                                    |
|     |    | E111<br>E121<br>E131<br>E141 | Wyświetlanie wersji<br>oprogramowania               |                                                                                                    | SETUP HOLD                                 | E111: wersja oprogramowania przetwornika<br>E121-141: wersja oprogramowania<br>sprzętowego modułu (jeśli dostępne) |
|     |    | E112<br>E122<br>E132<br>E142 | Wyświetlanie wersji<br>sprzętu                      |                                                                                                    | SETUP HOLD                                 | Brak możliwości edycji.                                                                                            |
|     |    | E113<br>E123<br>E133<br>E143 | Wyświetlanie numeru<br>seryjnego                    |                                                                                                    | SETUP HOLD                                 | Brak możliwości edycji.                                                                                            |
|     |    | E145<br>E146<br>E147<br>E148 | Wprowadzenie i<br>potwierdzenie<br>numeru seryjnego |                                                                                                    | SETUP HOLD                                 |                                                                                                    |

### 6.4.10 Serwis E+H

# 6.4.11 Interfejsy

| Kođ |    | Pole                                      | Wybór lub zakres<br>(ustawienia fabryczne<br>oznaczone pogrubioną<br>czcionką) | Wyświetlacz                       | Informacje                                                                                  |
|-----|----|-------------------------------------------|--------------------------------------------------------------------------------|-----------------------------------|---------------------------------------------------------------------------------------------|
| I   |    | Grupa funkcji<br>INTERFACE<br>[INTERFEJS] |                                                                                |                                   | Ustawienia komunikacji (tylko przetworniki<br>w wersji z komunikacją HART lub<br>PROFIBUS). |
|     | II | Wprowadzenie adresu                       | Adres<br>HART: 0 <b>15</b><br>lub<br>PROFIBUS: 0 <b>126</b>                    | SETUP HOLD<br>126 II<br>Holdingss |                                                                                             |

| Kod |    | Pole                  | Wybór lub zakres<br>(ustawienia fabryczne<br>oznaczone pogrubioną<br>czcionką) | Wyświetlacz                       | Informacje |
|-----|----|-----------------------|--------------------------------------------------------------------------------|-----------------------------------|------------|
|     | 12 | Opis oznaczenia (Tag) |                                                                                | SETUP HOLD<br>T39 I2<br>@@@@@@@@@ |            |

### 6.4.12 Określenie współczynnika temperaturowego

Określenie współczynnika temperaturowego opisaną poniżej metodą jest możliwe tylko w przypadku urządzeń wyposażonych w zewnętrzne przełączanie zestawów parametrów (patrz "Struktura kodu zamówieniowego"). Urządzenia standardowe (wersje podstawowe) można doposażyć w funkcję zewnętrznego przełączania zestawów parametrów (patrz rozdział "Akcesoria").

| Kod |    | Pole                                                                           | Wybór lub zakres<br>(ustawienia fabryczne<br>oznaczone pogrubioną<br>czcionką) | Wyświetlacz                            | Informacje                                                                                                    |
|-----|----|--------------------------------------------------------------------------------|--------------------------------------------------------------------------------|----------------------------------------|----------------------------------------------------------------------------------------------------|
| D   |    | Grupa funkcji<br>TEMPERATURE<br>COEFFICIENT<br>[WSPÓŁCZYNNIK<br>TEMPERATUROWY] |                                                                                |                                        | Ustawienia współczynnika temperaturowego.<br>Funkcja kalkulatora: oblicza wartość α na<br>podstawie przewodności skompensowanej +<br>przewodności nieskompensowanej + wartości<br>temperatury. |
|     | D1 | Wprowadzenie<br>przewodności<br>skompensowanej                                 | <b>aktualna wartość</b><br>0 9999                                              | setup hold<br>2000 ds/cm<br>Cond.comp  | Wyświetlana jest aktualna wartość<br>przewodności skompensowanej. W razie<br>potrzeby, tę wartość można zmienić na<br>wartość żądaną (określoną na przykład przez<br>pomiar porównawczy).      |
|     | D2 | Wyświetlanie<br>przewodności<br>nieskompensowanej                              | <b>aktualna wartość</b><br>0 9999                                              | setup hold<br>2077 d5/cm<br>Cond. Unc. | Wyświetlanie aktualnej wartości<br>przewodności nieskompensowanej, bez<br>możliwości edycji.                                                                                                   |
|     | D3 | Wprowadzenie<br>aktualnej temperatury                                          | <b>aktualna wartość</b><br>-35.0 250.0 °C                                      | setup Hold<br>60,0°C<br>Meas.temp      |                                                                                                    |
|     | D4 | Wyświetlanie<br>wyznaczonej<br>wartości α                                      |                                                                                | setup Hold<br>2:20 2/K<br>alpha val    | Wartość wykorzystywana np. w polu B3.<br>Wartość tę należy wprowadzić ręcznie.                                                                                                    |

# 6.4.13 Zewnętrzne przełączanie zestawów parametrów (przełączanie zakresów pomiarowych, MRS)

Zewnętrzne przełączanie zestawów parametrów za pomocą wejść binarnych można zamówić od razu z przetwornikiem Smartec S CLD132, jako opcję (patrz "Struktura kodu zamówieniowego") lub wyposażyć standardowy przetwornik w funkcje dodatkowe MRS (patrz rozdział "Akcesoria"). Funkcja zewnętrznego przełączania zestawów parametrów umożliwia wprowadzenie kompletnych zestawów parametrów dla maks. 4 mediów.

Indywidualne ustawienia dla każdego zestawu parametrów:

- Tryb pracy (przewodność lub stężenie)
- Kompensacja wpływu temperatury
- Wyjście prądowe (główna wartość mierzona i temperatura)
- Tabela stężeń
- Przekaźnik wartości granicznej

#### Funkcje wejść binarnych

Przetwornik Smartec S CLD132 ma 2 wejścia binarne. Ich funkcje definiowane są w polu M1, w następujący sposób:

| Ustawienie w polu M1 | Funkcje wejść binarnych                                                                                                    |
|----------------------|----------------------------------------------------------------------------------------------------|
| M1 = 0               | MRS nieaktywna. Wejście binarne 1 można wykorzystać do zewnętrznego wyzwalania funkcji Hold.                                                                                                    |
| M1 = 1               | Wejście binarne 2 można wykorzystać do przełączania pomiędzy 2 zakresami<br>pomiarowymi (zestawami parametrów). Wejście binarne 1 można wykorzystać do<br>zewnętrznego wyzwalania funkcji Hold. |
| M1 = 2               | Wejścia binarne 1 i 2 można wykorzystać do przełączania pomiędzy 4 zakresami pomiarowymi (zestawami parametrów). Ustawienie to zostało wykorzystane w poniżej przedstawionym przykładzie.       |

#### Ustawienia 4 zestawów parametrów

Przykład: Czyszczenie (CIP)

| Wejście             | binarne 1             | 0                                                  | 0                                                  | 1                               | 1                                 |
|---------------------|-----------------------|----------------------------------------------------|----------------------------------------------------|---------------------------------|-----------------------------------|
| Wejście             | binarne 2             | 0                                                  | 1                                                  | 0                               | 1                                 |
|                     | Zestaw<br>parametrów  | 1                                                  | 2                                                  | 3                               | 4                                 |
| Kod/pole<br>funkcji | Medium                | Piwo                                               | Woda                                               | Roztwór<br>alkaliczny           | Kwas                              |
| M4                  | Tryb pracy            | Przewodność                                        | Przewodność                                        | Stężenie                        | Stężenie                          |
| M8, M9              | Wyjście prądowe       | 1 3 mS/cm                                          | 0.1 0.8 mS/cm                                      | 0.5 5%                          | 0.5 1.5%                          |
| M6                  | Komp. temp.           | Tabela użytk. 1                                    | linear [liniowa]                                   | -                               | -                                 |
| M5                  | Tab. stęż.            | -                                                  | -                                                  | NaOH                            | Tabela użytk.                     |
| M10, M11            | Wartości<br>graniczne | on [wł.]:<br>2.3 mS/cm<br>off [wył.]:<br>2.5 mS/cm | on [wł.]:<br>0.7 μS/cm<br>off [wył.]:<br>0.8 μS/cm | on [wł]: 2%<br>off [wył.]: 2.1% | on [wł.]: 1.3%<br>off [wył]: 1.4% |

| Kod |    | Pole                                                                                                    | Wybór lub zakres<br>(ustawienia fabryczne ozna-<br>czone pogrubioną czcionką)             | Wyświetlacz                                    | Informacje                                                                                                    |
|-----|----|----------------------------------------------------------------------------------------------------|-------------------------------------------------------------------------------------------|------------------------------------------------|----------------------------------------------------------------------------------------------------|
| м   |    | Grupa funkcji MRS                                                                                             |                                                                                           |                                                | Ustawienia zewnętrznego przełączania<br>zestawów parametrów (przełączanie<br>zakresów pomiarowych).<br>M1 + M2: konfiguracja trybu pomiarowego.<br>M3 M11: konfiguracja zestawów<br>parametrów.                                                                        |
|     | M1 | Wybór wejść<br>binarnych                                                                                      | <b>1</b><br>0, 1, 2                                                                       | setup hold<br>2 mi<br>Bin. Input.              | <ul> <li>0 = funkcja MRS nieaktywna</li> <li>1 = 2 zestawy parametrów do wyboru za<br/>pomocą wejścia binarnego 2. Wejście binarne</li> <li>1 przeznaczone dla funkcji Hold.</li> <li>2 = 4 zestawy parametrów do wyboru za<br/>pomocą wejść binarnych 1+2.</li> </ul> |
|     | M2 | Wyświetlanie<br>aktywnego zestawu<br>parametrów lub jeśli<br>M1 = 0, wybór<br>aktywnego zestawu<br>parametrów | <b>1</b><br>1 4 jeśli M1 = 0                                                              |                                                | Jeśli M1 = 0, do wyboru.<br>Jeśli M1 = 1 lub 2, wyświetlanie zależne od<br>wejść binarnych.                                                                                                    |
|     | МЗ | Wybór zestawu<br>parametrów, który ma<br>być skonfigurowany w<br>polach M4 M8                                 | <b>1</b><br>1 4 jeśli M1 = 0<br>1 2 jeśli M1 = 1<br>1 4 jeśli M1 = 2                      | setup hold<br>1 M3<br>Eclit: ME                | Wybór zestawu parametrów <b>który ma być</b><br><b>skonfigurowany</b> ( <b>aktywny</b> zestaw<br>parametrów jest wybierany w polu M2 lub<br>poprzez wejścia binarne).                                                                                                  |
|     | M4 | Wybór trybu pracy                                                                                             | <b>cond = przewodność</b><br>conc = stężenie                                              | setup Hold<br>Cond. M4<br>Oper.Mode            | Tryb pracy można zdefiniować indywidualnie<br>dla każdego zestawu parametrów.                                                                                                    |
|     | M5 | Wybór medium                                                                                                  | <b>NaOH,</b> H2SO4, H3PO4, HNO3<br>Tab 1 4                                                | setup Hold<br>Naûm M5<br>Conc. Tab.            | Dostępne tylko wtedy jeśli M4 = conc.                                                                                                    |
|     | M6 | Wybór typu<br>kompensacji wpływu<br>temperatury                                                               | none [brak], <b>lin [liniowa]</b> , NaCl,<br>Tab 1 4 jeśli M4 = cond                      | setup hold<br>1 in M6<br>TempComp              | Dostępne tylko wtedy jeśli M4 = cond.                                                                                                    |
|     | M7 | Wprowadzenie<br>wartości α                                                                                    | <b>2.10 %/K</b><br>0 20 %/K                                                               | setup Hold<br>2.10 <sup>%/K</sup><br>alpha Val | Wprowadzenie możliwe tylko wówczas, jeśli<br>M6 = lin.                                                                                                    |
|     | M8 | Wprowadzenie<br>wartości mierzonej<br>odpowiadającej<br>wartości 0/4 mA                                       | Cond. [Przewodność]:<br><b>0</b> 2000 mS/cm<br>Conc. [Stężenie]: jedn.: A2,<br>format: A3 | етир ноцо<br>∅ µ5/см<br>∅/4 мД                 |                                                                                                    |

| Kod |     | Pole                                                                     | Wybór lub zakres<br>(ustawienia fabryczne ozna-<br>czone pogrubioną czcionką)             | Wyświetlacz                               | Informacje                                                                                                    |
|-----|-----|--------------------------------------------------------------------------|-------------------------------------------------------------------------------------------|-------------------------------------------|----------------------------------------------------------------------------------------------------|
|     | M9  | Wprowadzenie<br>wartości mierzonej<br>odpowiadającej<br>wartości 20 mA   | Cond. [Przewodność]:<br>0 <b>2000 mS/cm</b><br>Conc. [Stężenie]: jedn.: A2,<br>format: A3 | setup Hold<br>2000 MS/cm<br>20 MA         |                                                                                                    |
|     | M10 | Wprowadzenie<br>poziomu włączania w<br>przypadku wartości<br>granicznej  | Cond. [Przewodność]:<br>0 2000 mS/cm<br>Conc. [Stężenie]: jedn.: A2,<br>format: A3        | setup hold<br>2000 ms/cm<br>PU on         |                                                                                                    |
|     | M11 | Wprowadzenie<br>poziomu wyłączania<br>w przypadku wartości<br>granicznej | Cond. [Przewodność]:<br>0 <b>2000 mS/cm</b><br>Conc. [Stężenie]: jedn.: A2,<br>format: A3 | setup Hold<br>2000 MS/CM<br>M11<br>PV off | Wprowadzenie poziomu wyłączania definiuje<br>jednocześnie styk funkcji maksimum (poziom<br>wył. < poziom wł.) lub styk funkcji minimum<br>(poziom wył. > poziom wł.), określając<br>jednocześnie wymaganą histerezę. Nigdy nie<br>wolno ustawiać poziomu włączania i poziomu<br>wyłączania na tę samą wartość. |

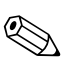

#### Uwaga!

Jeśli aktywna jest funkcja zewnętrznego przełączania zestawów parametrów, wewnętrznie przetwarzany jest zawsze aktywny zestaw parametrów lecz w polach A1, B1, B3, R2, K1, O212, O213 wskazywane są zawsze wartości pierwszego zestawu (zakresu pomiarowego).

### 6.4.14 Kalibracja

Aby przejść do grupy funkcji "Calibration [Kalibracja]", należy nacisnąć przycisk CAL. Ta grupa funkcji służy do kalibracji przetwornika. Możliwe są dwa różne rodzaje kalibracji:

- Kalibracja poprzez wykonanie pomiaru w roztworze kalibracyjnym o znanej przewodności.
- Kalibracja poprzez wprowadzenie dokładnej wartości stałej celi czujnika przewodności.

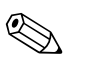

- Uwaga!
  - Przy pierwszym uruchomieniu bezwzględnie wymagana jest kalibracja czujnika, aby układ pomiarowy mógł podawać dokładne wartości.
  - Jeśli procedura kalibracji zostanie przerwana w wyniku równoczesnego naciśnięcia przycisków PLUS i MINUS (powrót do C114, C126 lub C136) lub gdy kalibracja zakończy się błędem, stosowane będą poprzednie dane kalibracyjne. Błąd kalibracji jest sygnalizowany na wyświetlaczu komunikatem "ERR" i migającym symbolem czujnika. Powtórzyć kalibracje!
  - Urządzenie jest automatycznie przełączane na funkcję Hold (ustawienie fabryczne).

| Kod |        | Pole                                         | Wybór lub zakres<br>(ustawienia fabryczne<br>oznaczone pogrubioną<br>czcionką)                          | Wyświetlacz                    | Informacje                                                                                                    |
|-----|--------|----------------------------------------------|----------------------------------------------------------------------------------------------------|--------------------------------|----------------------------------------------------------------------------------------------------|
| С   |        | Grupa funkcji<br>CALIBRATION<br>[KALIBRACJA] |                                                                                                    | CALIBRAT                       | Ustawienia kalibracji.                                                                                                    |
|     | C1 (1) | Kompensacja sprzężeń<br>resztkowych          | Airs = kalibracja<br>w powietrzu (1)<br>Cellc = stała celi (2)<br>InstF = współczynnik<br>montażowy (3) | AirS <sub>c1</sub><br>Calibrat | Kalibrację czujnika należy wykonać<br>w powietrzu. Podczas wykonywania<br>kalibracji w powietrzu czujnik musi być<br>suchy. |

| Kod                                                                                                    |        |      | Pole                                                                           | Wybór lub zakres<br>(ustawienia fabryczne<br>oznaczone pogrubioną<br>czcionką)                                 | Wyświetlacz                                                                                                    | Informacje                                                                                                    |
|----------------------------------------------------------------------------------------------------|--------|------|--------------------------------------------------------------------------------|----------------------------------------------------------------------------------------------------|----------------------------------------------------------------------------------------------------|----------------------------------------------------------------------------------------------------|
| Wyjąć czujnik z medium i <b>dokładnie</b> osuszyć.                                                                                                    |        |      |                                                                                |                                                                                                    |                                                                                                    |                                                                                                    |
|                                                                                                    |        | C111 | Sprzężenia resztkowe,<br>rozpoczęcie kalibracji<br>(kalibracja w<br>powietrzu) | aktualna wartość mierzona                                                                                      | eal hold<br><b>1 0 0 1 0 1 1 1 1 1 1 1 1 1 1</b>                                                                                                    | Uruchomienie kalibracji przyciskiem CAL.                                                                                                    |
|                                                                                                    |        | C112 | Wyświetlanie<br>sprzężeń resztkowych<br>(kalibracja w<br>powietrzu)            | -80.0 80.0 μS                                                                                                  | CAL HOLD<br>1 5. 3 µS/cm<br>AirSetVal                                                                                                    | Sprzężenia resztkowe w układzie<br>pomiarowym (czujnik i przetwornik).                                                                                                    |
|                                                                                                    |        | C113 | Wyświetlanie statusu<br>kalibracji                                             | o.k.<br>E xxx [błąd xxx]                                                                                       | cal ready Hold<br>D K C113<br>St.at.us                                                                                                    | Jeśli status kalibracji nie jest prawidłowy,<br>wówczas w drugim wierszu wyświetlane jest<br>objaśnienie błędu.                                                                                                    |
|                                                                                                    |        | C114 | Czy zapamietać<br>wyniki kalibracji?                                           | <b>yes [tak]</b><br>no [nie]<br>new [nowa]                                                                     | CAL READY HOLD<br>LIES C114<br>55000                                                                                                    | Jeśli C133 = E xxx, możliwy jest tylko wybór<br>opcji no [nie] lub <b>new [nowa]</b> .<br>Po wybraniu opcji new [nowa], następuje<br>powrót do pola C.<br>Po wybraniu opcji yes [tak]/no [nie],<br>następuje powrót do trybu pomiarowego. |
|                                                                                                    | C1 (2) |      | Kalibracja stałej celi                                                         | Airs = kalibracja w powietrzu<br>(1)<br><b>Cellc = stała celi</b> (2)<br>InstF = współczynnik<br>montażowy (3) | Cellc ci<br>Cellbrat                                                                                                    |                                                                                                    |
| Zanurzyć czujnik w roztworze kalibracyjnym.<br>W Uwaga!<br>W tej części opisano kalibrację przewodności z kompensacją wpływu<br>temperatury. W przypadku kalibracji z przewodnością nieskompensowaną,<br>należy ustawić współczynnik temperaturowy na α 0. |        |      | kompensacją wpływu<br>nością nieskompensowaną,<br>α 0.                         |                                                                                                    | Czujnik powinien być zanurzony w<br>dostatecznej odległości od ścianki zbiornika<br>(współczynnik montażowy nie jest<br>uwzględniany, jeśli a > 15 mm/0.59"). |                                                                                                    |
|                                                                                                    |        | C121 | Wprowadzenie<br>temperatury medium<br>(MTC)                                    | <b>25 °C</b><br>−35.0 250.0 °C                                                                                 | CAL HOLD<br>1. 25.0°C<br>ProcTemp.                                                                                                    | Funkcja dostępna tylko jeśli B1 = fixed<br>[ustalona wartość].                                                                                                    |

| Kod     |                       |      | Pole                                                                               | Wybór lub zakres<br>(ustawienia fabryczne<br>oznaczone pogrubioną<br>czcionką)                          | Wyświetlacz                                                     | Informacje                                                                                                    |
|---------|-----------------------|------|------------------------------------------------------------------------------------|----------------------------------------------------------------------------------------------------|-----------------------------------------------------------------|----------------------------------------------------------------------------------------------------|
|         |                       | C122 | Wprowadzenie<br>wartości α roztworu<br>kalibracyjnego                              | <b>2.10 %/K</b><br>0.00 20.00 %/K                                                                       | са носо<br>Ц 2.10 <sup>%/К</sup><br>alpha val                   | Wartość ta jest podana w Karcie katalogowej<br>dla wszystkich roztworów kalibracyjnych<br>E+H. Można ją również obliczyć na<br>podstawie nadrukowanej tabeli.<br>W przypadku kalibracji dla pomiaru bez<br>kompensacji wpływu temperatury należy<br>wprowadzić wartość $\alpha$ 0. |
|         |                       | C123 | Wprowadzenie<br>prawidłowej wartości<br>przewodności<br>roztworu<br>kalibracyjnego | <b>aktualna wartość mierzona</b><br>0.0 9999 mS/cm                                                      | cal Hold<br>10.30 <sup>mS/cm</sup><br>Real. Val                 | Wartość jest zawsze wyświetlana w mS/cm.                                                                                                    |
|         |                       | C124 | Wyświetlana jest<br>obliczona stała celi                                           | 0.1 <b>5.9</b> 9.99 cm <sup>-1</sup>                                                                    | <b>CAL</b> HOLD<br><b>1 5.</b> 900 <sup>1/cm</sup><br>Cellconst | Obliczona stała celi jest wyświetlana i<br>wprowadzana w polu A5.                                                                                                    |
|         |                       | C125 | Wyświetlanie statusu<br>kalibracji                                                 | o.k.<br>E xxx [błąd xxx]                                                                                | cal ready Hold<br>i O.K. C125<br>Status                         | Jeśli status kalibracji nie jest prawidłowy,<br>wówczas w drugim wierszu wyświetlane jest<br>objaśnienie błędu.                                                                                                    |
|         |                       | C126 | Czy zapamietać<br>wyniki kalibracji?                                               | <b>yes [tak]</b><br>no [nie]<br>new [nowa]                                                              | CAL READY HOLD<br>HES C126<br>Store                             | Jeśli C125 = E xxx, możliwy jest tylko wybór<br>opcji no [nie] lub <b>new [nowa]</b> .<br>Po wybraniu opcji new [nowa], następuje<br>powrót do pola C.<br>Po wybraniu opcji yes [tak]/no [nie],<br>następuje powrót do trybu pomiarowego.                                          |
|         | C1 (3)                |      | Kalibracja z adaptacją<br>czujnika, dla<br>czujników<br>indukcyjnych               | Airs = kalibracja w powietrzu<br>(1)<br>Cellc = stała celi (2)<br>InstF = współczynnik<br>montażowy (3) | InstF ci<br>Calibrat                                            | Kalibracja czujnika z kompensacją wpływu<br>warunków montażowych.<br>Odległość czujnika od ścianki rurociągu i                                                                                                    |
| Czujnik | Czujnik jest zamontow |      | any w instalacji procesow                                                          | rej.                                                                                                    |                                                                 | materiał rury (przewodzący lub<br>nieprzewodzący) mają wpływ na wartość<br>mierzoną. Wpływ ten jest kompensowany za<br>pomocą współczynnika montażowego. Patrz<br>rozdział "Zalecenia montażowe".                                                                                  |
|         |                       | C131 | Wprowadzenie<br>temperatury medium<br>(MTC)                                        | <b>25 °C</b><br>−35.0 250.0 °C                                                                          | CAL HOLD<br><u>25.0°</u> C<br>C131<br>MTC temp.                 | Funkcja dostępna tylko jeśli B1 = fixed<br>[ustalona wartość].                                                                                                    |
|         |                       | C132 | Wprowadzenie<br>wartości α roztworu<br>kalibracyjnego                              | <b>2.10 %/K</b><br>0.00 20.00 %/K                                                                       | CAL HOLD<br>L 2.10 <sup>2/K</sup><br>alpha val                  | Wartość ta jest podana w Karcie katalogowej<br>dla wszystkich roztworów kalibracyjnych<br>E+H. Można ją również obliczyć na<br>podstawie nadrukowanej tabeli.<br>W przypadku kalibracji dla pomiaru bez<br>kompensacji wpływu temperatury<br>wprowadzić wartość α 0.               |

| Kod |      | Pole                                                        | Wybór lub zakres<br>(ustawienia fabryczne<br>oznaczone pogrubioną<br>czcionką) | Wyświetlacz                                     | Informacje                                                                                                    |
|-----|------|-------------------------------------------------------------|--------------------------------------------------------------------------------|-------------------------------------------------|----------------------------------------------------------------------------------------------------|
|     | C133 | Wprowadzenie<br>prawidłowej wartości<br>przewodności medium | <b>aktualna wartość mierzona</b><br>0.0 9999 mS/cm                             | са. носо<br>10.30 <sup>m5/ст</sup><br>Real val. | Określenie prawidłowej wartości<br>przewodności za pomocą pomiaru<br>referencyjnego.                                                                                                    |
|     | C134 | Wyświetlanie<br>obliczonego<br>współczynnika<br>montażowego | <b>1</b><br>0.10 5.00                                                          | CAL HOLD<br>L 1 C134<br>InstFact                | Odległość czujnika od ścianki rurociągu i<br>materiał rury (przewodzący lub<br>nieprzewodzący) mają wpływ na wartość<br>mierzoną. Wpływ ten jest kompensowany za<br>pomocą współczynnika montażowego. Patrz<br>rozdział "Zalecenia montażowe". |
|     | C135 | Wyświetlanie statusu<br>kalibracji                          | o.k.<br>E xxx [błąd xxx]                                                       | cal ready Hold<br>D K C135<br>St.at.us          | Jeśli status kalibracji nie jest prawidłowy,<br>wówczas w drugim wierszu wyświetlane jest<br>objaśnienie błędu.                                                                                                    |
|     | C136 | Czy zapamietać<br>wyniki kalibracji?                        | <b>yes [tak]</b><br>no [nie]<br>new [nowa]                                     | CAL READY HOLD<br>Line S C136<br>S C O P S      | Jeśli C135 = E xxx, możliwy jest tylko wybór<br>opcji no [nie] lub <b>new [nowa]</b> .<br>Po wybraniu opcji new [nowa], następuje<br>powrót do pola C.<br>Po wybraniu opcji yes [tak]/no [nie],<br>następuje powrót do trybu pomiarowego.      |

# 6.5 Interfejsy komunikacyjne

W przypadku przetworników wyposażonych w interfejs komunikacyjny należy zapoznać się z oddzielną instrukcją obsługi BA 212C/07/pl (HART) lub BA 213C/07/pl (PROFIBUS).

# 7 Konserwacja

W celu zapewnienia bezpieczeństwa obsługi oraz niezawodnego działania całego układu pomiarowego, konieczne jest wykonywanie w odpowiednim czasie wszystkich wymaganych prac konserwacyjnych.

Konserwacja przetwornika Smartec S CLD132 polega na wykonaniu następujących czynności:

- kalibracja (patrz rozdział "Kalibracja"),
- oczyszczenie armatury i czujnika,
- kontrola przewodów i podłączeń.

Ostrzezenie!

- Należy pamiętać, że wykonana konserwacja, kalibracja lub naprawy przetwornika mogą mieć wpływ na późniejsze działanie systemu sterowania procesem lub przebieg samego procesu.
- Wyjmując czujnik na czas wykonywania konserwacji lub kalibracji, należy pamiętać o
  potencjalnych zagrożeniach związanych z wysokim ciśnieniem, temperaturą lub skażeniem.
- Przed otwarciem urządzenia, należy je odłączyć od źródła zasilania elektrycznego.
   Prace przy przewodach pod napięciem mogą wykonywać tylko przeszkoleni elektrycy!
- Styki przełączane mogą być zasilane z oddzielnych obwodów. Przed przystąpieniem do prac przy zaciskach, te obwody również należy odłączyć od zasilania.

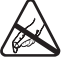

Przestroga dotycząca wyładowań elektrostatycznych!

- Podzespoły elektroniczne są wrażliwe na wyładowania elektrostatyczne. Należy zastosować środki ochrony, takie jak podłączenie do uziemienia ochronnego lub stałe uziemienie za pomocą opaski na nadgarstek.
- Z uwagi na własne bezpieczeństwo zawsze należy używać oryginalnych części zamiennych. Zastosowanie oryginalnych części zamiennych gwarantuje, że po naprawie urządzenie będzie pracować niezawodnie i z odpowiednią dokładnością.

Uwaga!

W przypadku jakichkolwiek pytań prosimy o kontakt z lokalnym oddziałem E+H. Zapytania można również przesyłać do serwisu Endress+Hauser przez Internet: **www.endress.com** 

# 7.1 Konserwacja przetwornika Smartec S CLD132

### 7.1.1 Demontaż Smartec S CLD132

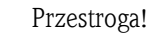

Wyjmując urządzenie w celach serwisowych, należy wziąć pod uwagę potencjalne skutki dla procesu!

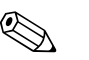

#### Uwaga!

Podane poniżej numery pozycji odnoszą się do widoku urządzenia rozłożonego na części, patrz rozdział 9.5.

- 1. Zdjąć pokrywę (poz. 40).
- 2. Zdjąć wewnętrzną pokrywę ochronną (poz. 140). Używając śrubokręta, zwolnić boczne uchwyty zatrzaskowe.
- 3. Aby odłączyć urządzenie od zasilania, należy najpierw wyjąć pięciozaciskową listwę.
- 4. Następnie wyjąć pozostałe listwy zaciskowe. Teraz można przystąpić do demontażu urządzenia.
- 5. Odkręcić 4 śruby i wyjąć cały moduł elektroniki z obudowy.
- 6. Moduł zasilacza jest mocowany w uchwycie zatrzaskowym i można go poluzować, a następnie wyjąć, lekko odginając ścianki modułu elektroniki. Zacząć od tylnych uchwytów zatrzaskowych!
- 7. Odłączyć przewód taśmowy (pozycja 110); następnie można wyjąć zasilacz.
- Moduł centralny jest również mocowany w uchwycie zatrzaskowym i można łatwo go wyjąć. Uwaga! Moduł centralny może być zamocowany za pomocą dodatkowej śruby w środku. Jeśli jest taka śruba, należy ją wykręcić.

### 7.1.2 Przypadek szczególny: wymiana modułu centralnego

#### Uwaga!

Zamienny moduł centralny LSCx-x jest dostarczany z zakładu produkcyjnego wraz z numerem seryjnym nowego modułu. Ponieważ numer seryjny i kod dostępu są powiązane, to zainstalowane funkcje dodatkowe/MRS mogą być ponownie uaktywnione dopiero po wprowadzeniu nowego numeru seryjnego. Po wymianie modułu centralnego, wszystkie edytowalne dane są resetowane do ustawień fabrycznych.

W celu wymiany modułu centralnego należy wykonać podane poniżej czynności:

- 1. Jeśli to możliwe, zapisać ustawienia urządzenia wykonane przez użytkownika np.:
  - dane kalibracyjne,
  - aktualne ustawienia przewodności i temperatury,
  - wybrane funkcje przekaźnika,
  - ustawienia wartości granicznych,
  - ustawienia alarmu i prądu generowanego w stanie alarmowym,
  - funkcje kontrolne,
  - parametry interfejsu
- 2. Zdemontować urządzenie zgodnie z opisem w rozdziale "Demontaż Smartec S CLD132".
- 3. Sprawdzić numer części modułu centralnego, aby upewnić się, czy nowy moduł ma ten sam numer części, co stary.
- 4. Zmontować urządzenie z nowym modułem.
- 5. Uruchomić urządzenie i sprawdzić jak działają jego podstawowe funkcje (np. wyświetlanie wartości mierzonej i temperatury, obsługa za pomocą klawiatury).
- 6. Wprowadzić numer seryjny urządzenia:
  - Odczytać numer seryjny urządzenia ("ser-no.") na tabliczce znamionowej.
  - Wprowadzić ten numer w polach E115 (rok, jedna cyfra), E116 (miesiąc, jedna cyfra), E117 (sekwencja, cztery cyfry).
  - W polu E118 jest wyświetlany pełny numer do weryfikacji; potwierdzić przyciskiem ENTER lub anulować i wprowadzić ponownie.
  - 🖞 Przestroga!

W przypadku nowego fabrycznie modułu z nowym numerem, numer seryjny można wprowadzić **tylko raz**! Przed potwierdzeniem za pomocą ENTER, należy sprawdzić, czy wprowadzony numer jest prawidłowy!

Wprowadzenie nieprawidłowego kodu uniemożliwi korzystanie z funkcji dodatkowych. Nieprawidłowy numer seryjny można skorygować tylko fabrycznie.

- 7. Wprowadzić kod dostępu w polu S7 (patrz tabliczka znamionowa "/Codes: [Kody:]").
- Sprawdzić czy funkcje zostały udostępnione: Funkcje dodatkowe, np. po wejściu do grupy funkcji CHECK [KONTROLA]/kod P, funkcja PCS musi być dostępna; Przełączanie zakresu pomiarowego np. przez wywołanie tabel alfa (grupy funkcji T/1 ... 4 należy wybrać w T1).
- 9. Przywrócić ustawienia urządzenia wykonane wcześniej przez użytkownika.

# 7.2 Konserwacja układu pomiarowego

### 7.2.1 Czyszczenie czujników przewodności

Z uwagi na brak kontaktu galwanicznego z medium, czujniki indukcyjne są znacznie mniej wrażliwe na zanieczyszczenia i osad niż konwencjonalne czujniki przewodności. Jednakże, zanieczyszczenia mogą gromadzić się w otworze pomiarowym (zwężając go), zmieniając tym samym stałą celi. W takim przypadku czujnik indukcyjny wymaga oczyszczenia.

Zalecana procedura czyszczenia:

- Warstwa oleju lub smaru:
- Czyścić detergentem (środek rozpuszczający tłuszcz, np. alkohol, aceton, dostępny detergent).

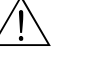

Ostrzezenie! Na czas stosowania opisanych poniżej środków czyszczących, należy zabezpieczyć swoje ręce, oczy i odzież!

- Osady wapienia lub warstwy wodorotlenków metali: Rozpuścić osad rozcieńczonym kwasem solnym (3%), w razie potrzeby ostrożnie oczyścić szczotką i dokładnie spłukać czystą wodą.
- Warstwy osadów zawierające siarczki (z odsiarczania spalin lub oczyszczalni ścieków): Użyć mieszaniny kwasu solnego (3%) i tiomocznika (dostępne w handlu) a następnie dokładnie spłukać czystą wodą.
- Warstwy osadów zawierające białko (przemysł spożywczy): Użyć mieszaniny kwasu solnego (0.5%) i pepsyny (dostępne w handlu) a następnie dokładnie spłukać czystą wodą.

### 7.2.2 Kontrola indukcyjnych czujników przewodności

Poniższe specyfikacje dotyczą czujnika CLS52.

Przed wykonaniem wszystkich opisanych tu testów, należy odłączyć przewody czujnika od przetwornika lub skrzynki podłączeniowej!

- Testowanie cewki pierwotnej (nadawcza) i wtórnej (odbiorcza)
  - Rezystancja ok. 0.5 ... 2  $\Omega.$
  - Indukcyjność ok. 180 ... 360 mH (przy 2 kHz; połączenie szeregowe jako równoważny schemat połączeń)

Wersja rozdzielna: pomiar białego i czerwonego przewodu koncentrycznego. Wersja kompaktowa: pomiar białego i brązowego przewodu koncentrycznego.

(w obu przypadkach pomiędzy przewodem wewnętrznym a ekranem)

- Testowanie cewek
  - Przebicie pomiędzy dwoma cewkami czujnika nie jest dopuszczalne. Mierzona rezystancja musi wynosić > 20  $\Omega M$ ?.

Sprawdzić omomierzem rezystancję pomiędzy brązowym i czerwonym przewodem koncentrycznym a białym przewodem koncentrycznym.

- Testowanie czujnika temperatury Korzystając z tabeli zamieszczonej w rozdziale "Kontrola urządzenia za pomocą symulacji medium", sprawdzić wbudowany czujnik Pt100.
   W przypadku wersji rozdzielnej wykonać pomiar pomiędzy przewodem zielonym i białym oraz pomiędzy zielonym i żółtym. Wartości rezystancji powinny być identyczne.
- Wersja kompaktowa: pomiar pomiędzy dwoma czerwonymi przewodami.Testowanie bocznikowania czujnika temperatury
  - Bocznikowanie pomiędzy czujnikiem temperatury i cewkami nie jest dozwolone. Sprawdzić omomierzem czy rezystancja wynosi >20 MΩ.

Pomiar wykonywany jest pomiędzy przewodami czujnika temperatury (zielony + biały + żółty lub czerwony + czerwony) i przewodami cewek (czerwony i biały przewód koncentryczny lub brązowy i biały przewód koncentryczny).

### 7.2.3 Kontrola urządzenia za pomocą symulacji medium

Symulacja działania czujnika indukcyjnego nie jest możliwa.

Jednakże cały układ składający się z CLD132 i czujnika indukcyjnego można sprawdzić przy użyciu równoważnych rezystancji. Należy zwrócić uwagę na stałą celi ( $k_{nominalne} = 5.9$  dla CLS52). W celu zapewnienia dokładnej symulacji, do obliczenia wartości, która powinna być wskazywana należy użyć aktualną stałą celi (można odczytać w polu C124):

Wyświetlana przewodność<sub>[mS/cm]</sub> = k  $\cdot 1/R_{k\Omega}$ . Wartości potrzebne do symulacji układu z czujnikiem CLS52 w temperaturze 25°C/77°F:

| Rezystancja symulacyjna R | Domyślna stała celi k | Wyświetlana przewodność |
|---------------------------|-----------------------|-------------------------|
| 5.9 Ω                     | 5.90 cm <sup>-1</sup> | 1000 mS/cm              |
| 10 Ω                      | 5.90 cm <sup>-1</sup> | 590 mS/cm               |
| 29.5 Ω                    | 5.90 cm <sup>-1</sup> | 200 mS/cm               |
| 100 Ω                     | 5.90 cm <sup>-1</sup> | 59 mS/cm                |
| 295 Ω                     | 5.90 cm <sup>-1</sup> | 20 mS/cm                |
| 2.95 kΩ                   | 5.90 cm <sup>-1</sup> | 2 mS/cm                 |
| 29.5 kΩ                   | 5.90 cm <sup>-1</sup> | 200 µS/cm               |

#### Symulacja przewodności:

Przeprowadzić przewód przez otwór czujnika i podłączyć go, np. do rezystora dekadowego.

#### Symulacja czujnika temperatury:

Czujnik temperatury czujnika indukcyjnego jest podłączony do zacisków 11, 12 i 13 na urządzeniu (wersja kompaktowa i wersja rozdzielna).

Na potrzeby symulacji czujnik temperatury jest odłączany, a zamiast niego podłączana jest równoważna rezystancja. Rezystancja ta również musi zostać podłączona w układzie trzy-przewodowym, tj. do zacisków 11 i 12, z mostkiem pomiędzy zaciskami 12 i 13.

W tabeli podane zostały przykładowe wartości rezystancji dla symulacji czujnika temperatury:

| Temperatura | Rezystancja |
|-------------|-------------|
| - 20°C      | 92.13 Ω     |
| -10°C       | 96.07 Ω     |
| 0°C         | 100.00 Ω    |
| 10°C        | 103.90 Ω    |
| 20°C        | 107.79 Ω    |
| 25°C        | 109.73 Ω    |
| 50°C        | 119.40 Ω    |
| 80°C        | 130.89 Ω    |
| 100°C       | 138.50 Ω    |
| 150°C       | 157.32 Ω    |
| 200°C       | 175.84 Ω    |

### 7.2.4 Kontrola przewodu przedłużającego i skrzynki podłączeniowej

- W celu szybkiej kontroli działania połączenia przewodem przedłużającym czujnika przewodności i urządzenia pomiarowego, należy zastosować metody opisane w rozdziałach "Kontrola indukcyjnych czujników przewodności" i "Kontrola urządzenia za pomocą symulacji medium".
- Sprawdzenie typu przewodu przedłużającego:
  - Czujnik przewodności pracuje niezawodnie tylko z oryginalnym przewodem CLK5!
- Sprawdzić, czy w skrzynkach podłączeniowych nie ma wilgoci (może mieć wpływ na pomiar w zakresie niskich przewodności):
  - Osuszyć skrzynkę podłączeniową
  - Wymienić uszczelkę pokrywy
  - Sprawdzić szczelność dławików kablowych
  - Użyć torebek osuszających
- Sprawdzić prawidłowość podłączenia przewodów do skrzynek podłączeniowych:
   Odu użnych jest zalegony owejnalny przewód CLK5, jest drky (kolery) sa połoczene
- Gdy używany jest zalecany oryginalny przewód CLK5, jego żyły (kolory) są połączone 1:1.
  Sprawdzić prawidłowość podłączenia ekranu zewnętrznego do skrzynek podłączeniowych:
- Odporność na zakłócenia jest gwarantowana tylko wtedy, gdy ekrany są podłączone!
  Sprawdzić czy są dokręcone śruby zaciskowe skrzynek podłączeniowych i czy nie są
  - skorodowane:
  - Dokręcić śruby jakiś czas po uruchomieniu
  - Wymienić zaciski, jeśli są skorodowane; upewnić się, czy skrzynka podłączeniowa jest szczelna.

# 7.3 Wyposażenie serwisowe "Optoscope"

Optoscope wraz z oprogramowaniem "Scopeware" oferuje wymienione poniżej funkcje (bez konieczności wyjmowania lub otwierania przetwornika i bez wykonywania galwanicznych połączeń z urządzeniem):

- Dokumentacja ustawień urządzenia w połączeniu z Commuwin II
- Aktualizacja oprogramowania wykonywana przez serwisanta
- Pobieranie/przesyłanie zrzutu szestnastkowego, aby zduplikować konfiguracje.

Optoscope stanowi interfejs pomiędzy przetwornikiem i komputerem/laptopem. Wymiana danych odbywa się poprzez interfejs optyczny na przetworniku i przez standardowy interfejs RS 232 w komputerze/laptopie (patrz "Akcesoria").

# 8 Akcesoria

# 8.1 Czujniki

□Indumax H CLS52

Indukcyjny czujnik przewodności o krótkim czasie reakcji i higienicznej konstrukcji; z wbudowanym czujnikiem temperatury.

Kod zamówieniowy zależny od wymaganej wersji, patrz Karta katalogowa TI 167C/07/pl. Jeden czujnik Indumax H CLS52 jest dostarczany razem z przetwornikiem Smartec S CLD132.

# 8.2 Przewód przedłużający

Przewód przedłużający CLK5

do indukcyjnych czujników przewodności, do podłączenia poprzez skrzynkę podłączeniową VBM, sprzedawany na metry;

Kod zam.: 50085473

# 8.3 Skrzynka podłączeniowa

Skrzynka podłączeniowa VBM

do podłączenia przedłużającego przewodu pomiarowego pomiędzy czujnikiem a urządzeniem, materiał: odlew aluminiowy, stopień ochrony 65; Kod zam.: 50003987

🗞 Uwaga!

Aby zapobiec niedokładnym pomiarom z powodu upływności na skutek wilgoci, torebkę ze środkiem osuszającym należy regularnie sprawdzać i wymieniać w zależności od warunków otoczenia,.

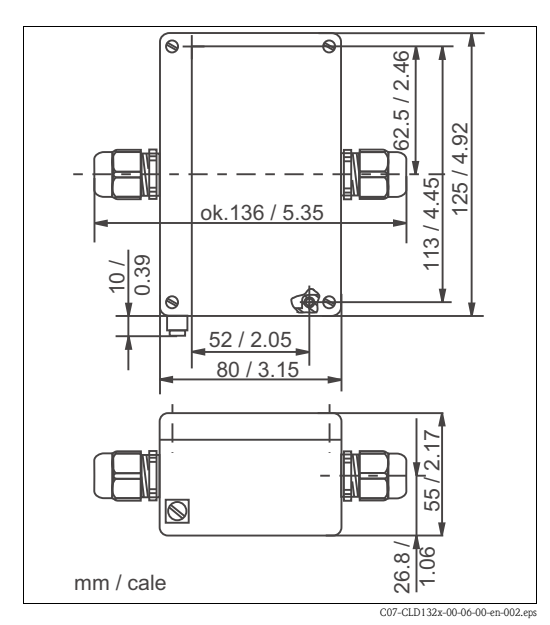

Rys. 39: Wymiary skrzynki podłączeniowej VBM

□ Torebka ze środkiem osuszającym do skrzynki podłączeniowej VBM, z kolorowym wskaźnikiem Kod zam. 50000671

### 8.4 Zestaw do montażu na rurze lub stojaku

□Zestaw do montażu przetwornika Smartec S CLD132 na poziomych lub pionowych rurach lub stojakach (maks. Ø 60 mm/2.36"), materiał : stal kwasoodporna 1.4301; Kod zam.: 50062121

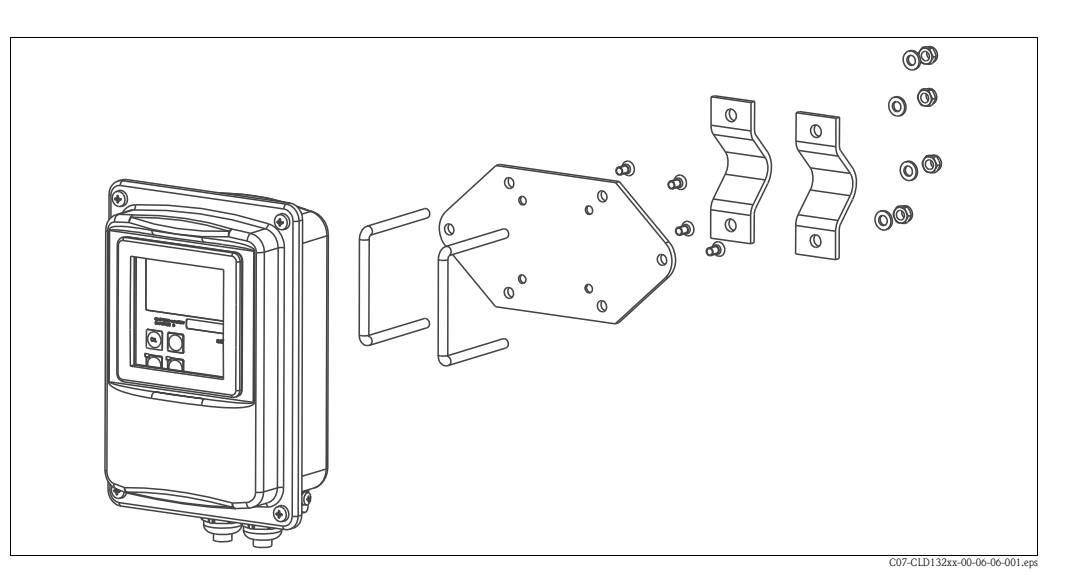

Rys. 40: Zestaw do montażu wersji rozdzielnej CLD132 na rurach lub stojakach

# 8.5 Aktualizacja oprogramowania

Aktualizacja oprogramowania

Funkcje zewnętrznego przełączania zestawów parametrów (przełączanie zakresów pomiarowych, MRS) i wyznaczania współczynnika temperaturowego; Kod zam.: 51501643

W zamówieniu należy podać numer seryjny urządzenia.

# 8.6 Roztwory kalibracyjne

Dokładne roztwory, metrologicznie zgodne z certyfikowanym materiałem odniesienia (SRM) NIST, do kwalifikowanej kalibracji systemów pomiarowych przewodności wg norm ISO 9000, wraz z tabelą temperatur

□CLY11-B

149.6  $\mu S/cm$  (temperatura odniesienia 25°C/77°F), 500 ml/0.13 US.gal. Kod zam. 50081903

CLY11-C

 $1.406~\mu S/cm$  (temperatura odniesienia 25°C/77°F), 500 ml/0.13 US.gal. Kod zam. 50081904

CLY11-D

12 6/ 11

12.64  $\mu S/cm$  (temperatura odniesienia 25°C/77°F), 500 ml/0.13 US.gal. Kod zam. 50081905

□CLY11-E

107.0  $\mu S/cm$  (temperatura odniesienia 25°C/77°F), 500 ml/0.13 US.gal Kod zam. 50081906

# 8.7 Optoscope

#### □Optoscope

Interfejs optyczny między przetwornikiem i komputerem PC/laptopem, wykorzystywany dla celów serwisowych.

W zestawie z Optoscope znajduje się oprogramowanie (pracujące na platformie Windows), które należy zainstalować na komputerze/laptopie. Zestaw Optoscope dostarczany jest w trwałej walizce z tworzywa sztucznego zawierającej wszystkie niezbędne akcesoria. Kod zamówieniowy 51500650

# 9 Wykrywanie i usuwanie usterek

# 9.1 Instrukcje wykrywania i usuwania usterek

Przetwornik pomiarowy w sposób ciągły sam nadzoruje swoje funkcje. Jeśli urządzenie wykryje usterkę, na wyświetlaczu pojawi się numer błędu. Ten numer błędu jest wyświetlany pod jednostką wyświetlanej głównej wielkości mierzonej. W przypadku wykrycia kilku błędów można je wywołać przyciskiem MINUS.

Wykaz numerów błędów oraz sposoby ich usuwania przedstawione zostały w tabeli "Komunikaty błędów systemowych".

W przypadku nieprawidłowego działania lub błędów bez komunikatów o błędach, należy skorzystać z tabel "Błędy związane z procesem" i "Błędy związane z urządzeniem". W tabeli "Błędy związane z urządzeniem" podano również wymagane części zamienne.

# 9.2 Komunikaty błędów systemowych

Komunikaty błędów systemowych można wywołać i wybrać przyciskiem MINUS.

| Nr błędu | Wyświetlacz                                                                                                    | Testy i/lub czynności w celu rozwiązania                                                                                                    | Styk alarmu                  |                                  | Prąd błędu                   |                                  |
|----------|----------------------------------------------------------------------------------------------------|----------------------------------------------------------------------------------------------------|------------------------------|----------------------------------|------------------------------|----------------------------------|
|          |                                                                                                    | problemu                                                                                                    | Ustawie-<br>nie<br>fabryczne | Ustawie-<br>nie użyt-<br>kownika | Ustawie-<br>nie<br>fabryczne | Ustawie-<br>nie użyt-<br>kownika |
| E001     | Błąd pamięci EEPROM                                                                                                    | 1. Wyłączyć i ponownie włączyć urządzenie;.                                                                                                    | tak                          |                                  | nie                          |                                  |
| E002     | Nie wykonano kalibracji urządzenia,<br>nieprawidłowe dane kalibracyjne, brak<br>danych użytkownika, nieprawidłowe<br>dane użytkownika (błąd EEPROM),<br>wersja oprogramowania urządzenia<br>niezgodna z wersją sprzętową (moduł<br>centralny) | <ol> <li>Przywrócić ustawienia fabryczne (S11).</li> <li>Pobrać oprogramowanie kompatybilne z wersją<br/>sprzętową (za pomocą Optoscope, patrz<br/>rozdział "Wyposażenie serwisowe<br/>"Optoscope").</li> <li>Jeśli problem występuje nadal, należy zwrócić<br/>urządzenie do lokalnego biura sprzedaży<br/>Endress+Hauser w celu naprawy lub wymiany.</li> </ol> | tak                          |                                  | nie                          |                                  |
| E003     | Błąd pobierania danych                                                                                                    | Brak dostępu do zablokowanych funkcji podczas<br>pobierania danych (np. tabela współczynnika<br>temperaturowego w wersji podstawowej).                                                                                                    | tak                          |                                  | nie                          |                                  |
| E007     | Wadliwe działanie przetwornika;<br>oprogramowanie niezgodne z wersją<br>sprzętową (przetwornik)                                                                                                    |                                                                                                    | tak                          |                                  | nie                          |                                  |
| E008     | Wadliwy czujnik lub podłączenie<br>czujnika                                                                                                    | Sprawdzić czujnik i podłączenie czujnika (patrz<br>rozdział "Kontrola urządzenia za pomocą symulacji<br>medium" lub skontaktować się z serwisem E+H).                                                                                                    | tak                          |                                  | nie                          |                                  |
| E010     | Niepodłączony czujnik temperatury<br>lub zwarcie w czujniku temperatury<br>(wadliwy czujnik)                                                                                                    | Sprawdzić czujnik temperatury i połączenia; w razie<br>potrzeby sprawdzić urządzenie za pomocą<br>symulatora temperatury.                                                                                                    | tak                          |                                  | nie                          |                                  |
| E025     | Przekroczony limit przesunięcia dla kalibracji w powietrzu                                                                                                    | Powtórzyć kalibrację w powietrzu lub wymienić<br>czujnik. Przed kalibracją w powietrzu czujnik<br>należy oczyścić i osuszyć.                                                                                                    | tak                          |                                  | nie                          |                                  |
| E036     | Przekroczona górna wartość zakresu<br>kalibracji czujnika                                                                                                    | Oczyścić czujnik i wykonać jego ponowną<br>kalibrację; w razie potrzeby sprawdzić czujnik i jego                                                                                                    | tak                          |                                  | nie                          |                                  |
| E037     | Przekroczona dolna wartość zakresu<br>kalibracji czujnika                                                                                                    | poałączenie.                                                                                                    | tak                          |                                  | nie                          |                                  |
| E045     | Kalibracja została przerwana                                                                                                    | Wykonać ponownie kalibrację.                                                                                                    | tak                          |                                  | nie                          |                                  |

| Nr błędu | Wyświetlacz                                                                      | Testy i/lub czynności w celu rozwiązania                                                                                                    | Styk alarmu                  |                                  | Prąd błędu                   |                                  |
|----------|----------------------------------------------------------------------------------|----------------------------------------------------------------------------------------------------|------------------------------|----------------------------------|------------------------------|----------------------------------|
|          |                                                                                  | problemu                                                                                                    | Ustawie-<br>nie<br>fabryczne | Ustawie-<br>nie użyt-<br>kownika | Ustawie-<br>nie<br>fabryczne | Ustawie-<br>nie użyt-<br>kownika |
| E049     | Przekroczona górna wartość zakresu<br>kalibracji współczynnika montażo-<br>wego  | Sprawdzić średnicę rurociągu, oczyścić czujnik i powtórzyć kalibrację.                                                                                                    | tak                          |                                  | nie                          |                                  |
| E050     | Przekroczona dolna wartość zakresu<br>kalibracji współczynnika montażo-<br>wego  |                                                                                                    | tak                          |                                  | nie                          |                                  |
| E055     | Przekroczona dolna wartość zakresu<br>pomiarowego głównej wielkości<br>mierzonej | Zanurzyć czujnik w medium przewodzącym lub<br>wykonać kalibrację w powietrzu.                                                                                              | tak                          |                                  | nie                          |                                  |
| E057     | Przekroczona górna wartość zakresu<br>pomiarowego głównej wielkości<br>mierzonej | Sprawdzić pomiar, regulację i podłączenia<br>(symulacja: patrz rozdz. "Kontrola urządzenia za<br>pomocą symulacji medium").                                                | tak                          |                                  | nie                          |                                  |
| E059     | Poniżej zakresu pomiarowego<br>temperatury                                       |                                                                                                    | tak                          |                                  | nie                          |                                  |
| E061     | Przekroczony zakres pomiarowy<br>temperatury                                     |                                                                                                    | tak                          |                                  | nie                          |                                  |
| E063     | Poniżej zakresu wyjścia prądowego 1                                              | Sprawdzić wartość mierzoną i przypisanie do                                                                                                    | tak                          |                                  | nie                          |                                  |
| E064     | Przekroczenie zakresu wyjścia<br>prądowego 1                                     | wyjścia prądowego (grupa funkcji O).                                                                                                    | tak                          |                                  | nie                          |                                  |
| E065     | Poniżej zakresu wyjścia prądowego 2                                              | Sprawdzić wartość mierzoną i przypisanie do                                                                                                    | tak                          |                                  | nie                          |                                  |
| E066     | Przekroczenie zakresu wyjścia<br>prądowego 2                                     | wyjścia prądowego.                                                                                                    | tak                          |                                  | nie                          |                                  |
| E067     | Przekroczona ustawiona wartość styku<br>"wartości granicznej"                    | Sprawdzić wartość mierzoną, ustawienie wartości<br>granicznej i urządzenia pomiarowe.<br>Dostępne tylko za pomocą R1 = alarm + wartość<br>graniczna lub wartość graniczna. | tak                          |                                  | nie                          |                                  |
| E077     | Temperatura poza zakresem tabeli wartości $\alpha$                               | Sprawdzić pomiar i tabele.                                                                                                    | tak                          |                                  | nie                          |                                  |
| E078     | Temperatura poza zakresem tabeli<br>stężenia                                     |                                                                                                    | tak                          |                                  | nie                          |                                  |
| E079     | Przewodność poza zakresem tabeli<br>stężenia                                     |                                                                                                    | tak                          |                                  | nie                          |                                  |
| E080     | Zbyt mały zakres dla wyjścia<br>prądowego 1                                      | Zwiększyć zakres wyjścia prądowego.                                                                                                    | nie                          |                                  | nie                          |                                  |
| E081     | Zbyt mały zakres dla wyjścia<br>prądowego 2                                      | Zwiększyć zakres wyjścia prądowego.                                                                                                    | nie                          |                                  | nie                          |                                  |
| E100     | Aktywna symulacja prądu                                                          |                                                                                                    | nie                          |                                  | nie                          |                                  |
| E101     | Aktywna funkcja serwisowa                                                        | Wyłączyć funkcję serwisową lub wyłączyć<br>urządzenie i włączyć go ponownie.                                                                                               | nie                          |                                  | nie                          |                                  |
| E102     | Włączony tryb ręczny                                                             |                                                                                                    | nie                          |                                  | nie                          |                                  |
| E106     | Aktywne pobieranie danych                                                        | Poczekać aż pobieranie danych zostanie zakończone.                                                                                                    | nie                          |                                  | nie                          |                                  |
| E116     | Błąd pobierania danych                                                           | Powtórzyć pobieranie danych.                                                                                                    | nie                          |                                  | nie                          |                                  |
| E150     | Za mała różnica pomiędzy wartościami temperatury w tabeli wartości $\alpha$      | Wprowadzić prawidłowe wartości temperatury w tabeli $\alpha$ (minimalny odstęp wartości temperatury wynosi 1 K).                                                           | nie                          |                                  | nie                          |                                  |
| E152     | Alarm – zanik aktywności sygnału                                                 | Sprawdzić czujnik i podłączenie.                                                                                                    | nie                          |                                  | nie                          |                                  |

# 9.3 Błędy związane z procesem

Podczas wykrywania i usuwania błędów należy skorzystać z poniższej tabeli.

| Błąd                                                                                          | Możliwa przyczyna                                                                        | Testy i/lub czynności w celu<br>rozwiązania problemu                                                                                | Sprzęt, części zamienne, personel                                                                                                    |
|-----------------------------------------------------------------------------------------------|------------------------------------------------------------------------------------------|----------------------------------------------------------------------------------------------------|----------------------------------------------------------------------------------------------------|
|                                                                                               | Błędna kalibracja                                                                        | Skalibrować urządzenie zgodnie z<br>rozdziałem "Kalibracja".                                                                        | Roztwór kalibracyjny lub certyfikat czujnika                                                                                                    |
|                                                                                               | Zanieczyszczony czujnik                                                                  | Oczyścić czujnik.                                                                                                    | Patrz rozdział "Czyszczenie czujników<br>przewodności".                                                                                                    |
| Wartość urwywiatlana różni                                                                    | Nieprawidłowy pomiar temperatury                                                         | Porównać wartość temperatury<br>wyświetlaną na urządzeniu ze wskazaniem<br>na urządzeniu odniesienia.                               | Urządzenie do pomiaru temperatury,<br>dokładny termometr                                                                                                    |
| się od pomiaru<br>porównawczego                                                               | Nieprawidłowa kompensacja wpływu<br>temperatury                                          | Sprawdzić metodę kompensacji<br>(brak/automatyczna (ATC)/ręczna (MTC))<br>i typ kompensacji (liniowa/substancja/<br>tabela użytk.). | Uwaga: współczynnik temperaturowy dla<br>kalibracji i współczynnik temperaturowy dla<br>pomiarów procesowych są w przetworniku<br>ustawiane oddzielnie.                   |
|                                                                                               | Błędna kalibracja urządzenia<br>odniesienia                                              | Skalibrować urządzenie odniesienia lub<br>użyć urządzenia skalibrowanego.                                                           | Roztwór kalibracyjny, Instrukcje obsługi<br>urządzenia odniesienia                                                                                                    |
|                                                                                               | Nieprawidłowe ustawienie kompensacji<br>automatycznej (ATC) na urządzeniu<br>odniesienia | Metoda i typ kompensacji muszą być<br>identyczne w obu urządzeniach.                                                                | Instrukcja obsługi urządzenia odniesienia                                                                                                    |
|                                                                                               | Zwarcie/wilgoć w czujniku                                                                | Sprawdzić czujnik.                                                                                                    | Patrz rozdział "Kontrola indukcyjnych czujników przewodności".                                                                                                    |
|                                                                                               | Zwarcie w przewodzie lub skrzynce podłączeniowej                                         | Sprawdzić przewód i skrzynkę<br>podłączeniową.                                                                                      | Patrz rozdział "Kontrola przewodu<br>przedłużającego i skrzynki podłączeniowej".                                                                                          |
|                                                                                               | Przerwy w pracy czujnika                                                                 | Sprawdzić czujnik.                                                                                                    | Patrz rozdział "Kontrola indukcyjnych czujników przewodności".                                                                                                    |
| Niewiarygodne wartości                                                                        | Przerwany przewód lub podłączenie<br>w skrzynce podłączeniowej                           | Sprawdzić przewód i skrzynkę<br>podłączeniową.                                                                                      | Patrz rozdział "Kontrola przewodu<br>przedłużającego i skrzynki podłączeniowej".                                                                                          |
| mierzone (ogólnie):<br>– ciągłe przekroczenie                                                 | Nieprawidłowo ustawiona stała celi                                                       | Sprawdzić stałą celi.                                                                                                    | Tabliczka znamionowa lub certyfikat<br>czujnika                                                                                                    |
| <ul> <li>wartość mierzona<br/>zawsze równa 000</li> </ul>                                     | Niewłaściwe przyporządkowanie wyjść                                                      | Sprawdzić przyporządkowanie wartości<br>mierzonej do sygnału prądowego.                                                             |                                                                                                    |
| <ul> <li>wartość mierzona zbyt<br/>niska</li> <li>wartość mierzona zbyt<br/>wysoka</li> </ul> | Nieprawidłowa funkcja wyjścia                                                            | Sprawdzić wybór zakresu<br>0 20/4 20 mA i kształt krzywej<br>(liniowa/tabela).                                                      |                                                                                                    |
| – "zamrożenie" wartości                                                                       | Poduszka powietrzna w armaturze                                                          | Sprawdzić armaturę i pozycję montażową.                                                                                             |                                                                                                    |
| <ul> <li>mierzonej</li> <li>nieprawidłowa wartość</li> <li>wyjścia prądowego</li> </ul>       | Błędny pomiar<br>temperatury/uszkodzony czujnik<br>temperatury                           | Sprawdzić urządzenie z równoważną<br>rezystancją/sprawdzić czujnik Pt100.                                                           | Symulacja Pt100: patrz rozdział "Kontrola<br>urządzenia za pomocą symulacji medium".<br>Test Pt100: patrz rozdział "Kontrola<br>indukcyjnych czujników przewodności".     |
|                                                                                               | Wadliwy moduł przetwornika                                                               | Sprawdzić działanie układu z nowym modułem.                                                                                         | Patrz rozdziały "Błędy związane z<br>urządzeniem" i "Części zamienne".                                                                                                    |
|                                                                                               | Niedozwolony stan pracy urządzenia<br>(brak reakcji na naciśnięcie przycisku)            | Wyłączyć i ponownie włączyć urządzenie;.                                                                                            | Problem z kompatybilnością elektro-<br>magnetyczną: sprawdzić uziemienie i popro-<br>wadzenie przewodów lub, jeśli problem się<br>utrzymuje wezwać serwis Endress+Hauser. |
|                                                                                               | Nieprawidłowe podłączenie czujnika                                                       | Sprawdzić podłączenia porównując ze<br>schematem połączeń; obowiązuje układ<br>trzy-przewodowy.                                     | Schemat połączeń w rozdziale "Podłączenie<br>elektryczne"                                                                                                    |
| Nieprawidłowa wartość<br>temperatury                                                          | Uszkodzony przewód pomiarowy                                                             | Sprawdzić przewód pod kątem<br>przerw/zwarć/upływności.                                                                             | Omomierz; patrz również rozdział "Kontrola<br>urządzenia za pomocą symulacji medium".                                                                                     |
|                                                                                               | Nieprawidłowy typ czujnika<br>temperatury                                                | Wybrać typ czujnika temperatury dla urządzenia (pole B1).                                                                           |                                                                                                    |

| Błąd                                                                   | Możliwa przyczyna                                                                        | Testy i/lub czynności w celu<br>rozwiązania problemu                                                                                           | Sprzęt, części zamienne, personel                                                                                                    |
|------------------------------------------------------------------------|------------------------------------------------------------------------------------------|----------------------------------------------------------------------------------------------------|----------------------------------------------------------------------------------------------------|
|                                                                        | Brak/nieprawidłowa kompensacja<br>wpływu temperatury                                     | ATC (automatyczna): wybrać typ<br>kompensacji; liniowa: ustawić prawidłowy<br>współczynnik.<br>MTC (ręczna): ustawić temperaturę<br>procesową. |                                                                                                    |
|                                                                        | Nieprawidłowy pomiar temperatury                                                         | Sprawdzić wartość temperatury.                                                                                                    | Urządzenie odniesienia, termometr                                                                                                    |
|                                                                        | Pęcherzyki gazu w mierzonym medium                                                       | Zapobiec tworzeniu się pęcherzyków:                                                                                                    |                                                                                                    |
|                                                                        |                                                                                          | <ul> <li>zainstalować pułapkę gazu</li> <li>zastosować przeciwciśnienie (pokrywa)</li> <li>umieścić czujnik w obejściu (bypass)</li> </ul>     |                                                                                                    |
| Nieprawidłowa wartość<br>mierzona przewodności<br>medium procesowego   | Nieprawidłowa pozycja montażowa<br>czujnika                                              | Środkowy otwór w czujniku musi być<br>skierowany w kierunku przepływu<br>medium.                                                               | Wersja kompaktowa: wyjąć moduł<br>elektroniki i obrócić czujnik (patrz rozdział<br>"Pozycja czujnika").<br>Wersja rozdzielna: obrócić czujnik<br>w kołnierzu.         |
|                                                                        | Zbyt duże natężenie przepływu (może<br>powodować tworzenie się<br>pęcherzyków powietrza) | Zmniejszyć natężenie przepływu lub<br>umieścić czujnik w miejscu o niskiej<br>turbulencji przepływu.                                           |                                                                                                    |
|                                                                        | Prądy zakłóceniowe w medium                                                              | Uziemić medium w pobliżu czujnika;<br>wyeliminować źródło zakłóceń.                                                                            | Najczęściej występującą przyczyną<br>występowania potencjałów zakłócających w<br>medium są uszkodzone pompy medium                                                    |
|                                                                        | Zanieczyszczony czujnik, osad na<br>czujniku                                             | Oczyścić czujnik (patrz rozdział<br>"Czyszczenie czujników przewodności").                                                                     | Bardzo zanieczyszczone medium:<br>zastosować czyszczenie natryskowe.                                                                                                  |
|                                                                        | Zakłócenia w przewodzie pomiarowym                                                       | Podłączyć ekran przewodu zgodnie ze schematem połączeń.                                                                                        | Patrz rozdział "Podłączenie elektryczne".                                                                                                    |
| Wahania wartości<br>mierzonej                                          | Zakłócenia na wyjściu sygnałowym                                                         | Sprawdzić poprowadzenie przewodów,<br>spróbować odseparować przewody<br>sygnałowe.                                                             | Odseparować wyjście sygnałowe i wejściowe<br>pomiarowe od przewodów zasilania                                                                                         |
|                                                                        | Potencjał zakłócający w medium                                                           | Wyeliminować źródło zakłóceń lub uziemić<br>medium w pobliżu czujnika.                                                                         |                                                                                                    |
|                                                                        | Przekaźnik skonfigurowany jako "styk<br>alarmu"                                          | Skonfigurować jako "styk wartości<br>granicznej".                                                                                              | Patrz pole R1.                                                                                                    |
| Styk "wartości granicznej"                                             | Ustawione zbyt duże opóźnienie<br>zwarcia styków                                         | Zmniejszyć opóźnienie zwarcia styków.                                                                                                    | Patrz pole R4.                                                                                                    |
| nie działa                                                             | Aktywna funkcja "Hold"                                                                   | Podczas kalibracji aktywna jest<br>automatyczna funkcja Hold,<br>Aktywny sygnał na wejściu Hold;<br>"Hold" uaktywniona za pomocą przycisków.   | Patrz pola od S2 do S5.                                                                                                    |
| Stuly "wartości grapiczpoj"                                            | Ustawiono za długi czas opóźnienia<br>rozwarcia styków                                   | Skrócić czas opóźnienia rozwarcia styków.                                                                                                    | Patrz pole R5.                                                                                                    |
| pracuje bez przerwy                                                    | Przerwa w pętli sterowania                                                               | Sprawdzić wartość mierzoną, wyjście<br>prądowe, urządzenia wykonawcze, skład<br>chemiczny.                                                     |                                                                                                    |
| Brak sygnału wyjściowego                                               | Przerwa lub zwarcie w przewodzie                                                         | Odłączyć przewód i wykonać pomiar<br>bezpośrednio na urządzeniu.                                                                               | Miliamperomierz o zakresie 0–20 mA                                                                                                    |
| przewodności                                                           | Wyjście uszkodzone                                                                       | Patrz rozdziały "Błędy związane z<br>urządzeniem".                                                                                             |                                                                                                    |
|                                                                        | Aktywna symulacja prądu                                                                  | Wyłączyć tryb symulacji.                                                                                                    | Patrz pole O22.                                                                                                    |
| Niezmienny sygnał<br>(stagnacja) na wyjściu<br>pomiarowym przewodności | Nieprawidłowy stan operacyjny<br>procesora                                               | Wyłączyć i ponownie włączyć urządzenie;.                                                                                                    | Problem z kompatybilnością elektro-<br>magnetyczną: sprawdzić zamontowanie,<br>ekranowanie, uziemienie, jeśli problem się<br>utrzymuje, wezwać serwis Endress+Hauser. |

| Błąd                                                                                                    | Możliwa przyczyna                                                                                                    | Testy i/lub czynności w celu<br>rozwiązania problemu                                                                                                    | Sprzęt, części zamienne, personel                                                                                               |
|----------------------------------------------------------------------------------------------------|----------------------------------------------------------------------------------------------------|----------------------------------------------------------------------------------------------------|----------------------------------------------------------------------------------------------------|
|                                                                                                    | Nieprawidłowo przypisany zakres<br>prądowy                                                                                                    | Sprawdzić czy przypisano odpowiedni<br>zakres: 0–20 mA czy 4–20 mA?                                                                                                    | Patrz pole O211                                                                                                    |
| Nieprawidłowy sygnał na                                                                                                    | Nadmierne obciążenie całkowite pętli prądowej (> 500 $\Omega$ .)                                                                                                    | Odłączyć wyjście prądowe i wykonać<br>pomiar bezpośrednio na urządzeniu.                                                                                                    | Miliamperomierz o zakresie 0–20 mA DC                                                                                           |
| wyjściu prądowym                                                                                                    | Problem z kompatybilnością elektro-<br>magnetyczną (sprzężenie zakłóceń)                                                                                                    | Odłączyć oba przewody wyjściowe i<br>wykonać pomiar bezpośrednio na<br>urządzeniu.                                                                                                    | Użyć ekranowanych przewodów, uziemić<br>ekranowanie po obu stronach, w razie<br>potrzeby poprowadzić przewód w innym<br>kanale. |
| Brak sygnału wyjściowego                                                                                                    | Urządzenie nie jest wyposażone<br>w drugie wyjście prądowe                                                                                                    | Sprawdzić wersję na tabliczce<br>znamionowej; w razie potrzeby wymienić<br>moduł LSCH-x1.                                                                                                    | Moduł LSCH-x2,<br>patrz rozdział "Części zamienne".                                                                             |
| temperatury                                                                                                    | Urządzenie z interfejsem PROFIBUS-PA                                                                                                    | Urządzenie w wersji PA nie posiada wyjścia<br>prądowego!                                                                                                    |                                                                                                    |
| Nie są dostępne funkcje<br>pakietu dodatkowego<br>(zanik aktywności sygnału,<br>tabele charakterystyki<br>prądowej 2 4, tabele<br>wartości alfa 2 4,<br>programowane tabele<br>stężenia 1 4) | Pakiet dodatkowy nie jest odblokowany<br>(odblokować za pomocą kodu<br>zależnego od numeru seryjnego,<br>dostarczanego przez Endress+Hauser<br>wraz z zamówieniem na pakiet<br>dodatkowy) | <ul> <li>Aktualizacja urządzenia o funkcje<br/>dodatkowe: wprowadzić kod otrzymany<br/>od Endress+Hauser ⇒ ENTER.</li> <li>Po wymianie uszkodzonego modułu<br/>LSCH/LSCP module: najpierw<br/>wprowadzić ręcznie numer seryjny<br/>(patrz tabliczka znamionowa), a<br/>następnie kod.</li> </ul> | Szczegółowy opis, patrz rozdział "Wymiana<br>modułu centralnego".                                                               |
|                                                                                                    | Brak modułu centralnego HART                                                                                                    | Sprawdzić na tabliczce znamionowej:<br>HART = -xxx5xx i -xxx6xx                                                                                                    | Zainstalować moduł LSCH-H1 / -H2.                                                                                               |
|                                                                                                    | Prąd wyjściowy < 4 mA                                                                                                    |                                                                                                    |                                                                                                    |
|                                                                                                    | Brak lub nieprawidłowy DD (opis<br>urządzenia)                                                                                                    |                                                                                                    |                                                                                                    |
|                                                                                                    | Brak interfejsu HART                                                                                                    |                                                                                                    |                                                                                                    |
|                                                                                                    | Urządzenie nie jest połączone z<br>serwerem HART                                                                                                    |                                                                                                    |                                                                                                    |
|                                                                                                    | Obciążenie jest zbyt niskie (wymagane obciążenie > 230 $\Omega$ )                                                                                                    | Wiecei informacii patrz: BA 212C/07/pl.                                                                                                    |                                                                                                    |
| Brak komunikacji HART                                                                                                    | Odbiornik HART (np. FXA 191) nie jest<br>podłączony przez obciążenie, ale przez<br>zasilacz                                                                                               | "Instrukcja obsługi urządzenia z protokołem<br>komunikacji obiektowej HART".                                                                                                    |                                                                                                    |
|                                                                                                    | Nieprawidłowy adres urządzenia<br>(adr. = 0 przy obsłudze jednego<br>urządzenia, adr. > 0 dla pracy w trybie<br>wielopunktowym)                                                           |                                                                                                    |                                                                                                    |
|                                                                                                    | Zbyt duża reaktancja pojemnościowa<br>linii                                                                                                    |                                                                                                    |                                                                                                    |
|                                                                                                    | Zakłócenia linii                                                                                                    |                                                                                                    |                                                                                                    |
|                                                                                                    | Ten sam adres został przypisany do<br>różnych urządzeń                                                                                                    | Ustawić prawidłowy adres.                                                                                                    | Nie jest możliwe nawiązanie komunikacji,<br>jeśli kilka urządzeń ma ten sam adres.                                              |

| Błąd                          | Możliwa przyczyna                                                                                                    | Testy i/lub czynności w celu<br>rozwiązania problemu                                   | Sprzęt, części zamienne, personel                             |
|-------------------------------|----------------------------------------------------------------------------------------------------|----------------------------------------------------------------------------------------|---------------------------------------------------------------|
|                               | Brak modułu centralnego PA/DP                                                                                                    | Sprawdzić na tabliczce znamionowej:<br>PA = -XX3xx /DP = XX4xx                         | Zainstalować moduł LSCP,<br>patrz rozdział "Części zamienne". |
|                               | Nieprawidłowa wersja oprogramowania<br>urządzenia (bez PROFIBUS)                                                                             |                                                                                        |                                                               |
|                               | Commuwin (CW) II:<br>Wersja CW II niekompatybilna z<br>oprogramowaniem urządzenia                                                            |                                                                                        |                                                               |
|                               | Brak lub nieprawidłowy opis urządzenia<br>DD/DLL                                                                                             |                                                                                        |                                                               |
|                               | Szybkość transmisji dla sprzężenia<br>nieprawidłowo ustawiona na serwerze<br>DPV-1                                                           | Więcej informacji patrz: BA 213C/07/pl,<br>"Instrukcja obsługi urządzenia z protokołem |                                                               |
| Brak komunikacji<br>PROFIBUS® | Nieprawidłowy adres stacji głównej<br>(master) lub adres już zajęty                                                                          | komunikacji obiektowej PROFIBUS<br>PA/DP".                                             |                                                               |
|                               | Nieprawidłowy adres stacji<br>podporządkowanej (slave)                                                                                       |                                                                                        |                                                               |
|                               | Nieprawidłowe zakończenie magistrali<br>(brak terminatora)                                                                                   |                                                                                        |                                                               |
|                               | Problemy z przewodem<br>(za długi, za mały przekrój,<br>nieekranowany, ekran nieuziemiony,<br>żyły nieskręcone)                              |                                                                                        |                                                               |
|                               | Zbyt niskie napięcie magistrali<br>(napięcie zasilania magistrali: 24 V DC<br>dla urządzeń pracujących w strefie nie<br>zagrożonej wybuchem) | Napięcie na złączu urządzenia PA/DP<br>powinno wynosić co najmniej 9 V.                |                                                               |

# 9.4 Błędy związane z urządzeniem

Poniższa tabela będzie pomocna podczas diagnozowania problemów oraz sporządzania wykazu potrzebnych części zamiennych.

Za diagnostykę urządzenia, w zależności od stopnia trudności i posiadanego urządzenia pomiarowego, odpowiada:

- przeszkolony personel, obsługujący urządzenie,
- elektrycy operatora,
- firma odpowiedzialna za montaż/obsługę instalacji,
- serwis E+H

Oznaczenie części zamiennych i szczegółowe informacje na temat ich montażu, patrz rozdział "Części zamienne".

| Błąd                                                                                                    | Możliwa przyczyna                                                                                                    | Testy i/lub czynności w celu<br>rozwiązania problemu                                                                                                    | Sprzęt, części zamienne, personel                                                                                                    |
|----------------------------------------------------------------------------------------------------|----------------------------------------------------------------------------------------------------|----------------------------------------------------------------------------------------------------|----------------------------------------------------------------------------------------------------|
| Ciemny wyświetlacz, diody<br>LED nie świecą                                                                                 | Brak napięcia sieciowego                                                                                                    | Sprawdzić, czy jest napięcie sieciowe.                                                                                                    | Elektryk/np. multimetr                                                                                                    |
|                                                                                                    | Nieprawidłowe/za niskie napięcie<br>zasilania                                                                                     | Porównać napięcie sieciowe i parametry na tabliczce znamionowej.                                                                                                    | Operator (serwisowa specyfikacja zakładu<br>energetycznego lub multimetr)                                                                               |
|                                                                                                    | Nieprawidłowe podłączenie                                                                                                    | Poluzowany zacisk;<br>izolacja zaciśnięta w zacisku;<br>zastosowano nieprawidłowe zaciski.                                                                                                  | Elektryk                                                                                                    |
|                                                                                                    | Przepalony bezpiecznik                                                                                                    | Porównać napięcie sieciowe i parametry na<br>tabliczce znamionowej, wymienić<br>bezpiecznik.                                                                                                | Elektry/prawidłowy bezpiecznik;<br>patrz rysunek w rozdziale "Części<br>zamienne".                                                                      |
|                                                                                                    | Uszkodzony zasilacz                                                                                                    | Wymienić zasilacz na zasilacz<br>prawidłowego typu.                                                                                                    | Diagnostyka lokalna przez Serwis<br>Endress+Hauser (niezbędny test modułu)                                                                              |
|                                                                                                    | Uszkodzony moduł centralny<br>LSCH/LSCP                                                                                           | Wymienić moduł centralny na moduł<br>prawidłowego typu.                                                                                                    | Diagnostyka lokalna przez Serwis E+H<br>(niezbędny test modułu)                                                                                         |
|                                                                                                    | Uszkodzony lub niepodłączony<br>przewód taśmowy pomiędzy modułem<br>centralnym i zasilaczem                                       | Sprawdzić przewód taśmowy, w razie potrzeby wymienić.                                                                                                    | Patrz rozdział "Części zamienne".                                                                                                    |
| Ciemny wyświetlacz, diody<br>LED świecą                                                                                     | Uszkodzony moduł centralny (moduł:<br>LSCH/LSCP)                                                                                  | Wymienić moduł centralny.                                                                                                    | Diagnostyka lokalna przez Serwis E+H<br>(niezbędny test modułu)                                                                                         |
| Wyświetlana jest wartość<br>mierzona, ale<br>– wartość nie zmienia się<br>i/lub<br>– obsługa urządzenia nie<br>jest możliwa | Nieprawidłowo podłączony przewód<br>taśmowy lub zamontowany moduł<br>przetwornika                                                 | Ponownie zamontować moduł<br>przetwornika, używając w razie potrzeby<br>dodatkowej śruby mocującej M3.<br>Sprawdzić czy przewód taśmowy jest<br>prawidłowo podłączony.                      | Patrz widok urządzenia rozłożonego na<br>części, w rozdziale "Części zamienne".                                                                         |
|                                                                                                    | Niedozwolony stan systemu<br>operacyjnego                                                                                         | Wyłączyć i ponownie włączyć urządzenie;.                                                                                                    | Możliwy problem z odpornością na<br>zakłócenia EMC: jeśli problem utrzymuje się<br>nadal, sprawdzić instalację lub zlecić<br>kontrolę przez serwis E+H. |
| Nieprawidłowe<br>wyświetlanie, brakujące<br>punkty, segmenty, znaki lub<br>wiersze                                          | Wilgoć lub zanieczyszczenie w ramce<br>wyświetlacza, uszczelka gumowa<br>niedociśnięta prawidłowo lub<br>zanieczyszczony styk PCB | Wymienić moduł centralny LSC<br>Sytuacja awaryjna: zdjąć ramkę<br>wyświetlacza, wyczyścić szybkę i PCB,<br>dokładnie osuszyć i założyć z powrotem.<br>Nie dotykać rękami gumowej uszczelki! | Patrz rozdział "Części zamienne".                                                                                                    |
| Urządzenie nagrzewa się                                                                                                    | Nieprawidłowe/za wysokie napięcie<br>zasilania                                                                                    | Porównać napięcie sieciowe i parametry na tabliczce znamionowej.                                                                                                    | Operator, elektryk                                                                                                    |
|                                                                                                    | Ciepło pochodzące z instalacji<br>procesowej lub promieniowanie<br>słoneczne                                                      | Wybrać bardziej odpowiednie miejsce<br>montażu lub zastosować wersję rozdzielną.<br>Na zewnątrz budynku używać ochrony<br>przed nasłonecznieniem.                                           |                                                                                                    |
|                                                                                                    | Uszkodzony zasilacz                                                                                                    | Wymienić zasilacz.                                                                                                    | Diagnostykę może wykonać tylko serwis<br>E+H.                                                                                                    |

| Błąd                                                                                                    | Możliwa przyczyna                                                                                                    | Testy i/lub czynności w celu<br>rozwiązania problemu                                                                                                    | Sprzęt, części zamienne, personel                                                                                                    |
|----------------------------------------------------------------------------------------------------|----------------------------------------------------------------------------------------------------|----------------------------------------------------------------------------------------------------|----------------------------------------------------------------------------------------------------|
| Nieprawidłowa wartość<br>mierzona przewodności<br>i/lub temperatury                                                                            | Uszkodzony moduł nadajnika (moduł:<br>MKIC), wykonać testy i podjąć<br>działania zgodnie z rozdziałem "Błędy<br>związane z procesem, bez<br>komunikatów"            | <ul> <li>Test wejść pomiarowych:</li> <li>Symulacja przy użyciu rezystancji, patrz tabela w rozdz. "Kontrola urządzenia za pomocą symulacji medium"</li> <li>Podłączyć rezystor 100 Ω ? do zacisków 11/12 + 13 = wyświetlenie 0°C</li> </ul> | Negatywny wynik testu: wymienić moduł<br>centralny (na moduł prawidłowego typu).<br>Patrz widok urządzenia rozłożonego na<br>części, w rozdziale "Części zamienne".                                                                                                    |
| Nieprawidłowy sygnał na<br>wyjściu prądowym                                                                                                    | Nieprawidłowa kalibracja                                                                                                    | Wykonać test, wykorzystując funkcję<br>symulacji prądu wyjściowego (pole O221),<br>podłączyć miliamperomierz bezpośrednio<br>do wyjścia prądowego.                                                                                           | Jeżeli wartość otrzymana w wyniku<br>symulacji jest nieprawidłowa: wymagana<br>ponowna kalibracja u producenta lub nowy<br>modu LSCxx.<br>Jeśli wartość otrzymana w wyniku symulacji<br>jest nieprawidłowa: sprawdzić rezystancję<br>pętli prądowej oraz czy nie występuje<br>zwarcie/upływność. |
|                                                                                                    | Nadmierne obciążenie                                                                                                    |                                                                                                    |                                                                                                    |
|                                                                                                    | Upływność/zwarcie do ramki w pętli<br>prądowej                                                                                                    |                                                                                                    |                                                                                                    |
|                                                                                                    | Nieprawidłowy tryb pracy                                                                                                    | Sprawdzić czy wybrano zakres 020,<br>czy 420 mA.                                                                                                    |                                                                                                    |
| Brak sygnału na wyjściu<br>prądowym                                                                                                    | Uszkodzone wyjście prądowe (moduł<br>LSCH/LSCP)                                                                                                    | Wykonać test, wykorzystując funkcję<br>symulacji prądu wyjściowego, podłączyć<br>miliamperomierz bezpośrednio do wyjścia<br>prądowego.                                                                                                    | Jeśli wynik testu jest nieprawidłowy:<br>Wymienić moduł centralny LSCH/LSCP<br>(na moduł prawidłowego typu).                                                                                                    |
| Brak funkcji dodatkowych<br>(funkcji rozszerzonych lub<br>funkcji przełączenia<br>zakresów pomiarowych)                                        | Nie wprowadzono lub wprowadzono<br>nieprawidłowy kod dostępu                                                                                                    | W przypadku aktualizacji: sprawdzić, czy<br>przy zamawianiu dodatkowych funkcji lub<br>MRS podano prawidłowy numer seryjny.                                                                                                    | Obsługa przez biuro handlowe E+H.                                                                                                    |
|                                                                                                    | W module LSCH/LSCP zapisano<br>nieprawidłowy numer seryjny<br>urządzenia                                                                                            | Sprawdzić, czy numer seryjny na tabliczce<br>znamionowej jest zgodny z numerem<br>seryjnym (SNR) w LSCH/LSCP (pole S 10).                                                                                                    | Numer seryjny urządzenia podany na<br>module LSCH/LSCP jest potrzebny do<br>pakietu funkcji dodatkowych.                                                                                                    |
| Funkcje dodatkowe<br>(funkcje dodatkowe lub<br>funkcja przełączania<br>zakresów pomiarowych) są<br>niedostępne po wymianie<br>modułu LSCH/LSCP | Moduły zamienne LSCH lub LSCP<br>dostarczane są z nr ser. <b>urządzenia</b><br>0000. Nie są one przygotowane<br>fabrycznie do udostępnienia funkcji<br>dodatkowych. | W przypadku LSCH/LSCP z nr ser. 0000,<br>nr ser. <b>urządzenia</b> można wprowadzić <b>raz</b> ,<br>w polach od E115 do E118.<br>Następnie należy wprowadzić kod dostępu<br>dla pakietu funkcji dodatkowych.                                 | Szczegółowy opis, patrz rozdział "Wymiana<br>modułu centralnego".                                                                                                    |
| Brak funkcji interfejsu<br>HART lub<br>PROFIBUS-PA/-DP                                                                                         | Uszkodzony moduł centralny                                                                                                    | HART: moduł LSCH-H1 lub H2,<br>PROFIBUS-PA: moduł LSCP-PA,<br>PROFIBUS-DP: moduł LSCP-DP,<br>patrz pola E111 113.                                                                                                    | Wymienić moduł centralny;<br>operator lub serwis E+H.                                                                                                    |
|                                                                                                    | Nieprawidłowe oprogramowanie<br>urządzenia                                                                                                    | Wersja oprogramowania: patrz pole E111.                                                                                                    | Wersję oprogramowania można zmienić za pomocą Optoscope.                                                                                                    |
|                                                                                                    | Nieprawidłowa konfiguracja                                                                                                    | Patrz tabela dotycząca wykrywania i<br>usuwania usterek, w rozdziale "Błędy<br>systemu, bez komunikatów".                                                                                                    |                                                                                                    |

# 9.5 Części zamienne

Części zamienne należy zamawiać w odpowiednim biurze sprzedaży. Należy podać kody zamówieniowe, zgodnie z wykazem w rozdziale "Zestawy części zamiennych".

Dla pewności, w zamówieniu części zamiennych należy **zawsze** podawać następujące dane:

- Kod zamówieniowy urządzenia (order code)
- Numer servjny (ser. no.)
- Wersja oprogramowania, jeśli dostępna

Kod zamówieniowy i numer seryjny należy sprawdzić na tabliczce znamionowej.

Jeśli działa procesor urządzenia, to wersję oprogramowania można wyświetlić w oprogramowaniu urządzenia (patrz rozdział "Konfiguracja urządzenia"), .
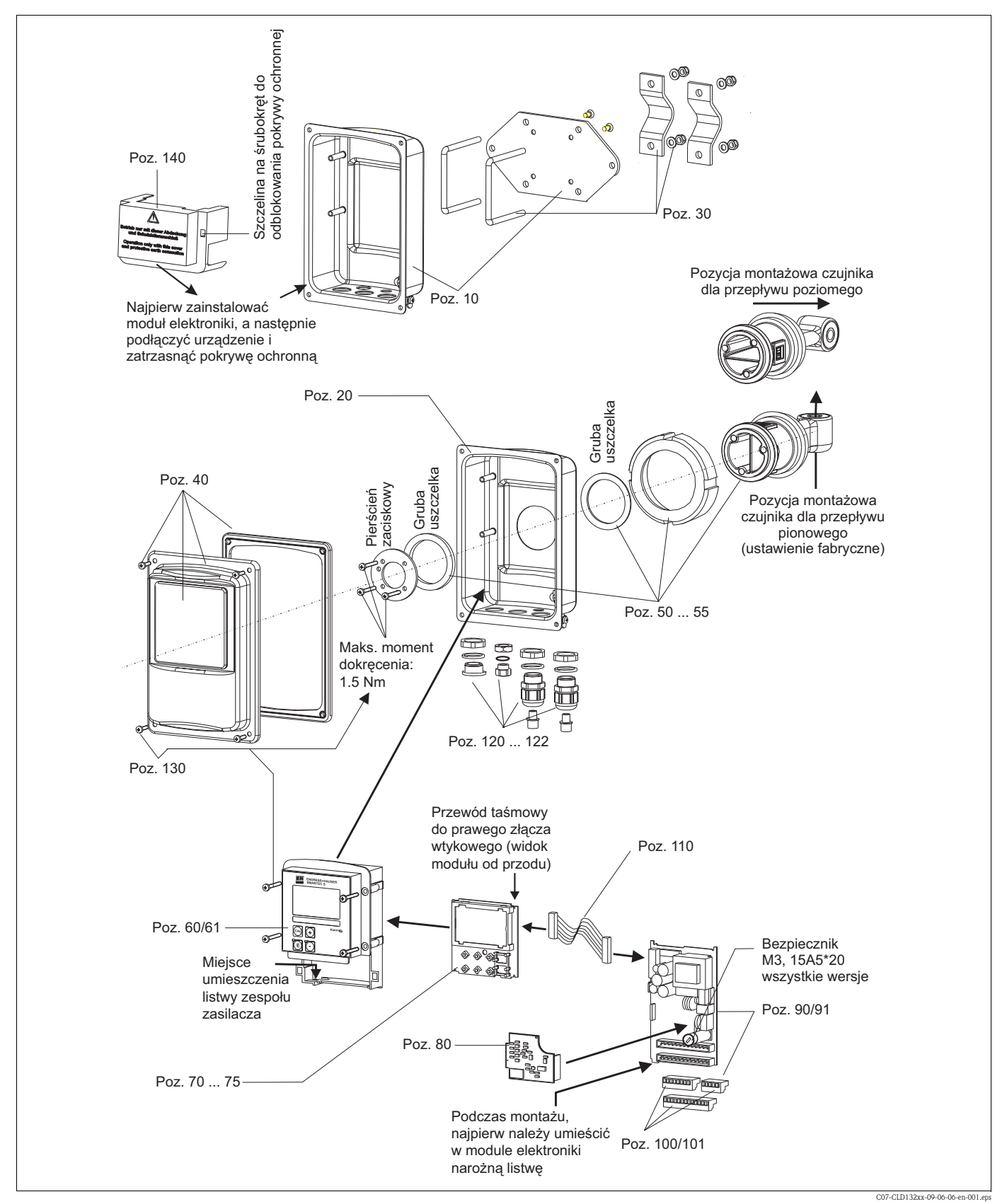

#### 9.5.1 Widok urządzenia rozłożonego na części

Na rysunku przedstawiającym widok rozłożonego na części przetwornika Smartec S CLD132 można zobaczyć wszystkie podzespoły i części zamienne tego urządzenia. Korzystając z numerów pozycji, w następnym rozdziale można znaleźć informacje na temat przeznaczenia części zamiennych oraz ich kodów zamówieniowych.

## 9.5.2 Zestawy części zamiennych

| Pozycja | Przeznaczenie zestawu                                                             | Nazwa   | Funkcja/zawartość                                        | Kod<br>zamówieniowy |
|---------|-----------------------------------------------------------------------------------|---------|----------------------------------------------------------|---------------------|
| 10      | Dolna część obudowy, wersja<br>rozdzielna                                         |         | Zest. montażowy, dolna część<br>obudowy                  | 51501574            |
| 20      | Dolna część obudowy, wersja<br>kompaktowa                                         |         | Zest. montażowy, dolna część<br>obudowy                  | 51501576            |
| 30      | Zestaw do montażu na rurze lub<br>stojaku                                         |         | 1 zestaw części do montażu na<br>rurze lub stojaku       | 50062121            |
| 40      | Pokrywa obudowy                                                                   |         | Pokrywa z akcesoriami                                    | 51501577            |
| 50      | Zest. montażowy czujnika APV,<br>szybki pomiar temperatury                        |         | Czujnik, uszczelki                                       | 51501578            |
| 51      | Zest. montażowy czujnika,<br>zacisk typu "clamp" 2", szybki<br>pomiar temperatury |         | Czujnik, uszczelki                                       | 51501579            |
| 52      | Zest. montażowy czujnika, G<br>1.5, szybki pomiar temperatury                     |         | Czujnik z mieszkami, uszczelki                           | 51501580            |
| 53      | Zest. montażowy czujnika,<br>przyłącze mleczarskie, szybki<br>pomiar temperatury  |         | Czujnik z nakrętką łączącą                               | 51501581            |
| 54      | Zest. montażowy czujnika,<br>Varivent, szybki pomiar<br>temperatury               |         | Czujnik, uszczelki                                       | 51501582            |
| 55      | Zest. montażowy czujnika, SMS<br>2", szybki pomiar temperatury                    |         | Czujnik, uszczelki                                       | 51502279            |
| 50      | Czujnik zamienny, APV,<br>wbudowany Pt 100                                        |         | Czujnik, uszczelki                                       | 51517171            |
| 51      | Czujnik zamienny, zacisk typu<br>"clamp" 2", wbudowany Pt 100                     |         | Czujnik, uszczelki                                       | 51517166            |
| 52      | Czujnik zamienny, G 1.5,<br>wbudowany Pt 100                                      |         | Czujnik z mieszkami, uszczelki                           | 51517168            |
| 53      | Czujnik zamienny, przyłącze<br>mleczarskie, wbudowany Pt<br>100                   |         | Czujnik z nakrętką łączącą                               | 51517167            |
| 54      | Czujnik zamienny, Varivent,<br>wbudowany Pt 100                                   |         | Czujnik, uszczelki                                       | 51517170            |
| 55      | Czujnik zamienny, SMS 2",<br>wbudowany Pt 100                                     |         | Czujnik, uszczelki                                       | 51517169            |
| 60      | Moduł elektroniki                                                                 |         | Moduł z membraną, przyciski                              | 51501584            |
| 61      | Moduł elektroniki PA/DP                                                           |         | Moduł z membraną czołową,<br>przyciski, pokrywa ochronna | 51502280            |
| 70      | Moduł centralny (regulator)                                                       | LSCH-S1 | 1 wyjście prądowe                                        | 51502376            |
| 71      | Moduł centralny (regulator)                                                       | LSCH-S2 | 2 wyjścia prądowe                                        | 51502377            |
| 72      | Moduł centralny (regulator)                                                       | LSCH-H1 | 1 wyjście prądowe + HART                                 | 51502378            |
| 73      | Moduł centralny (regulator)                                                       | LSCH-H2 | 2 wyjścia prądowe + HART                                 | 51502379            |
| 74      | Moduł centralny (regulator)                                                       | LSCP-PA | PROFIBUS-PA/bez wyjścia<br>prądowego!                    | 51502380            |
| 75      | Moduł centralny (regulator)                                                       | LSCP-DP | PROFIBUS-DP/bez wyjścia<br>prądowego!                    | 51502381            |
| 80      | Przetwornik przewodności                                                          | MKIC    | Wejście: przewodność +<br>temperatura                    | 51501206            |
| 90      | Zespół zasilacza (moduł główny)                                                   | LTGA    | 100/115/230 V AC                                         | 51501585            |
| 91      | Zespół zasilacza (moduł główny)                                                   | LTGD    | 24 V AC + DC                                             | 51501586            |

| Pozycja | Przeznaczenie zestawu                        | Nazwa | Funkcja/zawartość                              | Kod<br>zamówieniowy |
|---------|----------------------------------------------|-------|------------------------------------------------|---------------------|
| 100     | Zestaw listw zaciskowych                     |       | Listwy 5/8/13-zaciskowe                        | 51501587            |
| 101     | Zestaw listw zaciskowych<br>PA/DP            |       | Listwy 5/8/13-zaciskowe                        | 51502281            |
| 110     | Przewód taśmowy                              |       | Przewód 20-żyłowy ze złączem                   | 51501588            |
| 120     | Zestaw wprowadzeń<br>przewodów, Pg           |       | Dławiki kablowe, zaślepki, filtr<br>Goretex    | 51501589            |
| 121     | Zestaw wprowadzeń<br>przewodów, M20          |       | Dławiki kablowe, zaślepki, filtr<br>Goretex    | 51502282            |
| 122     | Zestaw wprowadzeń<br>przewodów, uszczelnione |       | Dławiki kablowe, zaślepki, filtr<br>Goretex    | 51502283            |
| 130     | Zestaw śrub i uszczelek                      |       | Wszystkie śruby i uszczelki                    | 51501596            |
| 140     | Zestaw pokrywy ochronnej                     |       | Pokrywa ochronna przedziału<br>podłączeniowego | 51502382            |

#### 9.6 Zwrot

Jeśli przetwornik wymaga naprawy, prosimy aby przed zwrotem do lokalnego oddziału E+H, urządzenie *oczyścić*.

Jeżeli to możliwe, użyć oryginalnego opakowania.

Prosimy o zwrot w oryginalnym opakowaniu wraz z dokumentami dostawy i załączonym wypełnionym formularzem "Deklaracji dotyczącej skażenia" (jej wzór znajduje się na przedostatniej stronie niniejszej instrukcji obsługi).

Bez wypełnionej "Deklaracji dotyczącej skażenia" naprawa nie będzie wykonywana!

### 9.7 Utylizacja

Urządzenie zawiera podzespoły elektroniczne i dlatego należy je utylizować zgodnie z przepisami dotyczącymi utylizacji odpadów elektronicznych.

Należy przestrzegać obowiązujących przepisów.

# 10 Dane techniczne

# 10.1 Wielkości wejściowe

| Zmienne mierzone      | Przewodność<br>Stężenie<br>Temperatura                                                                                  |                                                               |  |
|-----------------------|----------------------------------------------------------------------------------------------------|---------------------------------------------------------------|--|
| Zakres pomiarowy      | Przewodność:                                                                                                    | Zalecany zakres:<br>100 µS/cm 2000 mS/cm<br>(bez kompensacji) |  |
|                       | Stężenie<br>– NaOH:<br>– HNO <sub>3</sub> :<br>– H <sub>2</sub> SO <sub>4</sub> :<br>– H <sub>3</sub> PO <sub>4</sub> : | 0 15%<br>0 25%<br>0 30%<br>0 15%                              |  |
|                       | Temperatura:                                                                                                    | −35 +250°C/-31 +482°F                                         |  |
| Parametry przewodów   | maks. długość przewodu 55 m/180.46 ft, w połączeniu z przewodem przedłużającym CLK5 (wersja rozdzielna)                 |                                                               |  |
| Wejścia binarne 1 i 2 | Napięcie:                                                                                                    | 10 50 V DC                                                    |  |
|                       | Pobór prądu:                                                                                                    | maks. 10 mA przy 50 V                                         |  |

## 10.2 Wielkości wyjściowe

| Sygnał wyjściowy                                                 | Przewodność, stężenie:<br>Temperatura (opcjonalne drugie wyjście<br>prądowe)                                                                                                    | 0/4 20 mA, separowane<br>galwanicznie                                |  |
|------------------------------------------------------------------|----------------------------------------------------------------------------------------------------|----------------------------------------------------------------------|--|
| Min. zakresy odpowiadające<br>sygnałowi wyjściowemu<br>0/4 20 mA | Pomiar przewodności:<br>– Wartość mierzona 0 19.99 μS/cm:<br>– Wartość mierzona 20 199.9 μS/cm:<br>– Wartość mierzona 200 1999 μS/cm:<br>– Wartość mierzona 0 19.99 μS/cm:<br>– Wartość mierzona 20 200 μS/cm:<br>– Wartość mierzona 200 2000 μS/cm: | 2 μS/cm<br>20 μS/cm<br>200 μS/cm<br>2 mS/cm<br>20 mS/cm<br>200 mS/cm |  |
|                                                                  | Pomiar stężenia:                                                                                                    | brak min. zakresów                                                   |  |
| Sygnalizacja alarmu                                              | Prąd alarmowy 2.4 mA lub 22 mA                                                                                                    |                                                                      |  |
| Obciążenie                                                       | maks. 500 Ω                                                                                                    |                                                                      |  |
| Zakres wyjścia                                                   | Przewodność:<br>Temperatura:                                                                                                    | programowana<br>programowana                                         |  |
| Rozdzielczość sygnału                                            | maks. 700 cyfr/mA                                                                                                    |                                                                      |  |
| Napięcie przebicia                                               | maks. 350 V <sub>RMS</sub> /500 V DC                                                                                                    |                                                                      |  |
| Zabezpieczenie przed<br>przepięciami                             | zgodnie z PN-EN 61000-4-5:1995                                                                                                    |                                                                      |  |
| Wyjście napięcia                                                 | Napięcie wyjściowe:                                                                                                    | 15 V ± 0.6 V                                                         |  |
| pomocniczego                                                     | Prąd wyjściowy:                                                                                                    | Maksymalnie 10 mA                                                    |  |
| Wyjścia przekaźnikowe                                            | Prąd przełączeniowy przy obciążeniu rezystancyjnym (cos $\phi = 1$ ):                                                                                                    | maks. 2 A                                                            |  |
|                                                                  | Prąd przełączeniowy przy obciążeniu indukcyjnym (cos $\phi = 0.4$ ):                                                                                                    | maks. 2 A                                                            |  |
|                                                                  | Napięcie przełączania:                                                                                                    | maks. 250 V AC, 30 V DC                                              |  |
|                                                                  | Prąd przełączeniowy przy obciążeniu rezystancyjnym (cos $\phi = 1$ ):                                                                                                    | maks. 500 VA AC, 60 W DC                                             |  |
|                                                                  | Prąd przełączeniowy przy obciążeniu indukcyjnym (cos $\phi = 0.4$ ):                                                                                                    | maks. 500 VA AC                                                      |  |

| Styk wartości granicznej | Opóźnienie zwarcia/rozwarcia: | 0 2000 s              |
|--------------------------|-------------------------------|-----------------------|
| Alarm                    | Funkcja (przełączalna):       | styk stały/przełączny |
|                          | Opóźnienie alarmu:            | 0 2000 s (min)        |

### 10.3 Zasilanie

| Zasilanie         W zależności od zamówionej wersji:<br>100/115/230 V AC +10/-15%, 48 62 Hz<br>24 V AC/DC +20/-15% |                                                     |
|----------------------------------------------------------------------------------------------------|-----------------------------------------------------|
| Pobór mocy                                                                                                    | maks. 7.5 VA                                        |
| Bezpiecznik zasilania                                                                                              | Bezpiecznik topikowy, średnio zwłoczny 250 V/3.15 A |

## 10.4 Parametry metrologiczne

| Rozdzielczość wartości<br>mierzonej          | Temperatura:                                                           | 0.1°C/0.18°F                                                                                                    |
|----------------------------------------------|------------------------------------------------------------------------|----------------------------------------------------------------------------------------------------|
| Odchyłka wartości<br>zmierzonej <sup>1</sup> | Przewodność:<br>– Wyświetlacz:<br>– Wyjście sygnałowe<br>przewodności: | maks. 0.5% wartości mierzonej ± 4 cyfry<br>maks. 0.75% zakresu wyjścia prądowego                                                                                                    |
|                                              | Temperatura<br>– Wyświetlacz:<br>– Wyjście sygnałowe temperatury:      | maks. 0.6% zakresu pomiarowego<br>maks. 0.75% zakresu wyjścia prądowego                                                                                                    |
| Powtarzalność <sup>1</sup>                   | Przewodność:                                                           | maks. 0.2% wartości mierzonej $\pm$ 2 cyfry                                                                                                    |
| Stała celi                                   | 5.9 cm <sup>-1</sup>                                                   |                                                                                                    |
| Częstotliwość pomiarowa<br>(generator)       | 2 kHz                                                                  |                                                                                                    |
| Kompensacja wpływu                           | Zakres:                                                                | −10 +150°C/14 302°F                                                                                                    |
| temperatury                                  | Rodzaje kompensacji:                                                   | <ul> <li>brak</li> <li>liniowa z wybieranym dowolnie<br/>współczynnikiem temperaturowym α</li> <li>poprzez konfigurowaną dowolnie tabelę<br/>współczynników (w wersji z funkcją<br/>zewnętrznego przełączania zestawów<br/>parametrów dostępne są 4 tabele)</li> <li>NaCl zgodnie z IEC 746-3</li> </ul> |
|                                              | Minimalna różnica wartości<br>temperatur w tabeli:                     | 1 K                                                                                                    |
| Temperatura odniesienia                      | 25°C/77°F                                                              |                                                                                                    |
| Przesunięcie temperatury                     | regulowane, $\pm$ 5°C/9 °F, do regulacji wyświetlania temperatury      |                                                                                                    |

1) zgodnie z IEC 746 część 1, nominalne warunki pracy

# 10.5 Warunki pracy: Środowisko

| Temperatura otoczenia       | 0 +55°C/32 131°F                                                                                                    |
|-----------------------------|----------------------------------------------------------------------------------------------------|
| Zakres temperatur otoczenia | -10 +70°C/14 158°F (wersja rozdzielna)<br>-10 +55°C/14 131°F (wersja kompaktowa)<br>(patrz Rys. 41 "Dopuszczalne zakresy temperatury pracy przetwornika Smartec S<br>CLD132") |
| Temperatura składowania     | -25 +70°C/-13 158°F                                                                                                    |

| Kompatybilność<br>elektromagnetyczna   | Emisja zakłóceń i odporność na zakłócenia zgodnie z PN-EN 61326: 1997/A1: 1998 |                       |  |
|----------------------------------------|--------------------------------------------------------------------------------|-----------------------|--|
| Stopień ochrony                        | IP 67                                                                          |                       |  |
| Wilgotność względna                    | 10 95%, bez kondensacji                                                        |                       |  |
| Odporność na drgania                   | Częstotliwość drgań:                                                           | 10 500 Hz             |  |
| zgodnie z IEC 60770-1 1<br>IEC 61298-3 | Amplituda drgań (wartość maks.):                                               | 0.15 mm/0.01"         |  |
|                                        | Przyspieszenie (wartość maks.):                                                | 19.6 m/s <sup>2</sup> |  |
| Odporność na uderzenia                 | Okienko wyświetlacza:                                                          | 9 J                   |  |

# 10.6 Konstrukcja mechaniczna

| Konstrukcja, wymiary    | Przetwornik w wersji rozdzielnej z<br>płytą montażową:  | Dł. x Szer. x Gł.:<br>225 x 142 x 109 mm/8.86 x 5.59 x 4.29" |
|-------------------------|---------------------------------------------------------|--------------------------------------------------------------|
|                         | Przetwornik w wersji kompaktowej<br>MV1, CS1, GE1, SMS: | Dł. x Szer. x Gł.:<br>225 x 142 x 242 mm/8.86 x 5.59 x 9.53" |
|                         | Przetwornik w wersji kompaktowej VA1, AP1:              | Dł. x Szer. x Gł.:<br>225 x 142 x 180 mm/8.86 x 5.59 x 7.09" |
| Masa                    | Wersja rozdzielna:                                      | ok. 2.5 kg/5.5 lb.                                           |
|                         | Wersja kompaktowa z czujnikiem<br>CLS52:                | ok. 3 kg/6.6 lb.                                             |
| Materiały konstrukcyjne | Obudowa:                                                | stal k.o. 1.4301, polerowana                                 |
| przetwornika            | Szyba czołowa:                                          | poliwęglan                                                   |

## 10.7 Parametry pomiarowe czujnika CLS52

| Zakres pomiaru przewodności             | zalecany zakres: 100 µS/cm 2000 mS/cm (bez kompensacji)                 |                                                       |  |
|-----------------------------------------|-------------------------------------------------------------------------|-------------------------------------------------------|--|
| Odchyłka wartości                       | -5 100°C/23 212°F                                                       | $\pm 10 \ \mu\text{S/cm} + 0.5\%$ wartości mierzonej  |  |
| zmierzonej                              | > 100°C/212°F                                                           | $\pm 30 \ \mu\text{S/cm} + 0.5\%$ wartości mierzonej  |  |
| Stała celi                              | $k = 5.9 \text{ cm}^{-1}$                                               |                                                       |  |
| Czujnik temperatury                     | Pt 100 (klasa A zgodnie z IEC 60751)                                    |                                                       |  |
| Zakres pomiaru temperatury              | -5 +140°C/-31 +284°F                                                    |                                                       |  |
| Czas odpowiedzi czujnika<br>temperatury | t <sub>90</sub> < 5 s                                                   | wersje z gniazdem ze stali k.o.<br>(CLD132-******1/2) |  |
|                                         | $t_{90} < 3.5 min$                                                      | wersje z wbudowanym Pt 100<br>(CLD132-******6/7)      |  |
| Materiały konstrukcyjne                 | Czujnik                                                                 | PEEK-GF20                                             |  |
| wchodzące w kontakt z<br>medium         | Kołnierz Varivent APF:<br>– Kołnierz:<br>– Uszczelka:                   | stal k.o. 1.4435 (AISI 316L)<br>EPDM                  |  |
|                                         | Gniazdo metalowe czujnika<br>temperatury:<br>– Gniazdo:<br>– Uszczelka: | stal k.o. 1.4435 (AISI 316L)<br>Chemraz®              |  |

### 10.8 Warunki pracy: proces

| Temperatura medium                | Wersja rozdzielna z czujnikiem<br>CLS52:                                                                                                    | maks. 125°C/257°F przy temperaturze<br>otoczenia 70°C/158°F                        |
|-----------------------------------|----------------------------------------------------------------------------------------------------|------------------------------------------------------------------------------------|
|                                   | Wersja kompaktowa:                                                                                                    | maks. 55°C/131°F przy temperaturze<br>otoczenia 55°C/131°F                         |
| Sterylizacja                      | Wersja rozdzielna z czujnikiem<br>CLS52:                                                                                                    | 140°C/284°F przy temperaturze otoczenia<br>70°C/158 °F, 4 bar/58 psi, maks. 30 min |
|                                   | Wersja kompaktowa:                                                                                                    | 140°C/284°F przy temperaturze otoczenia<br>35°C/95 °F, 4 bar/58 psi, maks. 30 min  |
| Ciśnienie medium                  | maks. 16 bar (90°C)/232 psi (194°F)<br>w wersjach z gniazdem ze stali k.o. podciśnienie jest niedopuszczalne<br>(CLD132*******1, CLD132*******2) |                                                                                    |
| Stopień ochrony czujnika<br>CLS52 | IP 67/NEMA 6                                                                                                    |                                                                                    |

Dopuszczalny zakres temperatury dla przetwornika SmartecS CLD132

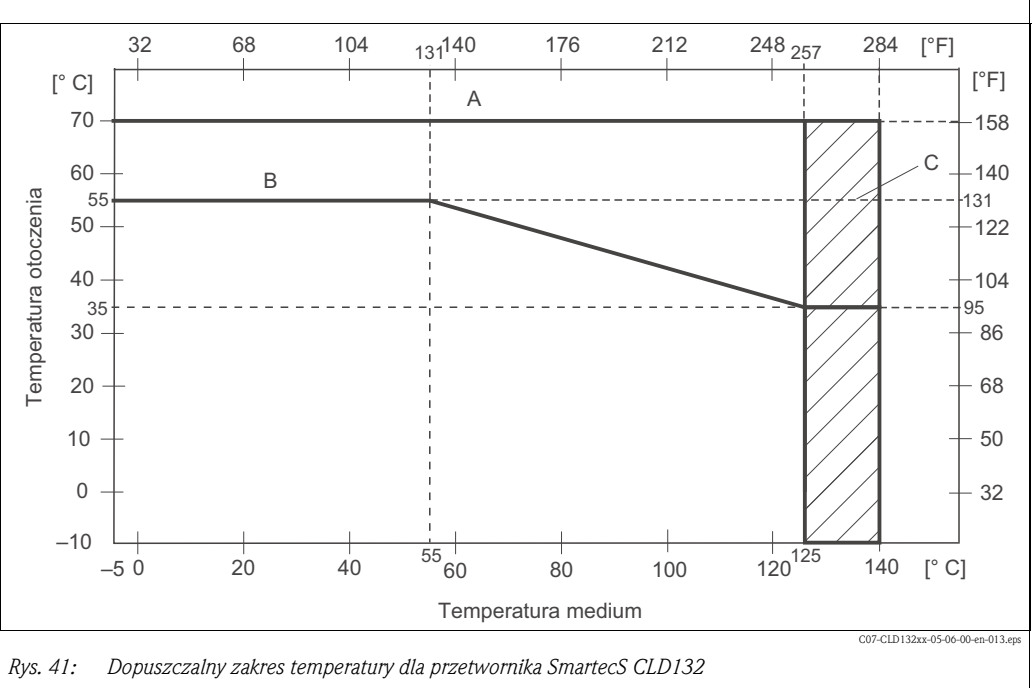

A Wersja rozdzielna z czujnikiem CLS52

B Wersja kompaktowa

C Krótkotrwałe podczas sterylizacji (< 30 min)

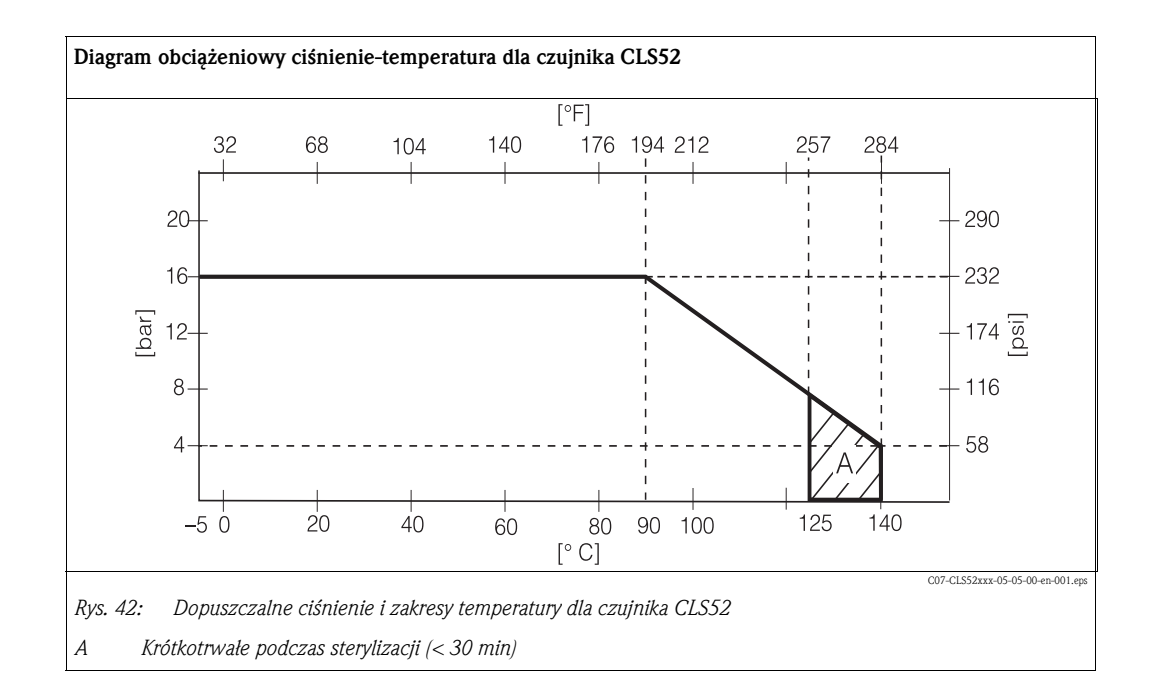

### 10.9 Odporność chemiczna czujnika CLS52

| Medium                                          | Stężenie | PEEK                               | 1.4435<br>(AISI 316L) | Chemraz                            | EPDM                  |
|-------------------------------------------------|----------|------------------------------------|-----------------------|------------------------------------|-----------------------|
| Wodorotlenek<br>sodu (soda                      | 0 10%    | 20 100°C/<br>68 212°F              | 20 90°C/<br>68 194°F  | 20 100°C/<br>68 212°F              | 20 100°C/<br>68 212°F |
| kaustyczna)<br>NaOH                             | 0 50%    | 20 100°C/<br>68 212°F              | 20 90°C/<br>68 194°F  | 20 100°C/<br>68 212°F              | 20 60°C/<br>68 140°F  |
| Kwas azotowy                                    | 0 10%    | 20 100°C/<br>68 212°F              | 20 100°C/<br>68 212°F | 20 100°C/<br>68 212°F <sup>1</sup> | 20°C/68°F             |
| HNO <sub>3</sub>                                | 0 25%    | 20 40°C/<br>68 104°F               | 20 100°C/<br>68 212°F | 20 100°C/<br>68 212°F <sup>1</sup> | nie stosować          |
| Kwas fosforowy                                  | 0 10%    | 20 100°C/<br>68 212°F              | 20 100°C/<br>68 212°F | 20 100°C/<br>68 212°F              | 20 80°C/<br>68 176°F  |
| H <sub>3</sub> PO <sub>4</sub>                  | 0 30%    | 20 100°C/<br>68 212°F              | 20 85°C/<br>68 185°F  | 20 100°C/<br>68 212°F              | 20 80°C/<br>68 176°F  |
| Kwas siarkowy<br>H <sub>2</sub> SO <sub>4</sub> | 0 2.5%   | 20 100°C/<br>68 212°F <sup>1</sup> | 20 70°C/<br>68 158°F  | 20 100°C/<br>68 212°F              | 20 30°C/<br>68 86°F   |
|                                                 | 0 30%    | 20 100°C/<br>68 212°F <sup>1</sup> | nie stosować          | 20 100°C/<br>68 212°F              | 20 30°C/<br>68 86°F   |

1) możliwy niewielki wpływ

Nie bierzemy odpowiedzialności za poprawność tych informacji.

### 10.10 Dokumentacja

| Indumax H CLS52, Karta katalogowa TI 167C/                                                                                 | 07/pl Kod zam.: 50086110        |
|----------------------------------------------------------------------------------------------------|---------------------------------|
| PROFIBUS PA/DP, komunikacja obiektowa z<br>wykorzystaniem przetwornika Smartec S CLD13<br>Instrukcja obsługi BA 213C/07/pl | Kod zam.: 51502194              |
| HART <sup>®</sup> , komunikacja obiektowa z wykorzystani<br>przetwornika Smartec S CLD132, Instrukcja obs<br>BA 212C/07/pl | iem Kod zam.: 51502192<br>iługi |

# 11 Dodatek

#### Matryca obsługi

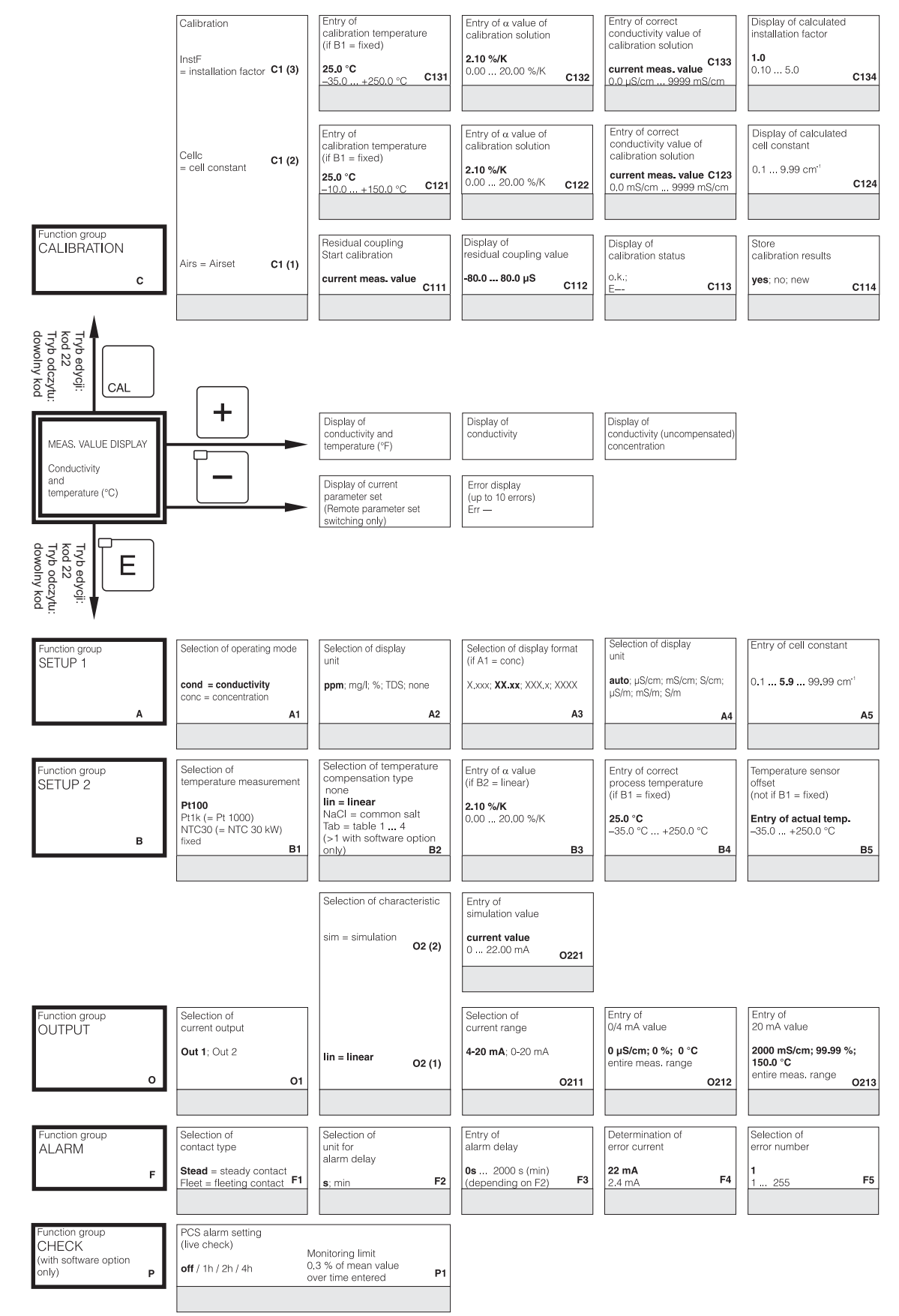

C07-CLD132xx-13-06-00-en-001.eps

| Display of<br>calibration status |      | Store<br>calibration results |      |
|----------------------------------|------|------------------------------|------|
| o.k.;<br>E                       | C135 | yes; no; new                 | :136 |
|                                  |      |                              |      |
| Display of<br>calibration status |      | Store calibration results    |      |
| o.k.;<br>E                       | C125 | yes; no; new                 | 126  |

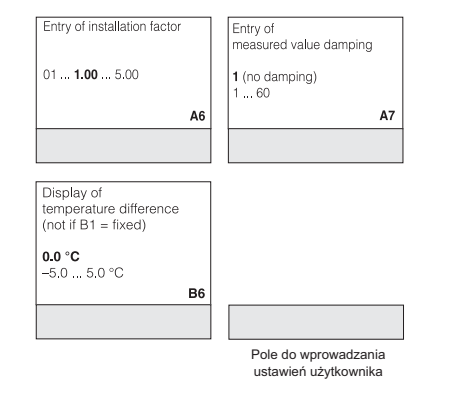

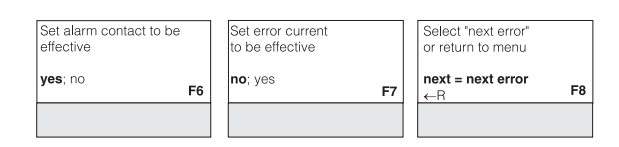

C07-CLD132xx-13-06-00-en-002.eps

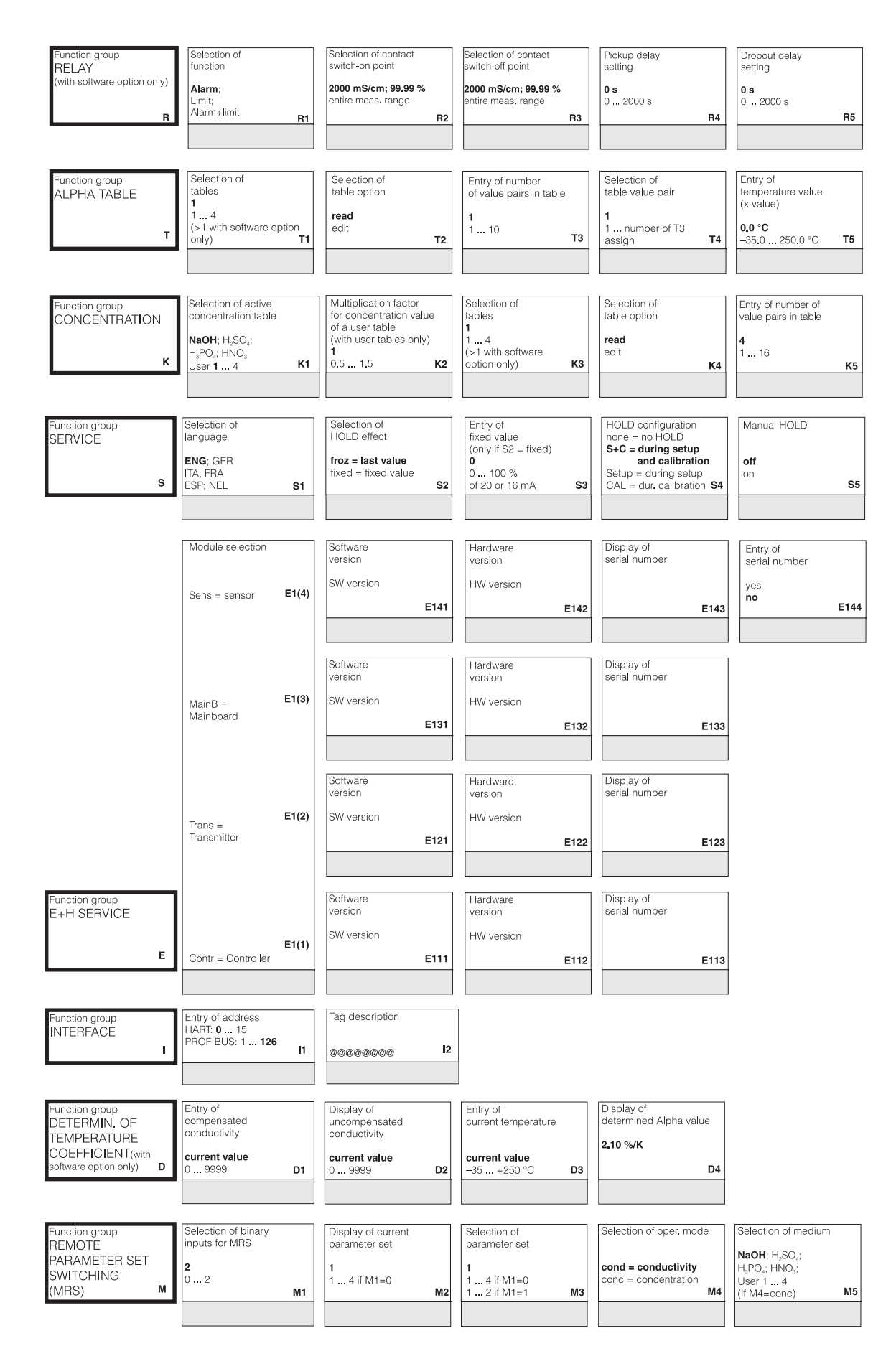

C07-CLD132xx-13-06-00-en-003.eps

| Selection of<br>simulation<br>(only if R1 = limit)<br>auto<br>manual R6           | Switch simulation<br>on or off<br>(only if R6 = manual)<br>off<br>on R7           |                                                                         |                                                                                           |                                                                                   |                                                    |
|-----------------------------------------------------------------------------------|-----------------------------------------------------------------------------------|-------------------------------------------------------------------------|-------------------------------------------------------------------------------------------|-----------------------------------------------------------------------------------|----------------------------------------------------|
| Entry of<br>temperature coefficient α<br>(y value) <b>2.10 %/K</b> 0.00 20.00 %/K | Output<br>table status o.k.<br>yes; no<br>T7                                      |                                                                         |                                                                                           |                                                                                   |                                                    |
| Selection of<br>table value pair<br>1 number from K5<br>K6                        | Entry of<br>uncompensated<br>conductivity value<br>0.0 µS/cm<br>0.0 9999 mS/cm K7 | Entry of associated<br>concentration value<br>0.00 %<br>0 99.99 %<br>K8 | Entry of associated<br>temperature value<br><b>0.0 °C</b><br>-35.0 +250.0 °C<br><b>K9</b> | Output<br>table status o.k.<br>yes; no<br>K10                                     |                                                    |
| Entry of<br>HOLD dwell period<br>10<br>0 999 s<br>\$6                             | Entry of<br>release code for<br>SW upgrade MRS<br>0000<br>0000 9999 \$7           | Display of<br>order number<br>\$8                                       | Display of<br>serial number<br>\$9                                                        | Instrument reset<br>no;<br>Sens = sensor data;<br>Facty = factory settings<br>S10 | Start<br>instrument test<br>no;<br>Display<br>\$11 |
| Entry of<br>serial number<br>1st digit<br>0<br>09<br>E145                         | Entry of<br>serial number<br>2nd digit<br>1 9, A, B, C E146                       | Entry of<br>serial number<br>3rd - 6th digit<br>1 FFF E147              | Confirm<br>serial number<br>yes<br>no<br>E148                                             |                                                                                   |                                                    |

| Selection of temperature compensation | Entry of     | Entry of measured value | Entry of measured value | Entry of limit   | Entry of limit   |
|---------------------------------------|--------------|-------------------------|-------------------------|------------------|------------------|
|                                       | alpha value  | for 0/4 mA value        | for 20 mA value         | switch-on point  | switch-off point |
| none; <b>lin</b> ; NaCl;              | <b>2.1</b>   | conc.: 0 99.99 %        | conc.: 0 99.99 %        | conc.: 0 99.99 % | conc.: 0 99.99 % |
| Tab 1 4                               | 0 20 %/K     | Unit: A2                | Unit: A2                | Unit: A2         | Unit: A2         |
| if M4=cond M6                         | if M6=lin M7 | Format: A3 M8           | Format: A3 M9           | Format: A3 M10   | Format: A3 M11   |

C07-CLD132xx-13-06-00-en-004.eps

# Indeks

#### Α

| Akcesoria                      |
|--------------------------------|
| Aktualizacja oprogramowania 63 |
| Alarm                          |
| Alarm PCS 41                   |
|                                |

#### B

| Bezpieczeństwo eksploatacji 5<br>Błędy |
|----------------------------------------|
| Komunikaty błędów systemowych          |
| Związane z procesem                    |
| Związane z urządzeniem 71              |
| Błędy związane z procesem              |
| Błędy związane z urządzeniem 71        |

#### С

| •               |    |
|-----------------|----|
| Części zamienne | 72 |
| Zestawy         | 74 |
| Czujniki        | 62 |
| Czyszczenie     | 59 |

### D

| Dane techniczne            | . 76–80 |
|----------------------------|---------|
| Deklaracja zgodności       | 9       |
| Demontaż                   | 57      |
| Dokumentacja uzupełniająca | 80      |

#### F

| Funkcja Hold 29,   | 48 |
|--------------------|----|
| Funkcje kontrolne  |    |
| Kontrola           | 41 |
| Funkcje przycisków | 26 |

#### I

```
Interfejsy.49Interfejsy komunikacyjne.49, 56
```

### K

| Kontrola       59         Czujniki przewodności.       59         Funkcjonalna       30         Montaż       18         Podłączenie elektryczne       23         Przewód przedłużający i skrzynka podłączeniowa       61         Urządzenie       60         Kontrola po wykonaniu podłączeń elektrycznych       23 |
|----------------------------------------------------------------------------------------------------|
| L Kompensacja wpływu temperatury<br>Linear                                                                                                    |
| M<br>Matryca obsługi                                                                                                    |
| <b>N</b><br>Nalepka na przedziale podłączeniowym                                                                                                    |
| <b>O</b><br>Obsługa                                                                                                    |
| PParametry czujnika CLS52.78Parametry metrologiczne.77Podłączenie elektryczne.19Wejścia binarne21Pomiar stężenia.44Przewód62Przewód przedłużający62Przyciski obsługi25                                                                                                    |
| <b>R</b><br>Roztwory kalibracyjne                                                                                                    |
| <b>S</b><br>Schemat podłączeń                                                                                                    |

| SymboleBezpieczeństwoElektryczneSymbole elektryczne6Szybka konfiguracja32                                                                                                    |
|----------------------------------------------------------------------------------------------------|
| TTabliczka znamionowa8Transport11Tryby pracy27                                                                                                    |
| <b>U</b><br>Układ pomiarowy                                                                                                    |
| W                                                                                                    |
| WWarunki pracy<br>Proces79<br>ŚrodowiskoŚrodowisko77Wersje przyłączy15Widok urządzenia rozłożonego na części73Wielkości wejściowe76Wielkości wyjściowe76Wiskazówki montażowe16Współczynnik temperaturowy50Wyjścia38Wykrywanie i usuwanie usterek65Wymiana modułu centralnego58Wyświetlacz247                                                                                                    |
| L         Zakres dostawy       9         Zalecenia montażowe       11         Wersja kompaktowa       14         Wersja rozdzielna       12         Zasilanie       77         Zestaw do montażu na rurze lub stojaku       63         Zestawy parametrów       51         Zewnętrzne przełączanie zakresów pomiarowych       51         Zewnętrzne przełączanie zestawów parametrów       51         Zwrot       6,75 |

# Deklaracja dotycząca skażenia

#### Drodzy klienci,

Ze względu na ustalenia prawne oraz dla bezpieczeństwa naszych pracowników i obsługiwanych urządzeń, informujemy że złożenie podpisanej "Deklaracji dotyczącej skażenia" jest niezbędne do realizacji Państwa zlecenia. W każdym przypadku prosimy o dołączenie do urządzenia dokładnie wypełnionego formularza tej deklaracji, jak również dokumentów przewozowych. W razie potrzeby należy również załączyć karty charakterystyki i/lub specjalne instrukcje postępowania z urządzeniem.

| Typ urządzenia/czujnika: | Nr seryjny:  |            |  |
|--------------------------|--------------|------------|--|
| Medium/stężenie:         | Temperatura: | Ciśnienie: |  |
| Czyszczenie:             | Przewodność: | Lepkość:   |  |

Ostrzeżenia dotyczące zastosowanego medium (zaznaczyć odpowiednie ostrzeżenia)

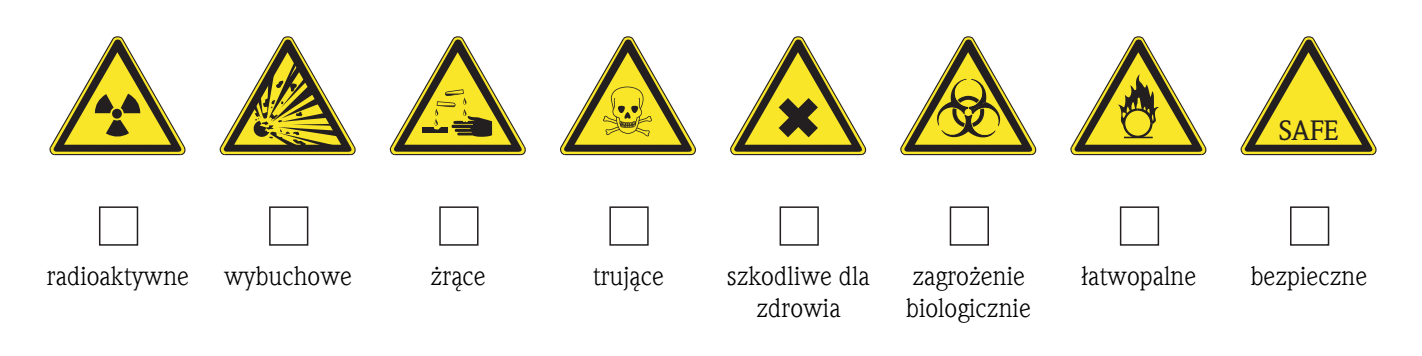

Powód zwrotu

Dane firmy

| Firma: | <br>Osoba odpowiedzialna<br>za kontakty:        |  |
|--------|-------------------------------------------------|--|
| Adres: | Dział:<br>Telefon:<br>Faks/e-mail:<br>Kod zam.: |  |

Oświadczam, że zwracane urządzenie zostało oczyszczone i odkażone zgodnie z zasadami dobrych praktyk przemysłowych i wszystkimi stosownymi przepisami. To urządzenie nie stanowi zagrożenia dla zdrowia ani bezpieczeństwa z powodu skażenia.

(miejsce, data)

(pieczątka firmowa i podpis osoby odpowiedzialnej)

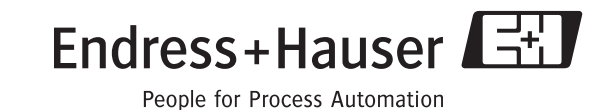

www.endress.com/worldwide

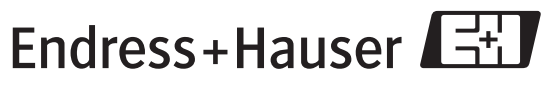

People for Process Automation

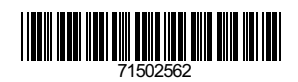